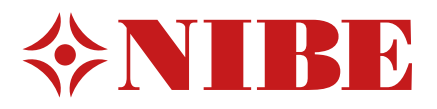

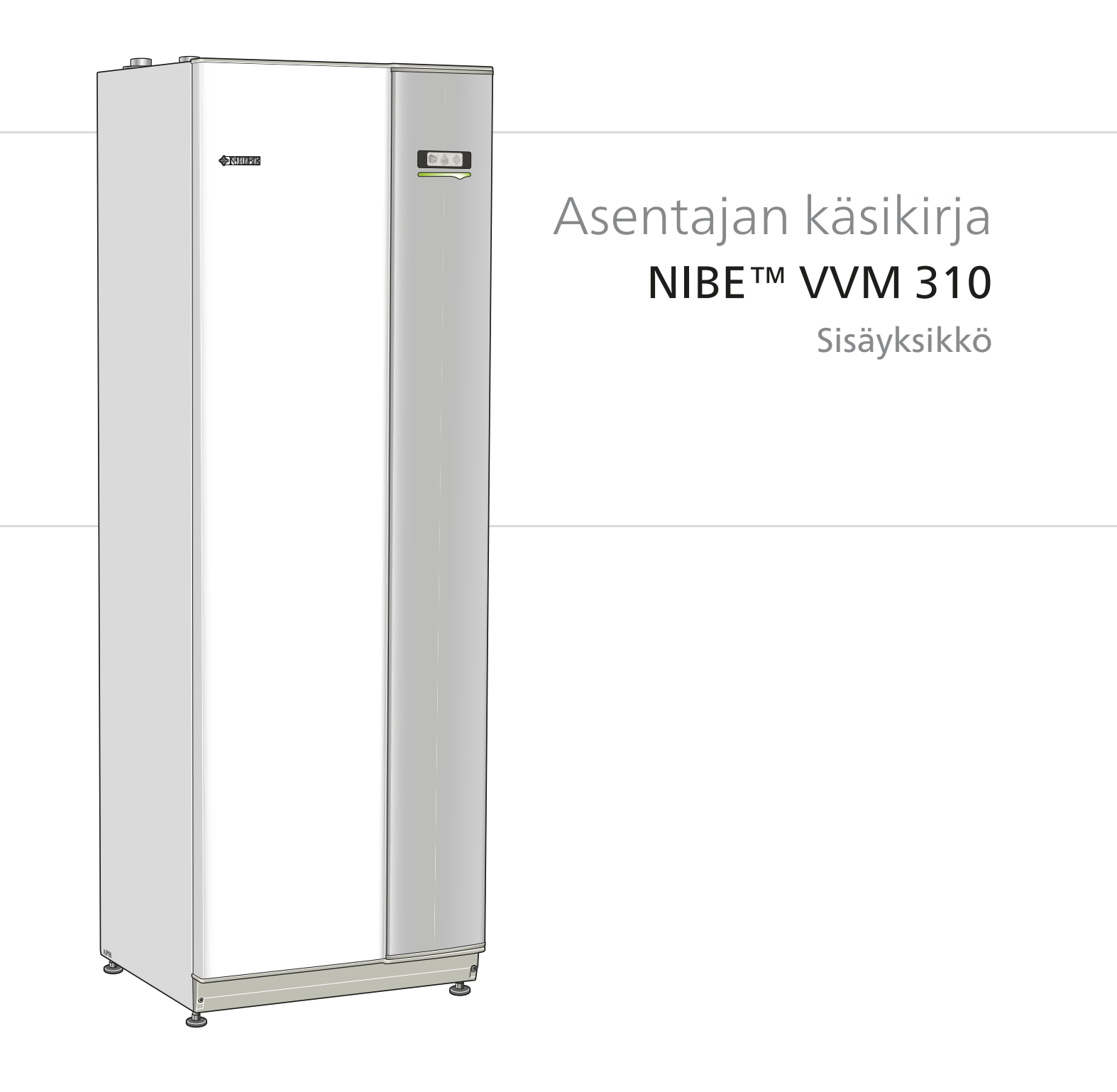

IHB FI 1338-3 231171

## Pikaopas

## Navigointi

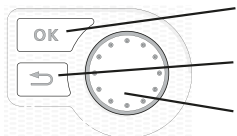

OK-painike (vahvista/valitse) Takaisin-painike (takaisin/peruuta/lopeta) Säätöpyörä (siirrä/lisää/vähennä)

Yksityiskohtainen selostus painikkeiden toiminnoista löytyy sivulla 33.

Valikoiden selaaminen ja asetusten tekeminen on selostettu sivulla 35.

#### Aseta sisäilmasto

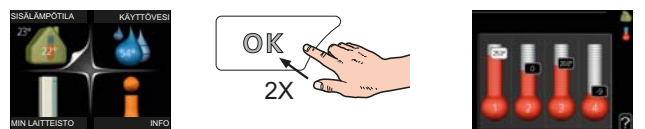

Pääset sisälämpötilan asetustilaan painamalla päävalikossa kaksi kertaa OK-painiketta. Asetuksen tekeminen on selostettu sivulla 37.

### Lisää käyttövesimäärää

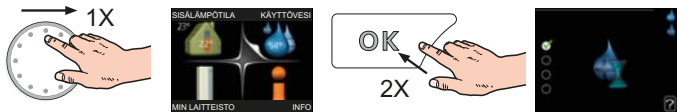

Voit lisätä tilapäisesti käyttövesimäärää kiertämällä säätöpyörää niin, että valikko 2 (pisara) on korostettu ja painamalla sitten kaksi kertaa OK-painiketta. Asetuksen tekeminen on selostettu luvussa sivulla 41.

### Toimenpiteet toimintahäiriöiden yhteydessä

Jos laitteistoosi tulee toimintahäiriö, voit yrittää poistaa häiriön syyn seuraavilla toimenpiteillä ennen kuin kutsut asentajan. Katso ohjeet sivulla 57.

# Sisällys

| 1 | Tärkeää                       | 2  |
|---|-------------------------------|----|
|   | Turvallisuustiedot            | 2  |
| 2 | Toimitus ja käsittely         | 5  |
|   | Kuljetus                      | 5  |
|   | Asennus                       | 5  |
|   | Mukana toimitetut komponentit | 6  |
|   | Luukkujen irrotus             | 7  |
| 3 | Sisäyksikön rakenne           |    |
| 4 | Putkiliitännät                | 10 |
|   | Yleiset putkiliitännät        | 10 |
|   | Mitat ja putkiliitännät       | 12 |
|   | Asennusvaihtoehto             | 13 |
| 5 | Sähköliitännät                | 19 |
|   | Yleistä                       | 19 |
|   | Liitännät                     | 22 |
|   | Asetukset                     | 24 |
|   | Liitäntämahdollisuudet        | 26 |
|   | Lisävarusteiden liitäntä      | 28 |
| 6 | Käynnistys ja säädöt          | 29 |
|   | Valmistelut                   | 29 |
|   | Täyttö ja ilmaus              | 29 |
|   | Kiertovesipumppujen kytkentä  | 30 |
|   | Käynnistys ja tarkastus       | 31 |

| 7  | Ohjaus - Johdanto                          | _ 33 |
|----|--------------------------------------------|------|
|    | Näyttö                                     | 33   |
|    | Valikkojärjestelmä                         | 34   |
| 8  | Ohjaus - valikot                           | _ 37 |
|    | Valikko 1 - SISÄILMASTO                    | 37   |
|    | Valikko 2 - KÄYTTÖVESI                     | 41   |
|    | Valikko 3 - INFO                           | 43   |
|    | Valikko 4 - MIN LAITTEISTO                 | 44   |
|    | Valikko 5 - HUOLTO                         | 49   |
| 9  | Huolto                                     | _ 54 |
|    | Huoltotoimenpiteet                         | 54   |
| 10 | Häiriöt                                    | 57   |
|    | Info-valikko                               | 57   |
|    | Hälytysten käsittely                       | 57   |
|    | Vianetsintä                                | 57   |
| 11 | Lisätarvikkeet                             | _ 59 |
| 12 | Tekniset tiedot                            | _ 60 |
|    | Mitat ja varattavien mittojen koordinaatit | 60   |
|    | Käyttövesikapasiteetti                     | 61   |
|    | Tekniset tiedot                            | 62   |
|    | Kytkentäkaavio, 3 x 400V                   | 64   |
|    | Asiahakemisto                              | _ 69 |

# 1 Tärkeää

# Turvallisuustiedot

Tässä käsikirjassa selostetaan asennus- ja huoltotoimenpiteitä, jotka tulisi teettää ammattilaisella.

Tätä laitetta saavat käyttää yli 8-vuotiaat lapset ja henkilöt, joiden fyysiset, aistivaraiset tai henkiset kyvyt ovat rajoittuneet tai joilla ei ole riittävästi kokemusta tai tietoa, jos heille on opastettu tai kerrottu laitteen turvallinen käyttö ja he ymmärtävät laitteen käyttöön liittyvät vaaratekijät. Alä anna lasten leikkiä laitteella. Lapset eivät saa puhdistaa tai huoltaa laitetta valvomatta.

Pidätämme oikeudet rakennemuutoksiin.

©NIBE 2013.

### Symbolit

## HUOM!

Tämä symboli merkitsee konetta tai ihmistä uhkaavaa vaaraa.

### MUISTA!

Tämä symboli osoittaa tärkeän tiedon, joka pitää ottaa huomioon laitteistoa hoidettaessa.

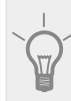

## VIHJE!

Tämä symboli osoittaa vinkin, joka helpottaa tuotteen käsittelyä.

#### Merkintä

VVM 310 on CE-merkitty ja sen kotelointiluokka on IP21.

CE-merkintä tarkoittaa, että NIBE vakuuttaa, että tuote täyttää kaikki asianmukaisten EU-direktiivien vaatimukset. CE-merkintä on pakollinen useimmille EU:n alueella myytäville tuotteille valmistuspaikasta riippumatta.

IP21 tarkoittaa, ettei tuotteeseen voi työntää esinettä, jonka läpimitta on 12,5 mm tai suurempi ja että se on suojattu pystysuoraan tippuvan veden tunkeutumista vastaan.

#### Sarjanumero

Sarjanumero löytyy etuluukun oikeassa alakulmassa ja info-valikosta (valikko 3.1).

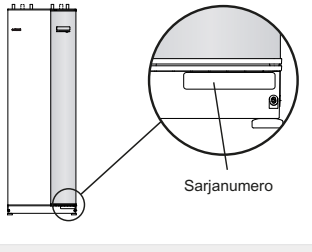

- MUISTA!

Anna aina tuotteen sarjanumero (14-merkkinen) vikailmoitusta tehtäessä.

## Maakohtaiset tiedot

#### Asennuskäsikirja

Tämä asennuskäsikirja tulee jättää asiakkaalle.

#### Asennusten tarkastus

Lämmitysjärjestelmä on tarkastettava ennen käyttöönottoa voimassa olevien määräysten mukaan. Tarkastuksen saa tehdä vain tehtävään pätevä henkilö. Täytä myös käyttöohjekirjan sivu, jossa ovat laitteiston tiedot.

| ~   | Kuvaus                              | Huomautus | Allekirjoi-<br>tus | Päiväys |
|-----|-------------------------------------|-----------|--------------------|---------|
| Läm | nmitysvesi (sivu 15)                |           |                    |         |
|     | Järjestelmä huuhdeltu               |           |                    |         |
|     | Järjestelmä ilmattu                 |           |                    |         |
|     | Kalvopaisuntasäiliö                 |           |                    |         |
|     | Mudanerotin                         |           |                    |         |
|     | Varoventtiili                       |           |                    |         |
|     | Sulkuventtiilit                     |           |                    |         |
|     | Kattilan paine                      |           |                    |         |
|     | Kytketty periaatekaavion mukaisesti |           |                    |         |
| Käy | ttövesi (sivu 15)                   |           |                    |         |
|     | Sulkuventtiilit                     |           |                    |         |
|     | Sekoitusventtiili                   |           |                    |         |
|     | Varoventtiili                       |           |                    |         |
| Säh | kö (sivulla 19)                     |           |                    |         |
|     | Kytketty tiedonsiirto               |           |                    |         |
|     | Ryhmävarokkeet                      |           |                    |         |
|     | Sisäyksikön varokkeet               |           |                    |         |
|     | Kiinteistön varokkeet               |           |                    |         |
|     | Ulkolämpötilan anturi               |           |                    |         |
|     | Huoneanturi                         |           |                    |         |
|     | Virrantunnistin                     |           |                    |         |
|     | Turvakytkin                         |           |                    |         |
|     | Vikavirtasuoja                      |           |                    |         |
|     | Varatilatermostaatin asetus         |           |                    |         |
| Mu  | ut                                  |           |                    |         |
|     | Liitetty                            |           |                    |         |

#### Yhteystiedot

- AT KNV Energietechnik GmbH, Gahberggasse 11, 4861 Schörfling Tel: +43 (0)7662 8963-0 Fax: +43 (0)7662 8963-44 E-mail: mail@knv.at www.knv.at
- CH NIBE Wärmetechnik AG, Winterthurerstrasse 710, CH-8247 Flurlingen Tel: (52) 647 00 30 Fax: (52) 647 00 31 E-mail: info@nibe.ch www.nibe.ch
- **CZ** Druzstevni zavody Drazice s.r.o, Drazice 69, CZ 294 71 Benatky nad Jizerou Tel: +420 326 373 801 Fax: +420 326 373 803 E-mail: nibe@nibe.cz www.nibe.cz
- **DE NIBE Systemtechnik GmbH**, Am Reiherpfahl 3, 29223 Celle Tel: 05141/7546-0 Fax: 05141/7546-99 E-mail: info@nibe.de www.nibe.de
- **DK Vølund Varmeteknik A/S**, Member of the Nibe Group, Brogårdsvej 7, 6920 Videbæk Tel: 97 17 20 33 Fax: 97 17 29 33 E-mail: info@volundvt.dk www.volundvt.dk
- FI NIBE Energy Systems OY, Juurakkotie 3, 01510 Vantaa Puh: 09-274 697 0 Fax: 09-274 697 40 E-mail: info@nibe.fi www.nibe.fi
- FR AIT France, 10 rue des Moines, 67000 Haguenau
  Tel : 03 88 06 24 10 Fax : 03 88 06 90 15 E-mail: info@nibe.fr www.nibe.fr
  GB NIBE Energy Systems Ltd, 3C Broom Business Park, Bridge Way, Chesterfield S41 9QG
- Tel: 0845 095 1200 Fax: 0845 095 1201 E-mail: info@nibe.co.uk www.nibe.co.uk
- NL NIBE Energietechniek B.V., Postbus 2, NL-4797 ZG WILLEMSTAD (NB) Tel: 0168 477722 Fax: 0168 476998 E-mail: info@nibenl.nl www.nibenl.nl
- NO ABK AS, Brobekkveien 80, 0582 Oslo, Postadresse: Postboks 64 Vollebekk, 0516 Oslo Tel. sentralbord: +47 23 17 05 20 E-mail: post@abkklima.no www.nibeenergysystems.no
- PL NIBE-BIAWAR Sp. z o. o. Aleja Jana Pawła II 57, 15-703 BIAŁYSTOK Tel: 085 662 84 90 Fax: 085 662 84 14 E-mail: sekretariat@biawar.com.pl www.biawar.com.pl
- RU © "EVAN" 17, per. Boynovskiy, Nizhny Novgorod
   Tel./fax +7 831 419 57 06 E-mail: info@evan.ru www.nibe-evan.ru
   SE NIBE AB Sweden, Box 14, Hannabadsvägen 5, SE-285 21 Markaryd
  - Tel: +46-(0)433-73 000 Fax: +46-(0)433-73 190 E-mail: info@nibe.se www.nibe.se

Ellei maatasi ole tässä luettelossa, ota yhteys NIBE AB Sweden:iin tai lue lisätietoja osoitteesta www.nibe.eu.

# 2 Toimitus ja käsittely

# Kuljetus

VVM 310 on kuljetettava ja sitä on säilytettävä pystyasennossa ja kuivassa. Sisäänkuljetusta varten VVM 310 voidaan kuitenkin kallistaa varovasti selälleen.

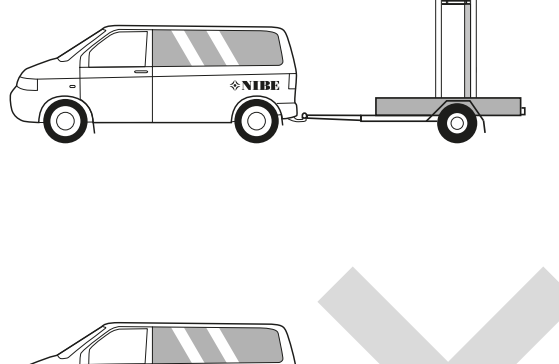

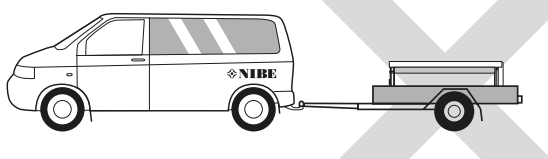

## Asennus

 Aseta VVM 310 vakaalle alustalle, joka kestää sen painon, mieluiten betonilattialle tai -jalustalle. Säädä laite vaakasuoraan ja vakaaseen asentoon säätöjaloilla.

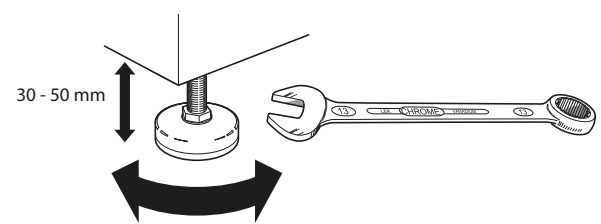

• VVM 310:n asennustilassa pitää olla lattiakaivo.

### Asennustila

Jätä laitteen eteen 500 mm vapaata tilaa. Kaikki VVM 310:n huoltotyöt voidaan suorittaa etupuolelta.

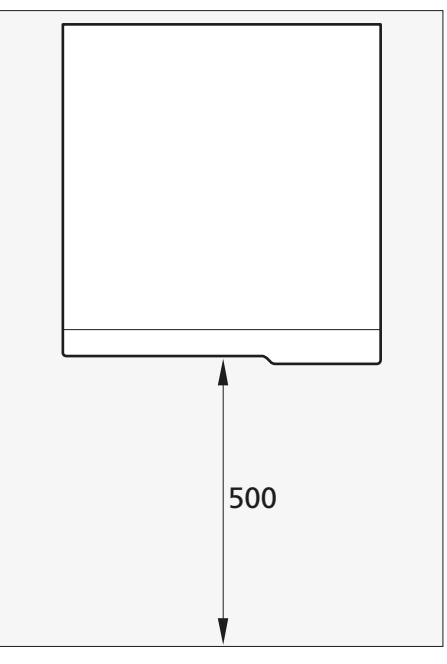

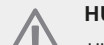

## HUOM!

Jätä 10-25 mm vapaata tilaa sisäyksikön ja takana olevan seinän väliin kaapeleiden ja putkien asennusta varten.

## Mukana toimitetut komponentit

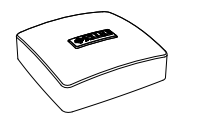

Ulkolämpötilan anturi

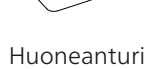

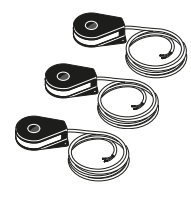

Virrantunnistin

## Sijoitus

Varustesarja on tuotteen päällä.

## Luukkujen irrotus

## Etuluukku

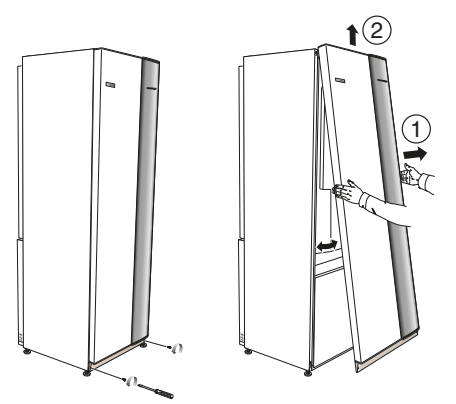

- 1. Irrota ruuvit etuluukun alareunasta.
- 2. Nosta luukkua ulospäin alareunasta ja ylöspäin.

### Sivuluukut

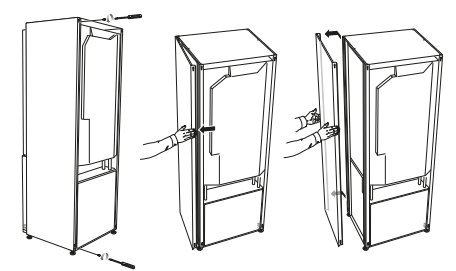

Sivuluukut voidaan irrottaa asennuksen helpottamiseksi.

- 1. Irrota ruuvit ylä- ja alareunasta.
- 2. Käännä luukkua hieman ulospäin.
- 3. Siirrä luukkua taaksepäin ja hieman sivulla.
- 4. Vedä luukku sivuun.
- 5. Vedä luukku eteen.

# 3 Sisäyksikön rakenne

### VVM 310

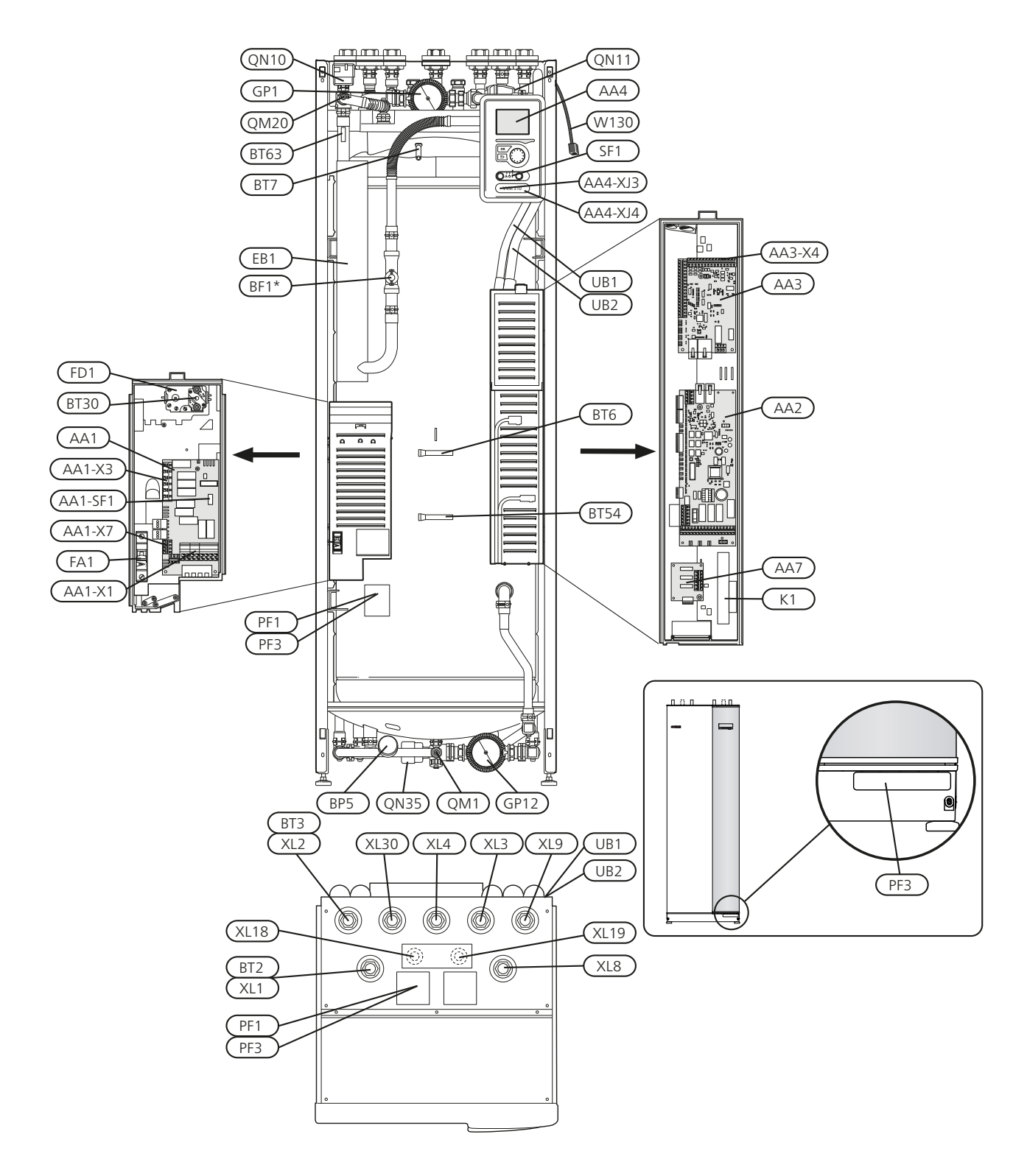

\*Koskee Saksaa, Sveitsiä ja Itävaltaa. Saatavana lisävarusteena EMK 310 muilla markkinoilla.

8

#### Putkiliitännät

- XL1 Liitäntä, lämmitysveden menojohto G20 sisäp.
- XL2 Liitäntä, lämmitysveden paluujohto G20 sisäp.
- XL3 Liitäntä, kylmävesi G20 sisäp.
- XL4 Liitäntä, lämminvesi G20 sisäp.
- XL8 Liitäntä, lämmitysvesi sisään G20 sisäp.
- XL9 Liitäntä, lämmitysvesi ulos G20 sisäp.
- XL18 Liitäntä, kuumakaasu sisään Ø22 mm
- XL19 Liitäntä, kuumakaasu ulos Ø22 mm
- XL30 Liitäntä, paisuntasäiliö G20 sisäp.

#### LVI-komponentit

- GP1 Kiertovesipumppu
- GP12 Latauspumppu
- QM1 Tyhjennysventtiili, lämmitysjärjestelmä
- QN11 Shunttiventtiili, lisälämpö
- QM20 Ilmanpoisto, lämmitysjärjestelmä
- QN10 Vaihtoventtiili, lämmitysjärjestelmä/lämminvesivaraaja, menojohto
- QN35 Vaihtoventtiili, lämmitysjärjestelmä/lämminvesivaraaja, paluujohto

#### Anturi jne.

- BP5 Painemittari, lämmitysjärjestelmä
- BT2 Lämpötila-anturi, lämmitysvesi meno (ei kuvassa)
- BT3 Lämpötila-anturi, lämmitysvesi paluu (ei kuvassa)
- BT6 Lämpötila-anturi, käyttövesi, lataus
- BT7 Lämpötila-anturi, käyttövesi yläosa
- BT30 Termostaatti, varatila
- BT54 Lämpötila-anturi, ulkoinen liitäntä
- BT63 Lämpötila-anturi, lämmitysvesi meno sähkövastuksen jälkeen

#### Sähkökomponentit

- AA1 Sähkövastuskortti AA1-SF1 Dip-kytkin AA1-X3 Liitinrima, sähkövastus AA1-X7 Liitinrima, sähkövastus
- AA2 Peruskortti
- AA3 Tulokortti
- AA3-X4 Liitinrima, virrantunnistin
- AA4 Näyttö AA4-XJ3 USB-liitäntä AA4-XJ4 Huoltoliitäntä
- AA7 Lisärelekortti
- BF1\* Energiankulutusmittari
- EB1 Sähkövastus
- FA1 Automaattivaroke
- FD1 Lämpötilarajoitin
- K1 Apurele, varatila
- SF1 Katkaisin
- W130 Verkkokaapeli NIBE Uplink<sup>TM</sup>

#### \*Koskee Saksaa, Sveitsiä ja Itävaltaa. Saatavana lisävarusteena EMK 310 muilla markkinoilla.

#### Muut

- PF1 Tyyppikilpi
- PF3 Laitekilpi
- UB1 Kaapeliläpivienti
- UB2 Kaapeliläpivienti

Komponenttikaavion merkinnät standardin IEC 81346-1 ja 81346-2 mukaan.

9

# 4 Putkiliitännät

# Yleiset putkiliitännät

Putkiasennukset on tehtävä voimassa olevien määräysten mukaisesti.

Järjestelmä edellyttää, että patteripiiri on mitoitettava alhaiselle lämpötilalle. Alimmassa mitoittavassa ulkolämpötilassa (DUT) korkein suositeltu menolämpötila on 55 °C ja paluulämpötila 45 °C, mutta VVM 310 kestää jopa 65 °C.

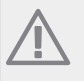

### HUOM!

Asenna varoventtiilit sekä kattilapuolelle että käyttäjäpuolelle.

Varoventtiilin poistovesi pitää johtaa lattiakaivoon niin, että kuumavesiroiskeet eivät voi aiheuttaa henkilövahinkoja. Vedenpoistoputki tulee vetää laskevana koko pituudeltaan vesitaskujen välttämiseksi, eikä se saa päästä jäätymään.

NIBE suosittelee, että VVM 310 asennetaan mahdollisimman lähelle lämpöpumppua. Lisätietoa komponenttien sijainnista on luvussa Asennusvaihtoehdot.

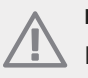

## HUOM!

Lämmitysjärjestelmän korkeimpiin kohtiin on asennettava ilmausventtiilit.

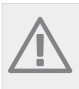

## HUOM!

Putkisto on huuhdeltava ennen sisäyksikön asennusta epäpuhtauksien aiheuttamien vahinkojen välttämiseksi.

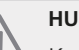

#### HUOM!

Katkaisinta (SF1) ei saa asettaa asentoon "**I**" tai **A** ennen kuin VVM 310 on täytetty vedellä. Lämpötilarajoitin, termostaatti ja sähkövastus voivat muuten vahingoittua.

## Suurin kattila- ja lämpöpatteritilavuus

VVM 310:n sisätilavuus paisuntasäiliön laskentaa varten on 250 l. Paisuntasäiliön tilavuuden pitää olla vähintään 5 % kokonaistilavuudesta.

Esimerkkitaulukko

| Kokonaistila-<br>vuus (l) (si-<br>säyksikkö ja<br>lämmitysjär-<br>jestelmä) | Tilavuus (l)<br>paisuntasäi-<br>liö | = |
|-----------------------------------------------------------------------------|-------------------------------------|---|
| 500                                                                         | 25                                  |   |
| 700                                                                         | 35                                  |   |
| 1000                                                                        | 50                                  |   |

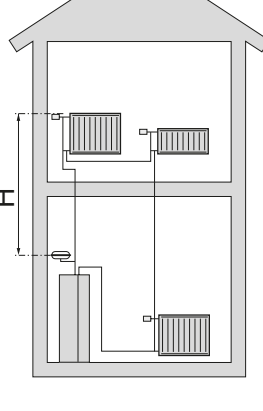

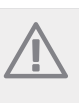

#### HUOM!

Paisuntasäiliötä ei toimiteta tuotteen mukana. Varusta tuote paisuntasäiliöllä!

Paisuntasäiliön esipaine pitää mitoittaa säiliön ja ylimmäksi asennetun lämpöpatterin välisen suurimman korkeuseron mukaan . 0,5 baarin (5 mvp) esipaineella suurin sallittu korkeusero on 5 m.

Jos esipaine ei riitä, sitä voidaan nostaa lisäämällä paisuntasäiliöön ilmaa venttiilin kautta. Paisuntasäiliön esipaine on kirjattava tarkastuslistaan sivulla sivulla 3.

Esipaineen muutos vaikuttaa säiliön kykyyn mukautua veden tilavuuden muutoksiin.

## Järjestelmäperiaate

VVM 310 koostuu käyttövesikierukasta, sähkövastuksesta, kiertovesipumpuista, paisuntasäiliöstä ja ohjausyksiköstä. VVM 310 liitetään lämmitysjärjestelmään.

VVM 310 on sovitettu liitettäväksi F2025/F2026/F2030/F2040/F2300:een. F2025/F2026/F2030/F2040/F2300 ja VVM 310 muodostavat yhdessä täydellisen lämmityslaitteiston.

VVM 310 kattaa suurimman osan talon lämmitys- ja käyttövesitarpeesta lämpöpumpun pysäytyslämpötilaan saakka.

Kun ulkona on kylmä,

F2025/F2026/F2030/F2040/F2300 työskentelee yhdessä VVM 310:n kanssa. Jos ulkolämpötila laskee alle lämpöpumpun pysäytyslämpötilan, kaikki lämmitys tapahtuu VVM 310:lla.

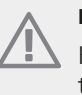

## HUOM!

Koskee mallia NIBE F2025 ja uudempia malleja tai ohjelmaversioon 51 tai uudempiin.

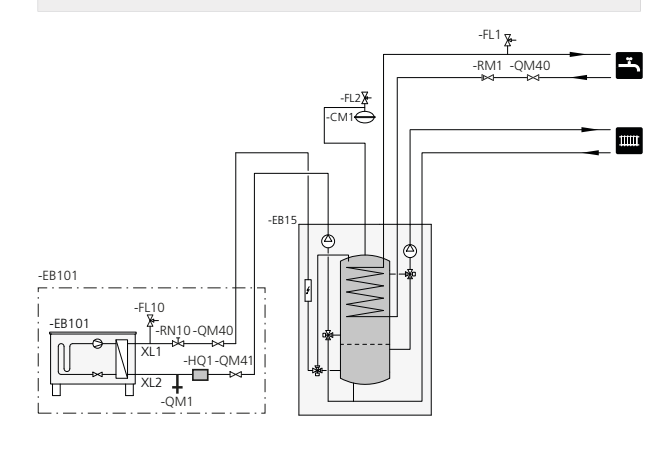

#### Symboliavain

| Symbo-<br>li | Merkitys                 |
|--------------|--------------------------|
| X            | Sulkuventtiili           |
| Ŧ            | Tyhjennysventtiili       |
| X            | Takaiskuventtiili        |
| R            | Shuntti-/vaihtoventtiili |
|              | Varoventtiili            |
| T            | Lämpömittari             |
| Y            | Säätöventtiili           |
| ٩            | Lämpötilan anturi        |
| $\ominus$    | Kalvopaisuntasäiliö      |
| P            | Painemittari             |
| $\bigcirc$   | Kiertovesipumppu         |
|              | Mudanerotin              |
| Ъ            | Virtausmittari EMK 310   |
| $\square$    | Lämmönvaihdin            |

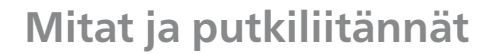

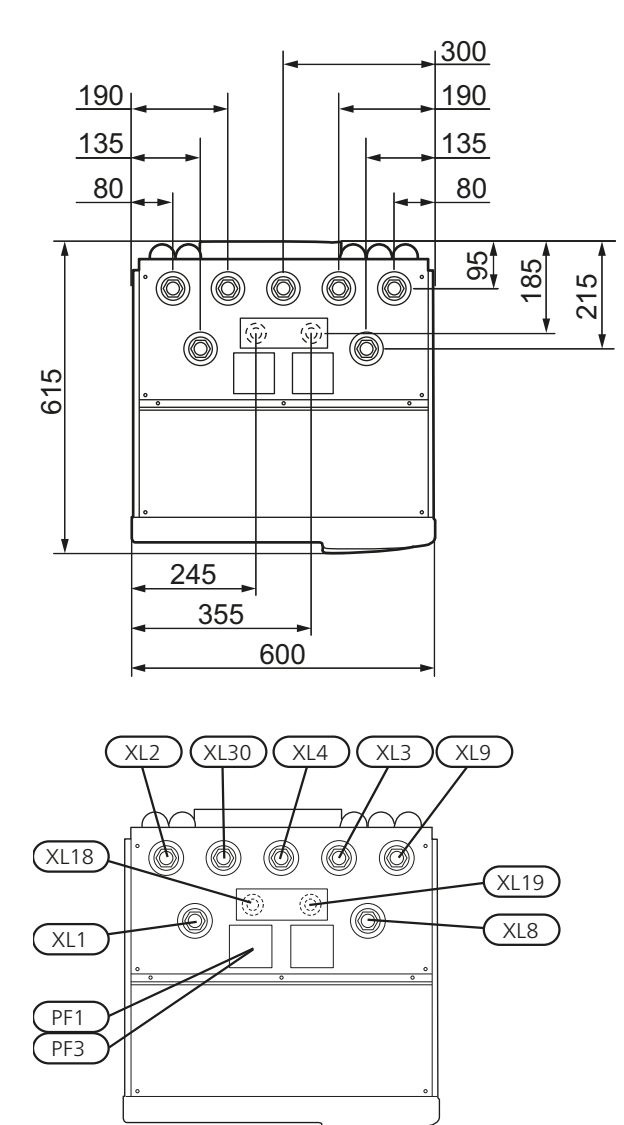

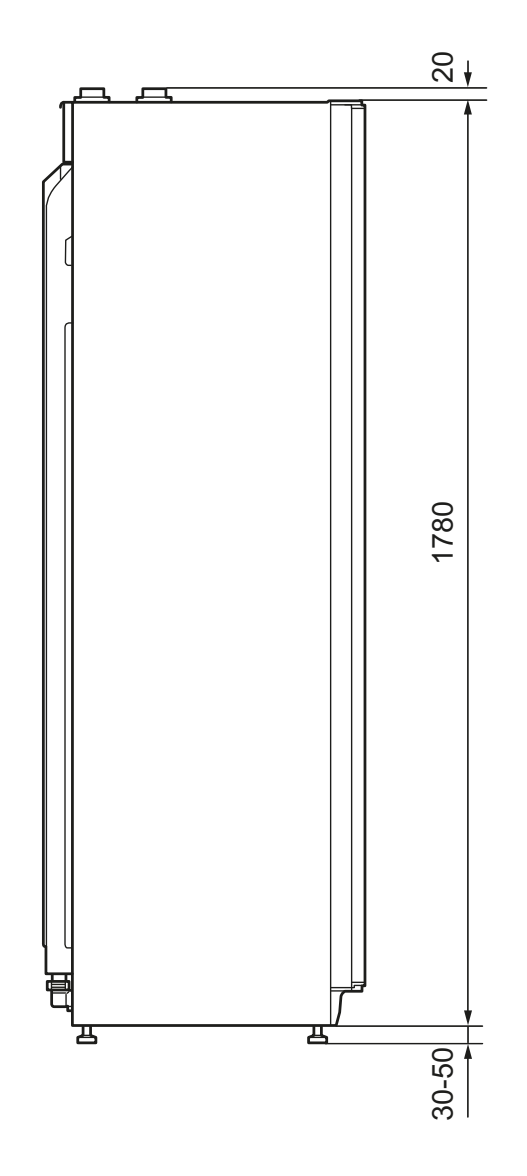

#### Putkiliitännät

- XL1 Liitäntä, lämmitysveden menojohto G20 sisäp.
- XL2 Liitäntä, lämmitysveden paluujohto G20 sisäp.
- XL3 Liitäntä, kylmävesi G20 sisäp.
- XL4 Liitäntä, lämminvesi G20 sisäp.
- XL8 Liitäntä, lämmitysvesi sisään G20 sisäp.
- XL9 Liitäntä, lämmitysvesi ulos G20 sisäp.
- XL18 Liitäntä, kuumakaasu sisään Ø22 mm
- XL19 Liitäntä, kuumakaasu ulos Ø22 mm
- XL30 Liitäntä, paisuntasäiliö G20 sisäp.

# Asennusvaihtoehto

### Yhteensopivat NIBE-ilmalämpöpumput

Yhteensopivan NIBE-ilma/vesilämpöpumpun täytyy olla varustettu näytöllisellä ohjauskortilla, jonka ohjelmistoversio on vähintään seuraavan listan mukainen. Ohjauskortin versio näkyy lämpöpumpun näytössä käynnistyksen aikana.

| Tuote | Ohjelmistoversio |
|-------|------------------|
| F2015 | 55               |
| F2016 | 55               |
| F2025 | 55               |
| F2026 | 55               |
| F2030 | kaikki versiot   |
| F2040 | kaikki versiot   |
| F2300 | 55               |

VVM 310 voidaan liittää ulkoiseen lämminvesivaraajaan, katso alla.

Lisätietoja vaihtoehdosta osoitteessa www.nibe.fi sekä käytettävän lisävarusteen asennusohjeessa. Katso sivulta 59 luettelo lisävarusteista, joita voi käyttää VVM 310:n yhteydessä.

#### Lisälämminvesivaraaja

#### Lämminvesivaraaja sähkövastuksella

Jos on mahdollista käyttää sähkövastuksella varustettua lämminvesivaraajaa, voidaan käyttää NIBE COMPACT tai EMINENT-varaajia.

Jos varaaja on varustettu 15 mm venttiililiitännällä, se tulisi korvata vastaavalla 22 mm liitännällä.

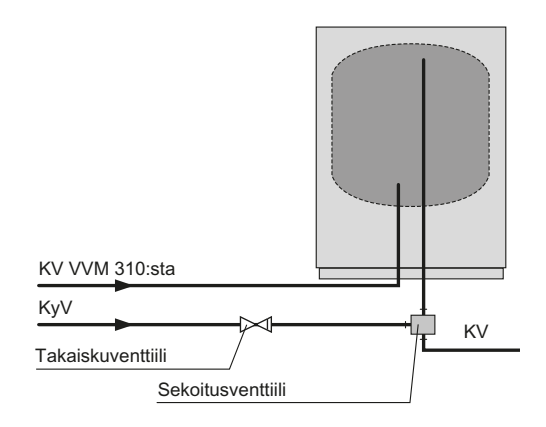

#### **Selvitys**

#### CL11 Allassarja

AA25 Kojerasia

- BT51 Lämpötila-anturi, allas
- EP5 Lämmönsiirrin , allas
- GP9 Pumppu, allas
- HQ4 Mudanerotin
- QN19 Vaihtoventtiili, allas

#### EB15 VVM 310

- BF1\* Energiankulutusmittari
- XL1 Liitäntä, lämmitysvesi meno 1
- XL2 Liitäntä, lämmitysvesi paluu 1
- XL3 Liitäntä, kylmävesi
- XL4 Liitäntä, käyttövesi
- XL8 Liitäntä, lämmitysvesi sisään
- XL9 Liitäntä, lämmitysvesi ulos
- XL13 Liitäntä, aurinkokeräimen meno
- XL14 Liitäntä, aurinkokeräimen paluu
- XL39 Liitäntä, lisävaruste meno

#### EB101 Lämpöpumppu

- FL10 Varoventtiili
- HQ1 Mudanerotin
- RN10 Säätöventtiili
- QM1 Tyhjennysventtiili
- QM40 Sulkuventtiili
- QM41 Sulkuventtiili

# **EM1 Ulkoinen lämmönlähde** (shuntattu öljy-, kaasu-, pelletti- tai puukattila)

- AA25 Kojerasia
- BT52 Lämpötilan anturi, kattila
- GP15 Latauspumppu, ulkoinen lämmönlähde

#### EP21 Lämmitysjärjestelmä 2

- AA25 Kojerasia
- BT2 Lämpötilan anturi, lämmitysvesi, meno
- BT3 Lämpötilan anturi, lämmitysvesi, paluu
- GP20 Kiertovesipumppu, lämmitysvesi, alishuntti
- QN11 Shunttiventtiili, lisälämpö

#### EP30 Aurinkosarja

- AA25 Kojerasia
- BT53 Lämpötilan anturi, aurinkokeräin
- CM5 Kalvopaisuntasäiliö
- EP8 Aurinkopaneeli
- GP30 Pumppuasema SPS 10, SPS20

#### GP30 PumppuasemaSPS 10, SPS 20

- FL4 Varoventtiili, aurinko
- GP4 Pumppu, aurinko
- QM43 Sulkuventtiili

- QM44 Sulkuventtiili QM45 Sulkuventtiili RM3 Takaiskuventtiili
- RM4 Takaiskuventtiili

#### Muuta

- BF1 Virtausanturi EMK 310
- BF2 Virtausanturi EMK 300
- CM1 Suljettu paisuntasäiliö, lämpöjohtopuoli
- EB1 Sähkövastus ELK
- FL1 Varoventtiili, käyttövesi
- FL2 Varoventtiili, lämmitysjärjestelmä
- GP14 Kiertovesipumppu allasjäähdytys
- QM40 Sulkuventtiili
- RM1 Takaiskuventtiili

\*Saksassa, Sveitsissä ja Itävallassa sisältyy energiamittari (BF1).

## Liitäntä lämpöpumppuun

Kaikki ulkona olevat putket pitää lämpöeristää vähintään 20 mm paksuisella putkieristeellä.

VVM 310:a ei ole varustettu sulkuventtiileillä, vaan ne on asennettava sisäyksikön ulkopuolelle huollon helpottamiseksi.

#### HUOM!

Latauspiiri pitää varustaa säätöventtiilillä latauspiirin perussäätöä varten.

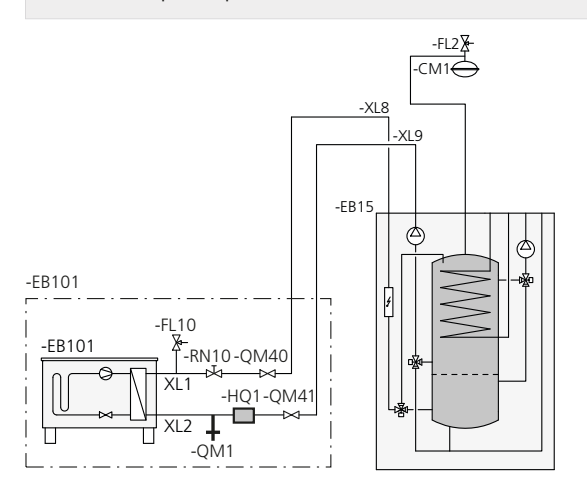

## Liitäntä sähkökattilana

Liitä lämpöpumpusta tuleva liitäntäputki ((XL8)) lämpöpumppuun menevään putkeen (XL9).

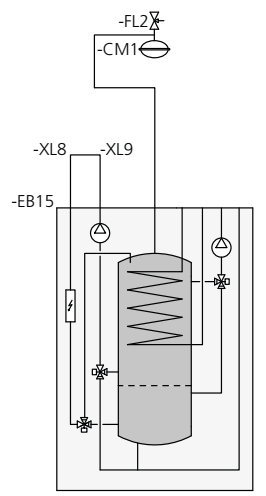

#### Kylmäveden ja käyttöveden liittäminen

Järjestelmässä pitää olla sekoitusventtiili, jos asetuksia muutetaan niin, että lämpötila voi ylittää 60 °C. Noudata kansallisia määräyksiä asetuksia muuttaessasi. Asetus tehdään valikossa 5.1.1 (Katso sivu 50).

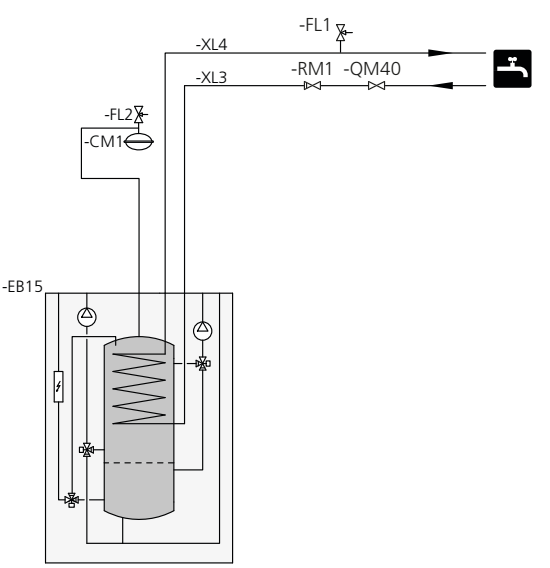

## Lämmitysjärjestelmän kytkeminen

Liitäntä termostaateilla varustettuun järjestelmään edellyttää, että kaikkiin pattereihin/silmukoihin asennetaan ohitusventtiili tai että poistetaan muutama termostaatti riittävän virtauksen takaamiseksi.

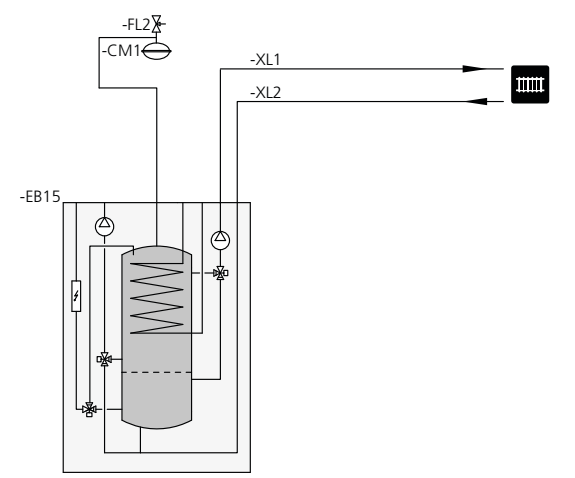

### Kaksi tai useampia lämmitysjärjestelmiä

Kun rakennuksessa on eri lämpötiloja käyttäviä lämmitysjärjestelmiä, voidaan käyttää seuraavia kytkentöjä. Tähän kytkentään tarvitaan lisävaruste ECS 40/ECS 41.

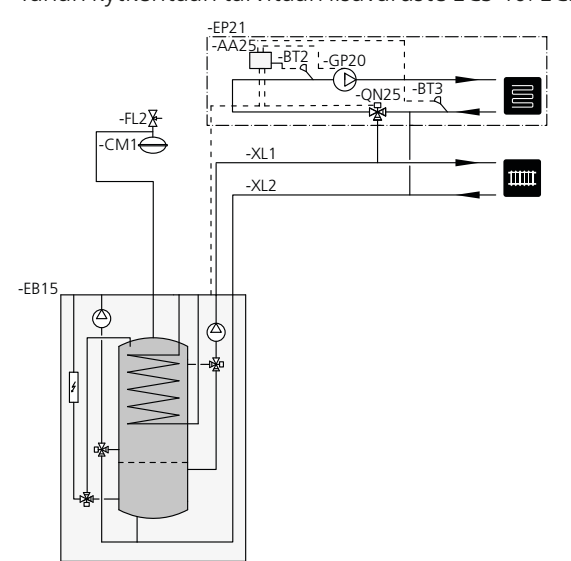

## Ulkoisen lämmönlähteen kytkentä

Kaasu-/öljy-/sähkökattilan kytkentään tarvitaan lisävaruste DEH 310, katso Lisävarusteet sivulla 59.

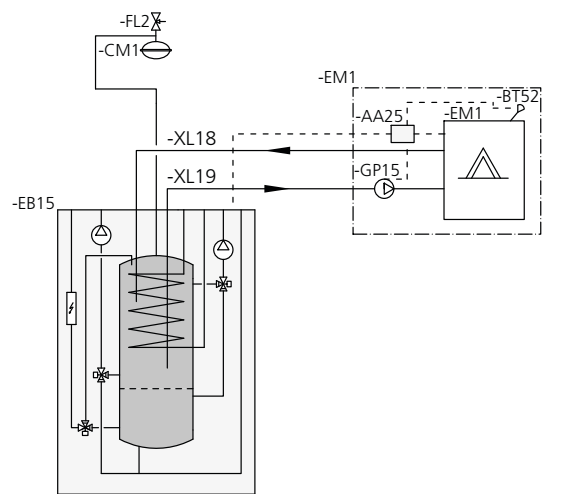

## Lisäsähkölämmönlähteen kytkentä

Lisäsähkölämmönlähteen kytkentään yhdessä portaassa, kun lämpöpumppu pysähtyy alhaisen ulkolämpötilan vuoksi.

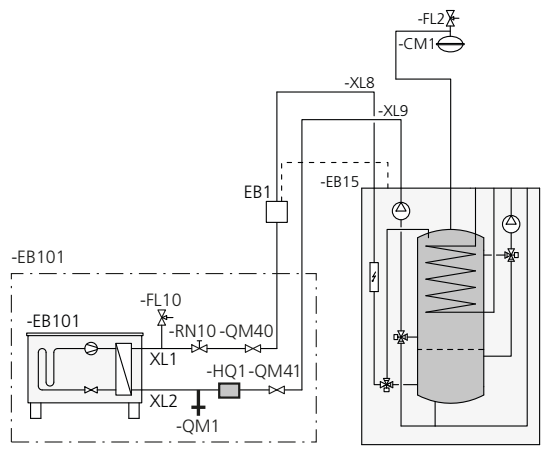

## EMK 310:n kytkentä

Energiankulutusmittarisarjan EMK 310\* (BF1) liittäminen VVM 310:een.

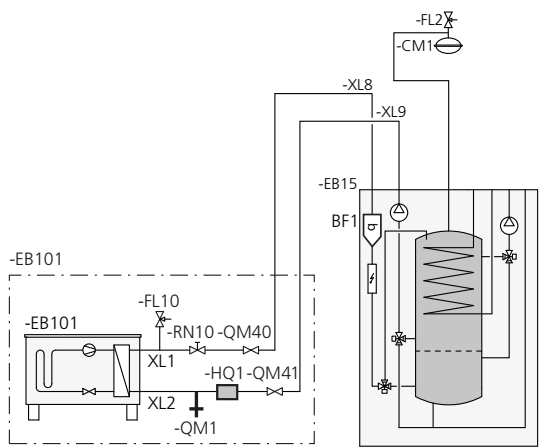

\*EMK 310 sisältyy VVM 310:een Saksassa, Sveitsissä ja Itavallassa. Saatavana lisävarusteena muilla markkinoilla.

## EMK 300:n kytkentä

Energiankulutusmittarisarjan EMK 300 (BF2) liittäminen VVM 310:een.

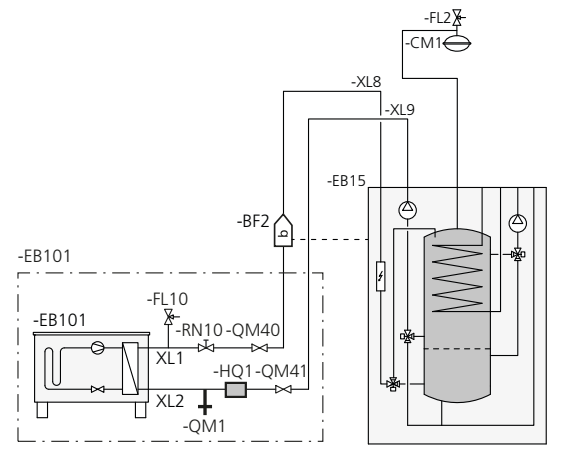

#### Käyttövesikierron kytkentä

Käyttövesikierrolla varustettujen järjestelmien bakteerikasvun riskin minimoimiseksi kiertoveden lämpötila ei saa laskea alle 50 °C. Järjestelmässä ei myöskään saisi olla käyttövesiputkia, joissa ei kierrä vettä. Säädä käyttövesijärjestelmä niin, että lämpötila ei missään kohdassa järjestelmää ole alle 50 °C.

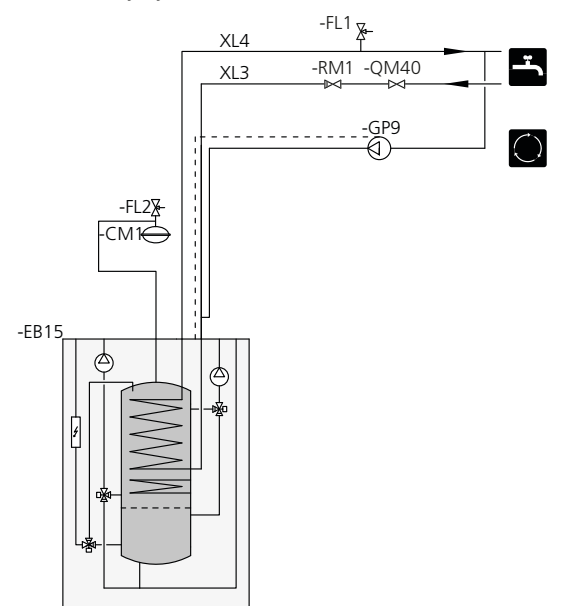

## Liitäntä aurinkokeräimeen

Aurinkokeräimen kytkentään tarvitaan lisävaruste SCA 35, katso Lisävarusteet sivulla 59.

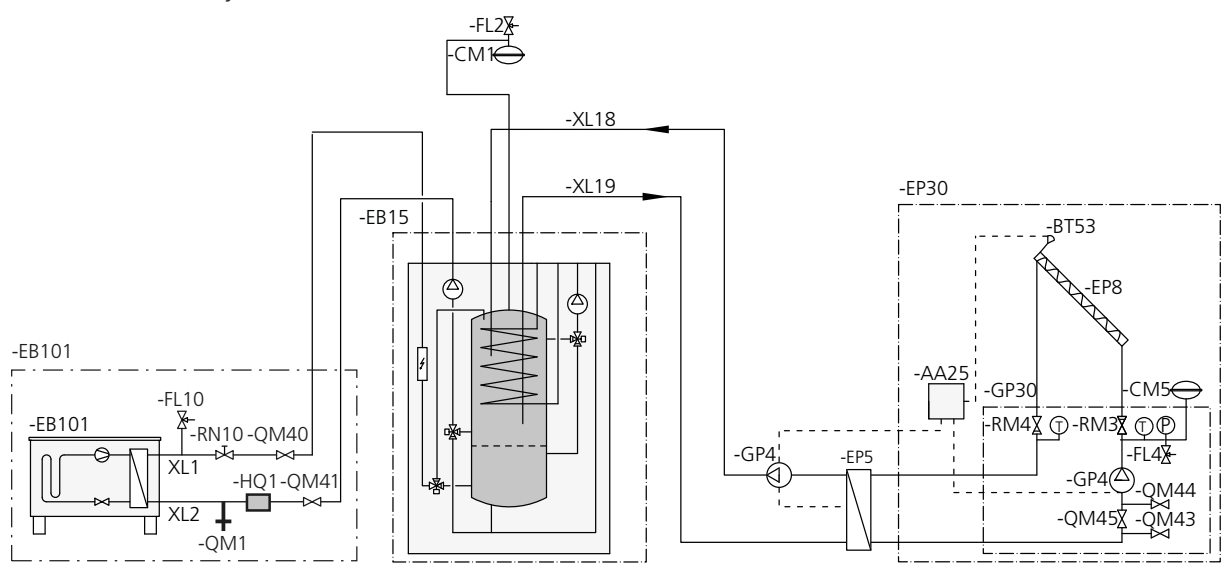

## Allaslämmittimen kytkentä

Altaan lämmitystä ohjaa allasanturi. Kun altaan lämpötila on alhainen, vaihtoventtiili vaihtaa suuntaa ja ohjaa lämmitysveden altaan lämmönvaihtimeen. Tähän kytkentään tarvitaan lisävaruste POOL 310.

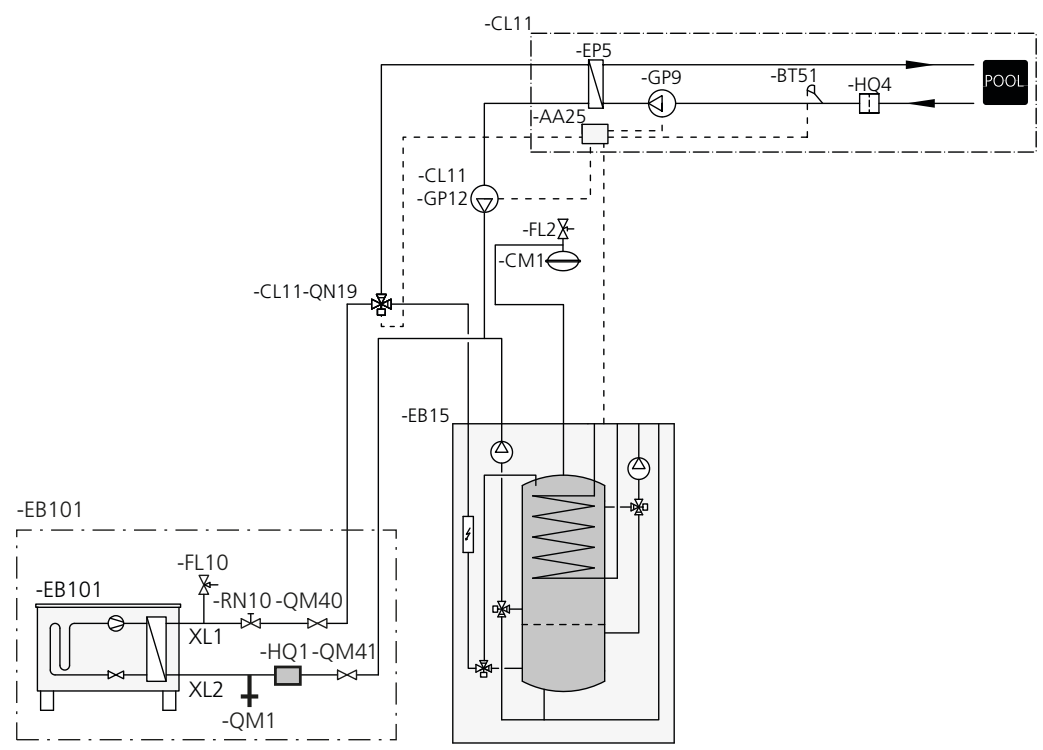

# 5 Sähköliitännät

# Yleistä

Kaikki sähkölaitteet paitsi ulkoanturi, huoneanturi ja virtamuuntajat on valmiiksi kytketty tehtaalla.

- Sisäyksikkö on kytkettävä irti ennen kiinteistön mahdollista eristystestiä.
- Jos kiinteistö on varustettu vikavirtasuojilla, VVM 310 pitää kytkeä erilliseen vikavirtasuojaan.
- Sisäyksikön kytkentäkaavio, katso sivulla 64.
- Tiedonsiirto- ja anturikaapeleita ulkoisiin liitäntöihin ei saa asentaa vahvavirtajohtojen läheisyyteen.
- Ulkoisen liitännän tiedonsiirto- ja anturikaapelin johdinalan tulee olla vähintään 0,5 mm<sup>2</sup>, kun käytetään alle 50 m pituisia kaapeleita, esim. tyyppiä EKKX tai LiYY.
- Kun kaapelit vedetään VVM 310:ssa, täytyy käyttää läpivientejä UB1 ja UB2 (merkitty kuvaan). Läpivienneissä UB1 ja UB2 kaapelit vedetään lämpöpumpun läpi takapuolelta etupuolelle.

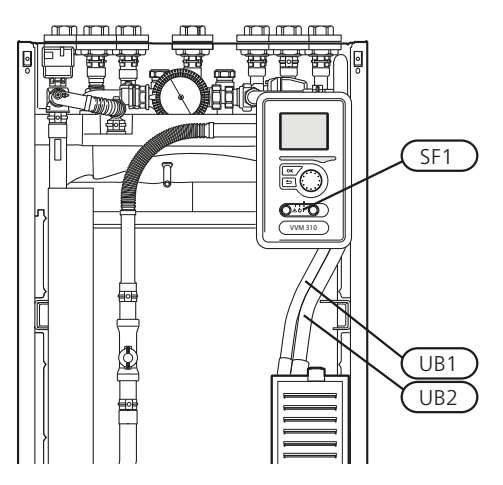

#### HUOM!

Katkaisinta (SF1) ei saa asettaa asentoon "**I**" tai "**Δ**" ennen kuin kattilavesi on täytetty ja patterit on ilmattu. Lämpötilarajoitin, kiertovesipumppu, termostaatti ja sähkövastus voivat muuten vahingoittua.

# 

Jos syöttökaapeli vahingoittuu, sen saa vaihtaa vain NIBE, valmistajan huoltoedustaja tai vastaava pätevä ammattilainen vaaran välttämiseksi.

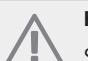

#### HUOM!

Sähköasennukset ja mahdolliset huollot saa tehdä vain valtuutetun sähköasentajan valvonnassa. Katkaise virta turvakytkimellä ennen mahdollista huoltoa. Sähköasennukset ja johtimien veto on tehtävä voimassa olevien määräysten mukaisesti.

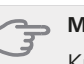

#### MUISTA!

Kun VVM 310:a käytetään yhdessä vanhemman ulkoyksikön kanssa, ulkoyksikön ohjelmaversion pitää olla vähintään V51.

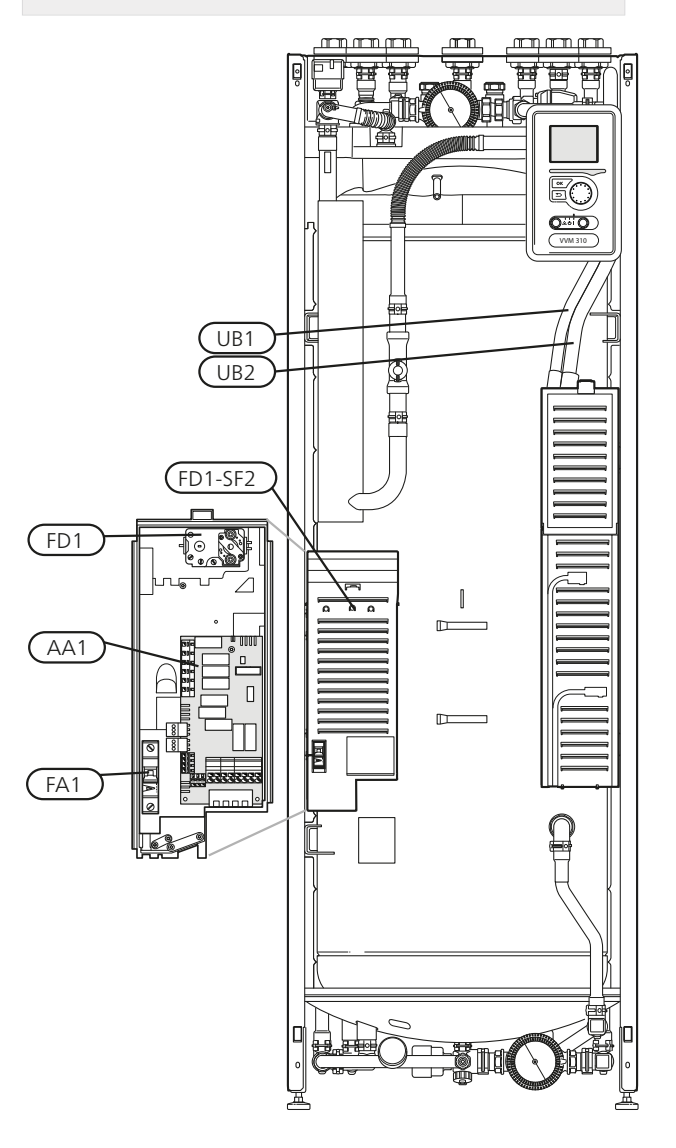

#### Automaattivaroke

Sisäyksikkö ja suuri osa sen sisäisistä komponenteista on suojattu sisäisesti automaattivarokkeella (FA1).

#### Lämpötilarajoitin

Lämpötilanrajoitin (FD1) katkaisee sähkövastuksen virransyötön, jos lämpötila nousee välille 90 - 100 °C, ja palautetaan manuaalisesti.

#### Palautus

Lämpötilanrajoitin (FD1) on etuluukun takana. Palauta lämpötilarajoitin painamalla sen painiketta (FD1-SF2) pienellä ruuvitaltalla. Paina painiketta kevyesti, maks. 15 N (n. 1,5 kg).

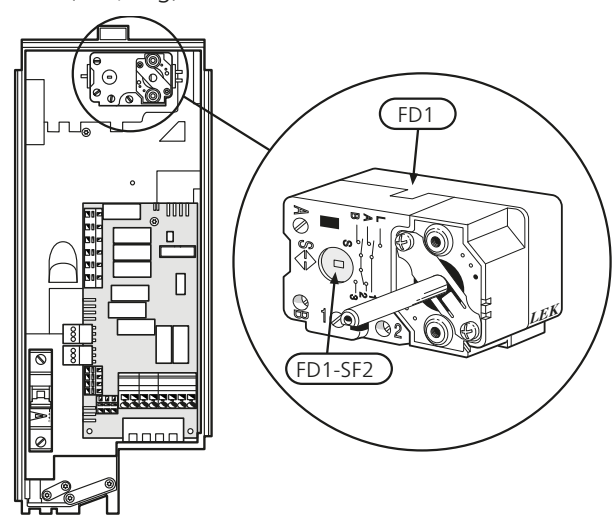

## Luoksepääsy, sähkökytkentä

Sähkökaappien muovikansi avataan ruuvitaltalla.

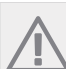

HUOM!

Tulokortin kansi avataan ilman työkaluja.

#### Luukun irrotus, tulokortti

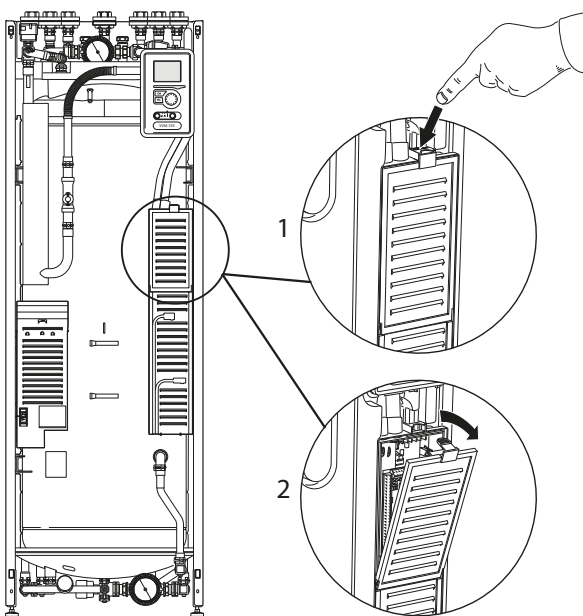

- 1. Paina salpa alas.
- 2. Kallista luukkua ja ota se pois.

#### Luukun irrotus, sähkövastuskortti

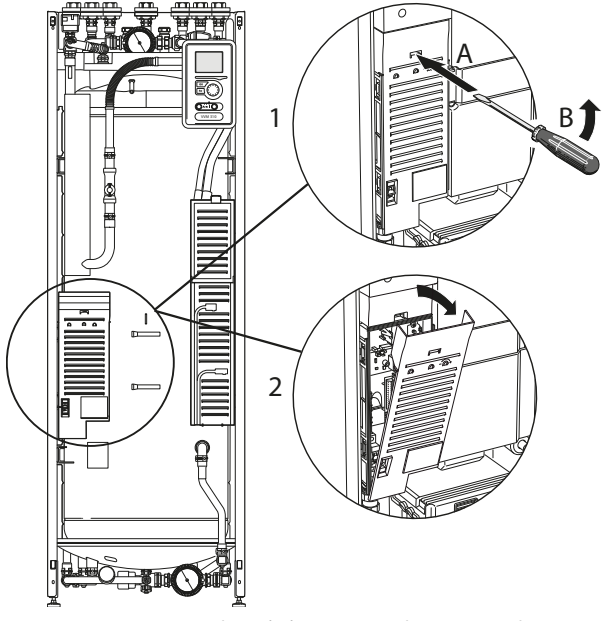

- 1. Työnnä ruuvitaltta (A) sisään ja käännä salpaa varovasti alaspäin (B).
- 2. Kallista luukkua ja ota se pois.

#### Luukun irrotus, peruskortti

**MUISTA!** Peruskortin luukun irrotusta varten pitää tulokortin luukku ensin irrottaa.

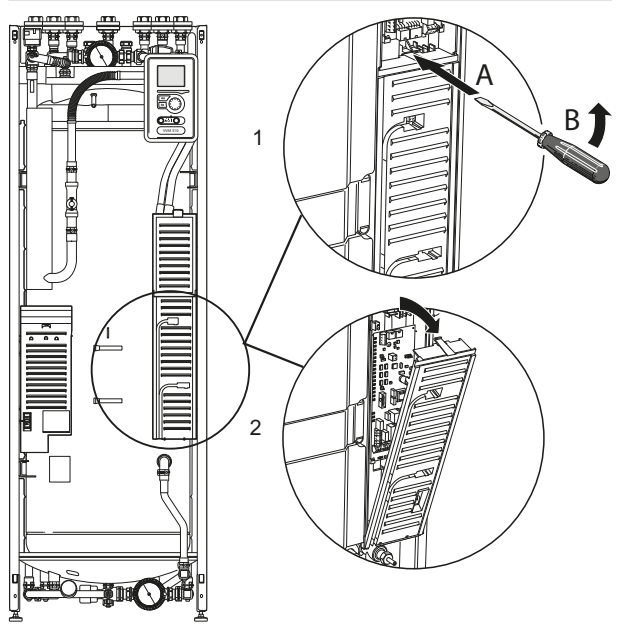

- 1. Työnnä ruuvitaltta (A) sisään ja käännä salpaa varovasti alaspäin (B).
- 2. Kallista luukkua ja ota se pois.

## Kaapelipidike

Käytä sopivaa työkalua kaapeleiden irrottamiseen/kiinnittämiseen sisäyksikön liittimistä.

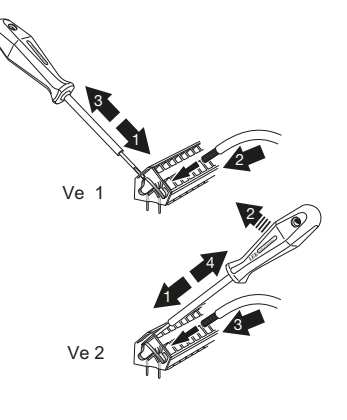

## Liitännät

#### HUOM!

Häiriöiden välttämiseksi ulkoisten liitäntöjen tiedonsiirto- ja/tai anturikaapeleita ei saa asentaa alle 20 cm etäisyydelle vahvavirtakaapeleista.

### Sähköliitäntä

VVM 310 kytketään turvakytkimeen, jonka kosketinväli on vähintään 3 mm. Johdinalan tulee vastata käytettävää varoketta. Mukana toimitettu syöttökaapeli (pituus n. 2 m) on kytketty liittimeen X1 sähkövastuskortissa (AA1). Liitäntäkaapeli on VVM 310n takapuolella.

#### Liitäntä

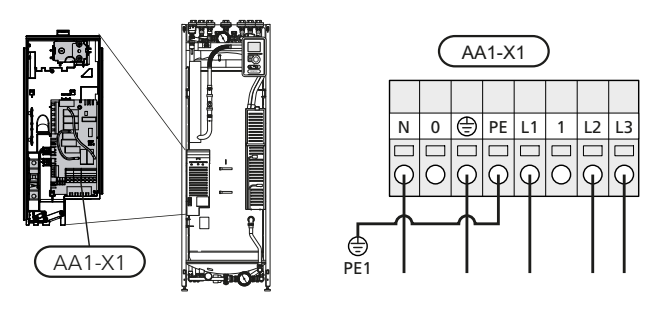

## Tariffiohjaus

Jos sähkövastuksen jännitteensyöttö katkeaa tietyksi ajaksi, täytyy samanaikaisesti tapahtua esto AUX-tulon kautta, katso "Liitäntämahdollisuudet - Mahdolliset valinnat AUX-tuloille".

#### Ulkolämpötilan anturi

Ulkolämpötila-anturi (BT1) on sijoitettava varjoisaan paikkaan talon pohjois- tai luoteispuolelle, jottei esim. aamuaurinko vaikuta siihen.

Anturi kytketään liittimiin X6:1 ja X6:2 tulokortissa (AA3). Käytä 2-napaista kaapelia, jonka poikkipinta-ala on vähintään 0,5 mm<sup>2</sup>.

Mahdollinen kaapeliputki on tiivistettävä, jotta kosteutta ei tiivisty ulkoanturin koteloon.

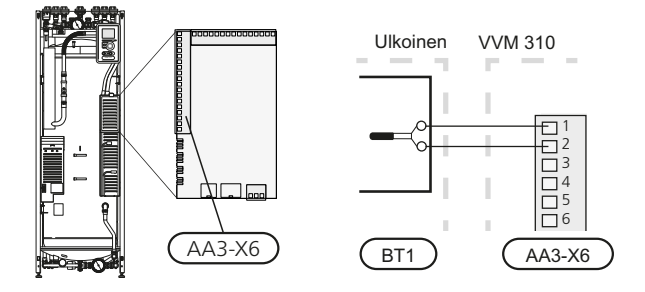

### Huoneanturi

VVM 310:n mukana toimitetaan huoneanturi (BT50). Huoneanturilla on kolme toimintoa:

- 1. Näytä todellinen huonelämpötila VVM 310:n näytössä.
- 2. Tarjoaa mahdollisuuden muuttaa huoneenlämpötilaa, °C.
- 3. Mahdollistaa huonelämpötilan parantamisen/vakauttamisen.

Asenna anturi neutraaliin paikkaan, jonka lämpötila halutaan tietää. Sopiva paikka on esim. vapaa käytävän seinä n. 1,5 m korkeudella lattiasta. On tärkeää, että anturi voi mitata huonelämpötilan oikein, eikä sitä sijoiteta esim. syvennykseen, hyllyjen väliin, verhon taakse, lämmönlähteen yläpuolelle tai läheisyyteen, ulko-ovesta tulevaan vetoon tai suoraan auringonpaisteeseen. Myös suljetut patteritermostaatit voivat aiheuttaa ongelmia.

Sisäyksikkö toimii ilman antureita, mutta jos halutaan lukea talon sisälämpötila VVM 310:n näytössä, anturi pitää asentaa. Huoneanturi kytketään liittimiin X6:3 ja X6:4 tulokortissa (AA3).

Jos anturia käytetään huonelämpötilan muuttamiseen (°C) ja/tai huonelämpötilan vakauttamiseen, anturi pitää aktivoida valikossa 1.9.4.

Jos huoneanturia käytetään huoneessa, jossa on lattialämmitys, siinä tulee olla vain näyttötoiminto, ei huonelämpötilan ohjausta.

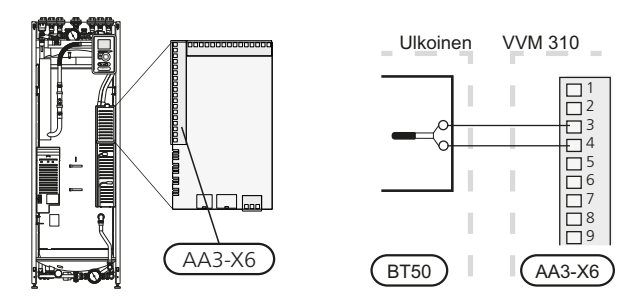

D MUISTA!

Talon lämpötilan muuttuminen kestää aikansa. Esimerkiksi lattialämmityksen yhteydessä lyhyt aikajakso ei aiheuta merkittävää huonelämpötilan muutosta.

## Tiedonsiirto

Jos VVM 310 liitetään lämpöpumppuun, se kytketään liittimiin X4:13, X4:14 ja X4:15 tulokortissa (AA3).

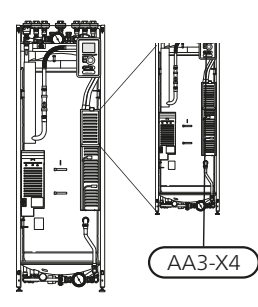

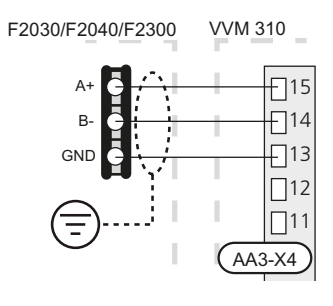

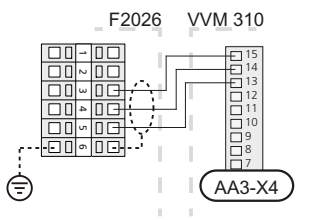

## Asetukset

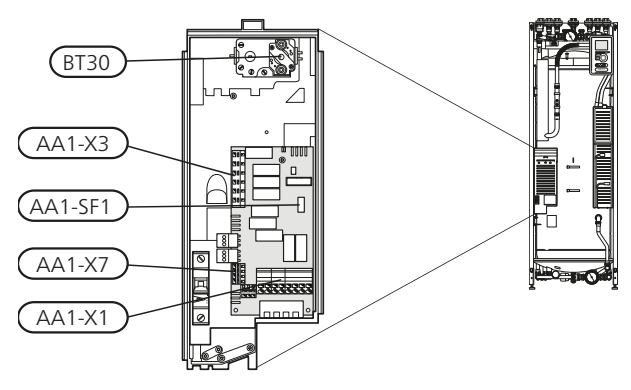

## Sähkövastus -enimmäisteho

Maksimiteho on 8 kW. Tehdasasetus on 8 kW. Sähkövastuksen teho on jaettu 9 portaaseen alla olevan taulukon mukaisesti.

Sähkövastuksen maksimiteho asetetaan valikossa 5.1.12.

#### Sähkövastuksen tehoportaat

| Sähkövas-<br>tus (kW) | Maks. (A)<br>L1 | Maks. (A)<br>L2 | Maks. (A)<br>L3 |
|-----------------------|-----------------|-----------------|-----------------|
|                       | 2.0             |                 |                 |
| 0                     | 0,0             | 0,0             | 0,0             |
| 1,33                  | 5,8             | 0,0             | 0,0             |
| 2,67                  | 11,16           | 0,0             | 0,0             |
| 4                     | 5,8             | 11,6            | 0,0             |
| 5,33                  | 11,6            | 11,6            | 0,0             |
| 6,66                  | 11,6            | 11,6            | 5,8             |
| 8                     | 11,6            | 11,6            | 11,6            |
| 9,33                  | 11,6            | 17,4            | 11,6            |
| 10,66                 | 11,6            | 17,4            | 17,4            |
| 12                    | 17,4            | 17,4            | 17,4            |

Taulukossa näkyy suurin vaihevirta eri sähköportailla.

Jos virrantunnistimet on kytketty, sisäyksikkö valvoo vaihevirtoja. Jos jokin vaihe ylikuormittuu, teho jaetaan toiselle/muille vaiheille.

## Varatila

Kun sisäyksikkö asetetaan varatilaan (SF1 arvoksi asetetaan  $\Delta$ ), vain tärkeimmät toiminnot ovat toiminnassa.

- Käyttövesikapasiteetti on rajoitettu.
- Valvontakytkintä ei ole kytketty.
- Kiinteä menolämpötila, katso luku Varatilatermostaatti sivulla 24.

#### Teho varatilassa

Sähkövastuksen teho varatilassa asetetaan sähkövastuskortissa (AA1) olevalla dip-kytkimellä (SF1) alla olevan taulukon mukaan. Tehdasasetus on 8 kW.

| kW    | 1      | 2      | 3      | 4      | 5      | 6      |
|-------|--------|--------|--------|--------|--------|--------|
| 1,33  | päällä | pois   | pois   | pois   | pois   | pois   |
| 2,67  | pois   | päällä | pois   | pois   | pois   | pois   |
| 4     | päällä | pois   | pois   | päällä | pois   | pois   |
| 5,33  | pois   | päällä | pois   | päällä | pois   | pois   |
| 6,66  | päällä | pois   | pois   | päällä | pois   | päällä |
| 8     | pois   | päällä | pois   | päällä | pois   | päällä |
| 9,33  | päällä | päällä | pois   | päällä | pois   | päällä |
| 10,66 | päällä | päällä | päällä | päällä | pois   | päällä |
| 12    | päällä | päällä | päällä | päällä | päällä | päällä |

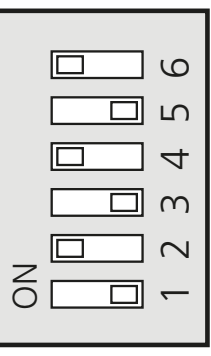

Kuvassa dip-kytkin ((AA1-SF1)) tehdasetuksessa, eli 8 kW.

#### Varatilatermostaatti

Varatilan menojohdon lämpötila asetetaan termostaatilla (FD1-BT30). Sen arvoksi voi asettaa joko 35 (esiasetus, esim. lattialämmitys) tai 45 °C (esim.patterit).

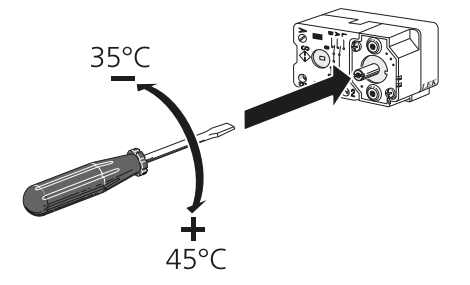

### **Tehon lukitseminen**

VVM 310 noudattaa voimassa olevia Ruotsin rakentamismääräyksiä (BBR). Tämä tarkoittaa, että suurin tehonkulutus (suurin lämmitykseen käytettävä sähköteho) voidaan lukita valikossa 5.1.13. Enimmäissähkötehoa ei sen jälkeen voi muuttaa ilman, että osia vaihdetaan.

# Liitäntämahdollisuudet

## Valvontakytkin

Kun kiinteistössä on lisäsähköä käytettäessä monta sähkönkuluttajaa kytkeytyneenä, on olemassa vaara, että kiinteistön päävarokkeet laukeavat. Sähkökattila on varustettu sisäänrakennetulla valvontakytkimellä, joka ohjaa sähkövastuksen tehoportaita jakamalla kulutuksen eri vaiheille tai kytkemällä ne pois, jos jokin vaihe ylikuormittuu. Vastukset kytketään päälle, kun muu virrankulutus laskee.

#### Virtamuuntajan kytkentä

Virran mittausta varten on asennettava virtatunnistin kuhunkin kiinteistön sähkökeskukseen tulevaan vaihejohtoon. Tämä on suositeltavaa tehdä sähkökeskuksessa.

Kytke virrantunnistin moninapaiseen kaapeliin sähkökeskuksen vieressä olevassa kotelossa. Käytä kotelon ja sisäyksikön välillä moninapaista kaapelia, jonka ala on vähintään 0,5 mm<sup>2</sup>.

Kytke kaapeli tulokortin (AA3) liittimeen X4:1-4, jossa X4:1 on yhteinen liitin kolmelle virtamuuntajalle.

Kiinteistön päävarokkeen koko asetetaan valikossa 5.1.12.

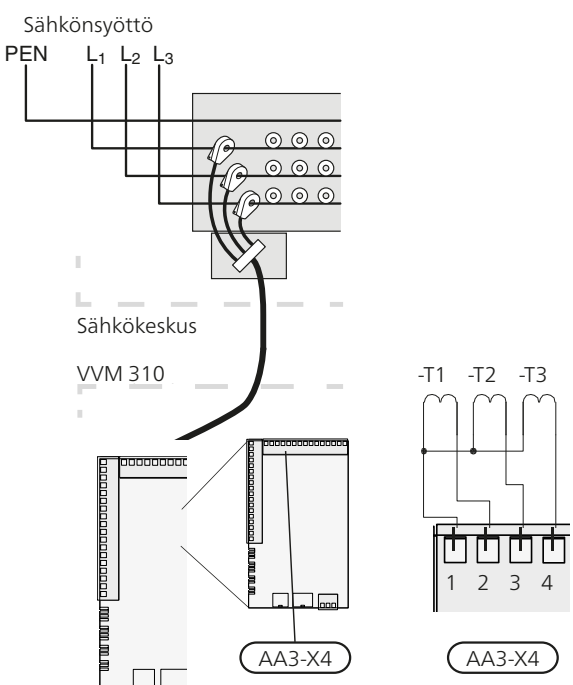

## Ulkoiset liitäntämahdollisuudet

Tulokortissa (AA3) on VVM 310 ohjelmallisesti ohjatut tulot ja lähdöt ulkoisen kosketintoiminnon tai anturien kytkentään. Tämä tarkoittaa, että kun ulkoinen kosketintoiminto tai anturi kytketään johonkin kuudesta erikoisliittimestä, oikea toiminto pitää valita VVM 310:n ohjelmistossa.

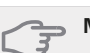

#### MUISTA!

Jos ulkoinen kosketintoiminto tai anturi kytketään VVM 310-lämpöpumppuun, käytetyn tulon tai lähdön toiminto pitää valita valikossa 5.4, katso sivulla 52.

Tulokortin valittavat tulot näille toiminnoille ovat AUX1 (X6:9-10), AUX2 (X6:11-12), AUX3 (X6:13-14), AUX4 (X6:15-16) ja AUX5 (X6:17-18). Lähtö on AA3:X7.

|        | pehmeät lähdöt/tulot 5.4 |
|--------|--------------------------|
|        |                          |
| AUX1   | estä lämpö               |
| AUX2   | aktivoi tilap. luksus    |
| AUX3   | ei käytössä              |
| AUX4   | ei käytössä              |
| AUX5   | ei käytössä              |
| AA3-X7 | hälytyslähtö             |

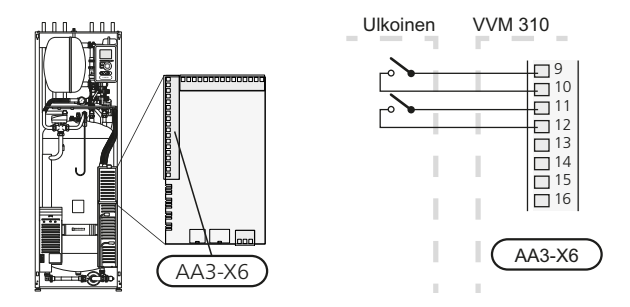

Yllä olevassa esimerkissä käytetään tuloja AUX1 (X6:9-10) ja AUX2 (X6:11-12) tulokortissa (AA3).

MUISTA!

Osa seuraavista toiminnoista voidaan aktivoida ja ohjelmoida valikkoasetuksilla.

## AUX-tulojen vaihtoehdot

# Kosketin lisälämmön ja/tai kompressorin ulkoista estoa varten

Kun lisäyksen ja/tai kompressorin ulkoista estoa käytetään, se voidaan kytkeä etuluukun takana olevan tulokortin (AA3) liittimeen (X6).

Lisäys ja/tai kompressori kytketään pois kytkemällä potentiaalivapaa kosketintoiminto tuloon, joka valitaan valikossa 5.4, katso sivulla 52.

Lisälämmön ja kompressorin esto voidaan yhdistää.

Teho on kytketty pois, kun kosketin on suljettu.

#### Kosketin ulkoiselle tariffiestolle

Kun lämmityksen ulkoista estoa käytetään, se voidaan kytkeä liittimeen X6 etuluukun takana olevassa tulokortissa (AA3).

Lämmityskäyttö kytketään pois kytkemällä potentiaalivapaa kosketintoiminto tuloon, joka valitaan valikossa 5.4, katso sivulla 52. Koskettimen sulkeminen estää lämmityskäytön.

#### Kosketin aktivoinnille "tilapäinen luksus"

Ulkoinen kosketintoiminto voidaan kytkeä VVM 310-lämpöpumppuun käyttövesitoiminnon aktivointia varten "tilapäinen luksus". Koskettimen pitää olla potentiaalivapaa ja se kytketään valittuun tuloon (valikko 5.4, katso sivulla 52) liittimeen X6 tulokortissa (AA3).

"tilapäinen luksus" aktivoidaan, kun kosketin on suljettuna.

### Kosketin aktivoinnille "ulkoinen säätö"

Ulkoinen kosketintoiminto voidaan kytkeä VVM 310-lämpöpumppuun menolämpötilan ja siten huonelämpötilan muuttamiseksi.

Kun kosketin on kiinni ja huoneanturi on kytketty ja aktivoitu, lämpötila muutetaan C-asteina. Ellei huoneanturia ole kytketty tai aktivoitu, asetetaan "lämpötila" haluttu muutos (lämpökäyrän siirto) valitulla askelmäärällä. Arvo on säädettävissä välillä -10 ja +10.

Iämmitysjärjestelmä 1

Koskettimen pitää olla potentiaalivapaa ja se kytketään valittuun tuloon (valikko 5.4, katso sivulla 52) liittimeen X6 tulokortissa (AA3).

Muutoksen arvo asetetaan valikossa 1.9.2, "ulkoinen säätö".

Iämmitysjärjestelmät 2 - 4

Ulkoinen säätö lämmitysjärjestelmille 2 - 4 vaatii litätarvikkeen (ECS 40).

Katso asennusohjeet lisätarvikkeen asentajan käsikirjasta.

## Liitin "SG ready":lle

## HUOM!

Tätä toimintoa voi käyttää vain sähköverkossa, joka tukee "SG Ready"-standardia (Saksa).

"SG Ready" vaatii kaksi AUX-tuloa.

Jos tätä toimintoa halutaan käyttää, se pitää kytkeä liittimeen X6 tulokortissa (AA3).

"SG Ready" on nerokas tariffiohjaustapa, jossa sähköntoimittajasi voi vaikuttaa sisäilman, käyttöveden ja/tai allasveden lämpötilaan (jos sellainen on) tai estää lisälämmön ja/tai lämpöpumpun kompressorin tiettyinä vuorokaudenaikoina (voidaan valita valikossa 4.1.5, kun toiminto on aktivoitu). Aktivoi toiminto kytkemällä potentiaalivapaa kosketintoiminto kahteen tuloon, jotka valitaan valikossa 5.4 (SG Ready A ja SG Ready B), katso sivulla 52.

Suljettu tai avoin kosketin aiheuttaa jonkin seuraavista (A = SG Ready A ja B = SG Ready B ):

#### Esto (A: Suljettu, B: Avoin)

"SG Ready" on aktiivinen. Lämpöpumpun kompressori ja lisälämpö estetään päivän tariffiestona.

Normaalitila (A: Avoin, B: Avoin)

"SG Ready" ei ole aktiivinen. Ei vaikuta järjestelmään.

Matalahintatila (A: Avoin, B: Suljettu)

"SG Ready" on aktiivinen. Järjestelmä keskittyy kustannussäästöihin ja voi esim. hyödyntää matalaa tariffia sähkötoimittajalta tai mahdollista ylikapasiteettia omasta virtalähteestä (vaikutus järjestelmään voidaan asettaa valikossa 4.1.5).

### Ylikapasiteettitila (A: Suljettu, B: Suljettu)

"SG Ready" on aktiivinen. Järjestelmän annetaan käydä täydellä kapasiteetilla kun sähköntoimittajalla on ylikapasiteettia (vaikutus järjestelmään voidaan asettaa valikossa 4.1.5).

# AUX-lähdön vaihtoehdot (potentiaalivapaa vaihtava rele)

Ulkoiset liitännät voidaan tehdä potentiaalivapaalla vaihtavalla releellä (maks. 2 A) tulokortin (AA3) liittimessä X7.

Valittavat toiminnot ulkoiselle liitännälle:

- Summahälytyksen ilmaisu.
- Jäähdytystilan ilmaisu (vain jos jäähdytysmoduuli on asennettu tai lämpöpumpussa on sisäänrakennettu jäähdytystoiminto).
- Käyttövesikierron kiertovesipumpun ohjaus.
- Ulkoinen kiertovesipumppu (lämmitysvesi).
- Lisälämpö sarjassa latauspiirissä.

Jos jokin edellä mainituista kytketään liittimeen X7, se pitää valita valikossa 5.4, katso sivulla 52.

Summahälytys on aktivoitu tehtaalla.

#### HUOM!

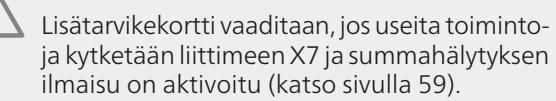

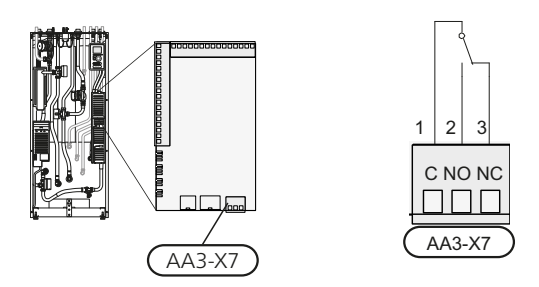

Kuvassa rele hälytystilassa.

Jos katkaisin (SF1) on asennossa "u" tai " $\Delta$ ", rele on hälytystilassa.

Ulkoinen kiertovesipumppu tai käyttöveden kierrätyspumppu kytketään summahälytysreleeseen alla olevan kuvan mukaan.

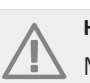

## HUOM!

Merkitse sähkökaappiin varoitus ulkoisesta jännitteestä.

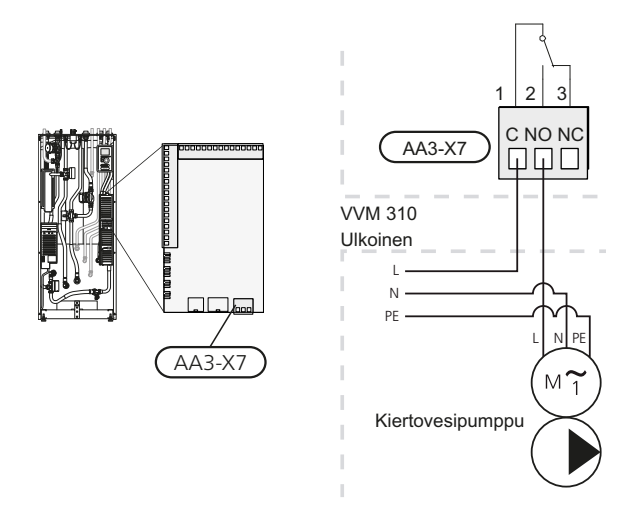

MUISTA! Relelähdön maksimikuormitus on 2 A

(230V AC).

# Lisävarusteiden liitäntä

Ohjeet lisätarvikkeiden kytkentään ovat lisävarusteen asennusohjeessa. Sivulla 59 on luettelo lisävarusteista, joita voi käyttää VVM 310:n yhteydessä.

# 6 Käynnistys ja säädöt

## Valmistelut

- 1. Varmista, että katkaisin (SF1) on asennossa (也).
- 2. Varmista, että tyhjennysventtiili on kokonaan kiinni ja että lämpötilarajoitin (FD1) ei ole lauennut.
- Yhteensopivan NIBE-ilma/vesilämpöpumpun täytyy olla varustettu näytöllisellä ohjauskortilla, jonka ohjelmistoversio on vähintään sivulla 13 olevan listan mukainen. Ohjauskortin versio näkyy lämpöpumpun näytössä käynnistyksen aikana.

# Täyttö ja ilmaus

## Käyttövesisilmukan täyttö

- 1. Avaa kuumavesihana.
- 2. Avaa ulkoinen sulkuventtiili. Tämän venttiilin on oltava käytön aikana kokonaan auki.
- 3. Kun lämminvesihanasta tulee vettä, käyttövesikierukka on täynnä ja hanan voi sulkea.

## Lämmitysjärjestelmän

- 1. Avaa ilmausventtiili (QM20).
- 2. Avaa ulkoinen täyttöventtiili. Kattilaosa ja loput lämmitysjärjestelmästä täyttyy vedellä.
- Sulje ilmausventtiilit, kun ilmanpoistoventtiilistä (QM20) virtaavassa vedessä ei ole ilmaa. Painemittarin näyttämän paineen tulisi jonkun ajan kuluttua alkaa nousta. Kun ulkoisen varoventtiilin avautumispaine saavutetaan, varoventtiilistä alkaa tulla vettä. Sulje silloin täyttöventtiili.
- Avaa ulkoista varoventtiiliä, kunnes VVM 310:n paine laskee normaalille käyttöalueelle (n. 1 bar) ja tarkista, että järjestelmässä ei ole ilmaa kiertämällä ilmanpoistoventtiilejä (QM20).

## Lämmitysjärjestelmän ilmaus

- 1. Katkaise VVM 310:n jännitteensyöttö.
- 2. Ilmaa VVM 310 ilmausventtiilin ((QM20)) avulla ja muu lämmitysjärjestelmä sen omien ilmausventtiileiden avulla.
- Toista täyttö ja ilmaus, kunnes kaikki ilma on poistunut ja paine on oikea.

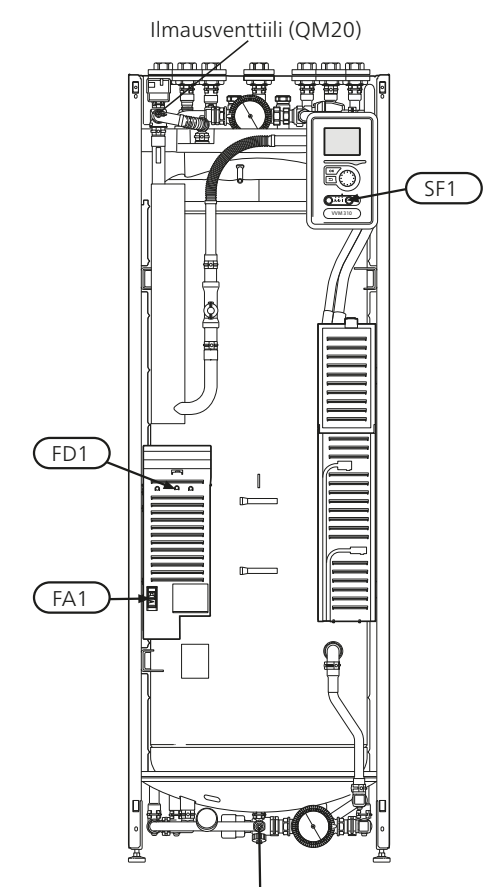

Tyhjennysventtiili (QM1)

# Kiertovesipumppujen kytkentä

Kun järjestelmä on täytetty ja ilmattu, kytketään kiertovesipumppujen pistokkeet.

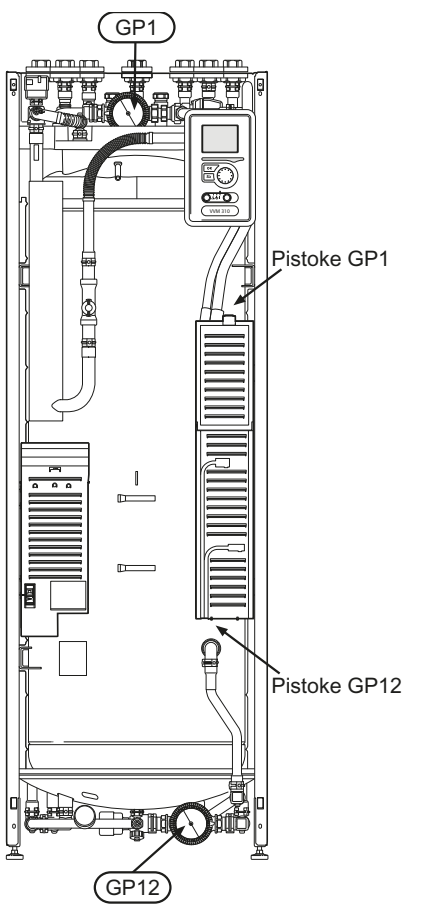

# Käynnistys ja tarkastus

#### **Aloitusopas**

## HUOM!

Lämmitysjärjestelmä on täytettävä vedellä ja ilmattava ennen kuin katkaisin käännetään asentoon ".

- 1. Käännä sisäyksikön katkaisin (SF1) asentoon I.
- Noudata aloitusoppaan ohjeita sisäyksikön näytös-2 sä. Ellei aloitusopas käynnisty, kun käynnistät sisäyksikön, voit käynnistää sen käsin valikossa 5.7.

## VIHJE!

Katso sivulla 33 laitteiston ohjausjärjestelmän esittely (ohjaus, valikot jne.).

#### Käynistys

Aloitusopas käynnistyy, kun laitteisto käynnistetään ensimmäistä kertaa. Aloitusoppaassa neuvotaan mitä tulee tehdä ensimmäisen käynnistyksen yhteydessä sekä käydään läpi laitteiston perusasetukset.

Aloitusopas varmistaa, että käynnistys suoritetaan oikein eikä sitä saa sen vuoksi ohittaa. Aloitusopas voidaan käynnistää myöhemmin valikossa 5.7.

Käynnistysoppaan aikana vaihtoventtiilejä ja shunttia käytetään edestakaisin VVM 310:n ilmauksen helpottamiseksi.

#### **MUISTA!**

Kun aloitusopas on käynnissä, yksikään lämpöpumpun toiminnoista ei käynnisty automaattisesti.

Opas ilmestyy jokaisen käynnistyksen yhteydessä, kunnes se estetään viimeisellä sivulla.

#### Aloitusoppaassa liikkuminen

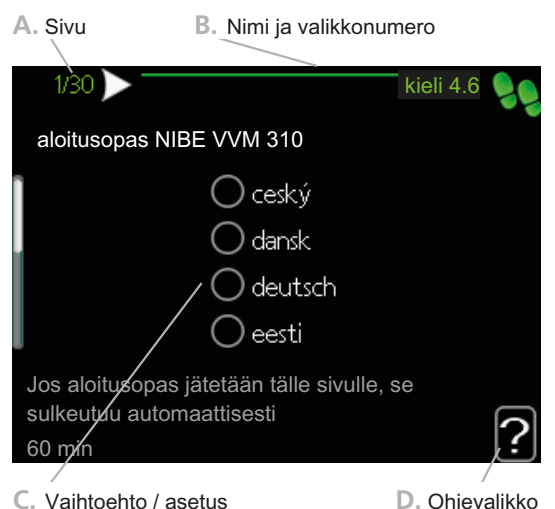

C. Vaihtoehto / asetus

## Tästä näet miten pitkällä olet aloitusoppaassa.

A. Sivu

Voit selata aloitusoppaan sivuja seuraavasti:

- 1. Kierrä valitsinta, kunnes nuoli vasemmassa yläkulmassa (sivunumeron vieressä) on merkitty.
- Siirry seuraavalle sivulle aloitusoppaassa painamalla 2. OK-painiketta.

#### B. Nimi ja valikkonumero

Tästä näet mihin ohjausjärjestelmän valikkoon tämä aloitusoppaan sivu perustuu. Suluissa olevat numerot ovat valikon numero ohjausjärjestelmässä.

Lisätietoa kyseisestä valikosta löydät sen ohjevalikosta tai asentajan käsikirjasta sivulla 37.

#### C. Vaihtoehto / asetus

Näin teet järjestelmän asetukset.

#### D. Ohjevalikko

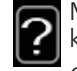

Monissa valikoissa on symboli, joka osoittaa että käytettävissä on lisäohjeita.

- Ohjeteksteihin käsiksi pääsy: Merkitse ohjekuvake kiertämällä valitsinta. 1
- 2. Paina OK-painiketta.

Ohjetekstit koostuvat usein useammasta sivusta, joita voit selata valitsimella.

#### Käynnistys ilman lämpöpumppua

Sisäyksikkö voidaan käyttää ilman lämpöpumppua niin, että sähkövastuksella tuotetaan käyttövesi ja lämmitysvesi esim. ennen kuin lämpöpumppu on asennettu.

Liitä lämpöpumpusta tuleva liitäntäputki (XL8) lämpöpumppuun menevään putkeen (XL9).

Mene valikkoon 5.2.4 Järjestelmäasetukset ja lämpöpumpun deaktivointi.

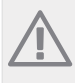

HUOM!

Valitse käyttötila auto tai käsinohjaus kun sisäyksikköä käytetään lämpöpumpun kanssa.

#### **Pumpun nopeus**

Molemmat VVM 310:n kiertovesipumput ovat taajuusohjattuja ja säätävät nopeuden ohjauksen avulla ja lämmöntarpeen perusteella.

Valikossa on kaksi käyttötilaa kiertovesipumpuille, käsi ja auto. Jos auto on valittu, kiertovesipumppuja ohjataan automaattisesti lämmitysvesi- ja käyttövesitarpeen mukaan.

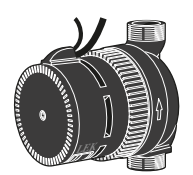

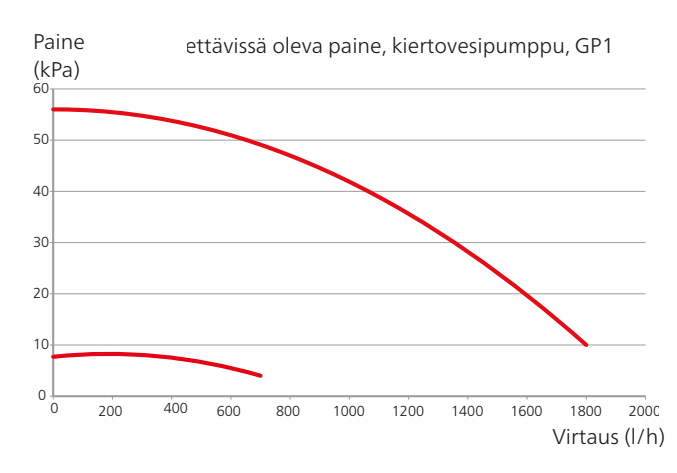

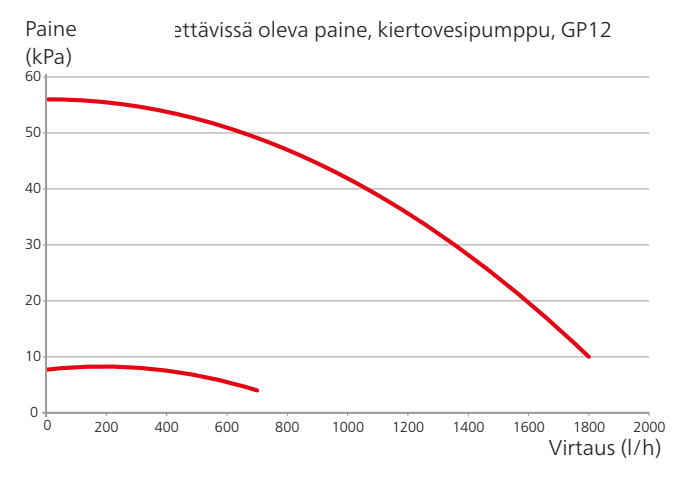

## Jälkisäätö, ilmaus

Alkuaikoina lämmitysvedestä vapautuu ilmaa ja ilmaukset ovat ehkä tarpeen. Jos lämpöpumpusta kuuluu lorinaa, koko järjestelmä on ilmattava uudelleen. Järjestelmä ilmataan ilmausventtiilien (QM20) avulla. Ilmauksen aikana VVM 310:n tulee olla pois päältä.

# 7 Ohjaus - Johdanto

## Näyttö

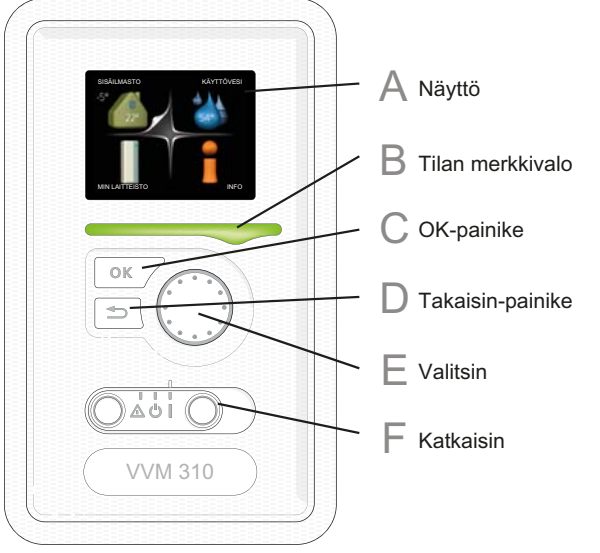

## r

Α

B

## Näyttö

Näytössä näytetään ohjeita, asetukset ja käyttötietoja. Selkeän näytön ja helppokäyttöisen valikkojärjestelmän avulla voit helposti liikkua valikoissa ja selata vaihtoehtoja asetusten muuttamiseksi tai saadaksesi haluamasi tiedot.

#### Tilan merkkivalo

Merkkivalo ilmaisee sisäyksikön tilan. Se:

- palaa vihreänä normaalitilassa.
- palaa keltaisena, kun varatila on aktivoitu.
- palaa punaisena hälytyksen lauettua.

## **OK-painike**

OK-painiketta käytetään seuraaviin:

 vahvista alivalikon/vaihtoehdon/asetuksen/aloitusoppaan sivun valinta.

## D

E

С

## Takaisin-painike

Takaisin-painiketta käytetään:

- palataksesi edelliseen valikkoon.
- peruuttaaksesi asetuksen, jota ei ole vahvistettu.

## Valitsin

Valitsinta voi kiertää oikealle tai vasemmalle. Voit:

- siirtyä valikoissa ja vaihtoehtojen välillä.
- suurentaa tai pienentää arvoa.
- vaihtaa sivua monisivunäytössä (esim. ohjeteksti ja huoltotiedot).

F

## Katkaisin (SF1)

Katkaisin on kolme tilaa:

- Päällä (I)
- Valmiustila (U)
- Varatila (**△**)

Varatilaa tulee käyttää vain silloin, kun sisäyksikössä on jokin vika. Tässä tilassa kompressori pysäytetään ja sähkövastus on aktivoitu. Sisäyksikön näyttö on sammutettu ja merkkivalo palaa keltaisena.

# Valikkojärjestelmä

Kun sisäyksikön ovi avataan, näytössä näkyvät valikkojärjestelmän neljä päävalikkoa sekä tietyt perustiedot.

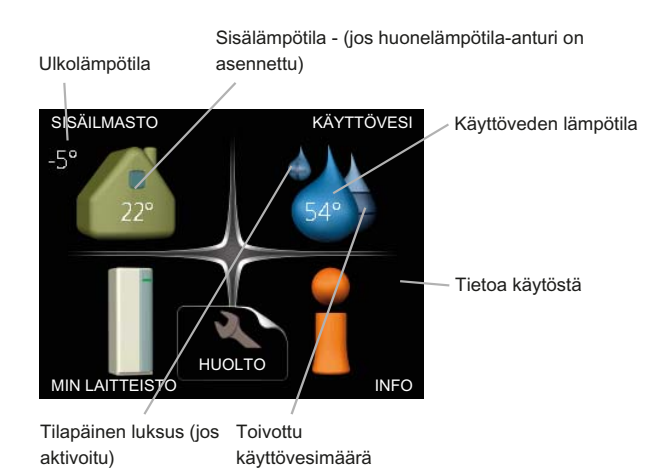

## Valikko 1 - SISÄILMASTO

Sisäilman laadun asetukset ja ohjelmointi. Katso sivulla 37.

## Valikko 2 - KÄYTTÖVESI

Käyttövesituotannon asetukset ja ohjelmointi. Katso sivulla 41.

## Valikko 3 - INFO

Lämpötilan ja muiden käyttötietojen näyttö sekä hälytyslokiin käsiksi pääsy. Katso sivu 43.

#### Valikko 4 - MIN LAITTEISTO

Kellonajan, päiväyksen, kielen, näytön, käyttötilan jne. asetus. Katso sivu 44.

#### Valikko 5 - HUOLTO

Lisäasetukset. Nämä asetukset eivät ole loppukäyttäjän käytettävissä. Valikko tulee näkyviin, kun takaisin-painike pidetään painettuna 7 sekunnin ajan. Katso sivu 49.

## Näytön kuvakkeet

Näytössä voivat näkyä seuraavat kuvakkeet käytön aikana.

| Symboli  | Kuvaus                                                                                                    |
|----------|----------------------------------------------------------------------------------------------------|
| 4        | Tämä kuvake näkyy infomerkin vieressä,<br>jos valikossa 3.1 on tietoa, joka sinun tu-<br>lee huomioida.                                                                  |
|          | Nämä kaksi symbolia näkyvät, kun ulko-<br>yksikön kompressori tai VVM 310:n säh-<br>kövastus on estetty.                                                                 |
| 9%       | Eston syynä voi olla esim. valikossa 4.2<br>valittu käyttötila, se että esto on ohjelmoi-<br>tu valikossa 4.9.5 tai on ilmennyt hälytys,<br>joka estää niiden toiminnan. |
|          | Kompressorin esto.                                                                                                    |
|          | Lisäenergian esto.                                                                                                    |
|          | Tämä kuvake näkyy kun käyttöveden<br>luksustoiminto on aktivoitu.                                                                                                    |
|          | Tämä symboli ilmaisee, että VVM 310:llä<br>on yhteys NIBE Uplink™:iin.                                                                                                   |
| *        | Tämä symboli ilmaisee, että aurinkoläm-<br>mitys on aktiivinen.                                                                                                    |
|          | Vaatii lisävarusteen.                                                                                                    |
| <b>X</b> | Tämä kuvake näkyy, jos "loma-asetus" on<br>aktivoitu valikossa 4.7.                                                                                                    |
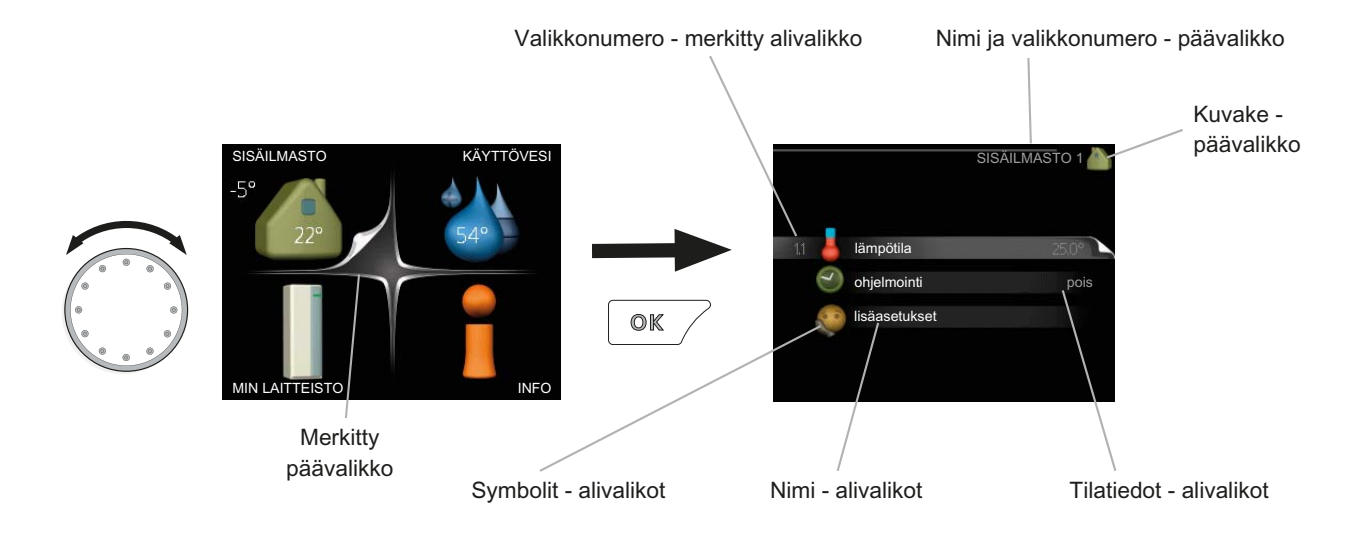

 $\checkmark$ 

## Käyttö

Kohdistinta siirretään kiertämällä valitsinta oikealle tai vasemmalle. Merkityt kohdat ovat aina vaaleita ja/tai niissä on ylöskäännetty taite.

## Valitse valikko

Valikkojärjestelmässä liikutaan merkitsemällä päävalikko ja painamalla sitten OK-painiketta. Näyttöön tulee uusi ikkuna alivalikoineen.

Valitse yksi alivalikoista merkitsemällä se ja painamalla OK-painiketta.

## Valitse vaihtoehto

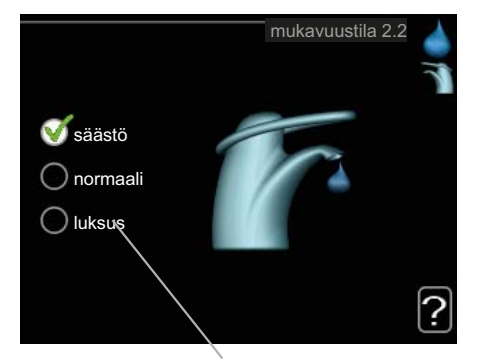

Vaihtoehto

Useita vaihtoehtoja sisältävässä valikossa valittu vaihtoehto näytetään vihreällä ruksilla.

Toisen vaihtoehdon valitsemiseksi:

- 1. Merkitse haluttu vaihtoehto. Yksi vaihtoehdois ta on esivalittu (valkoinen).
- 2. Vahvista valinta painamalla OK-painiketta. Valitun vaihtoehdon viereen tulee vihreä ruksi.

#### Aseta arvo

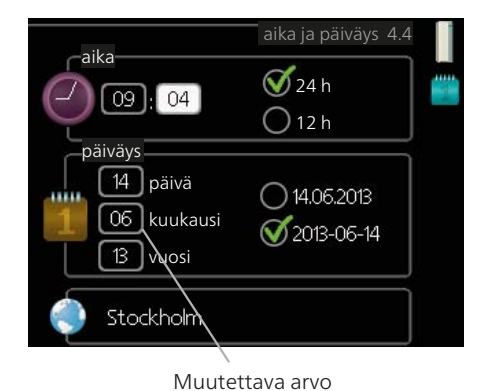

Yhden arvon asettamiseksi:

- 1. Merkitse valitsimella asetettava arvo.
- Paina OK-painiketta. Arvon tausta muuttuu vihreäksi, mikä tarkoittaa, että olet säätötilassa.
- Suurenna arvoa kiertämällä valitsinta oikealle 04 ja pienennä arvoa kiertämällä sitä vasemmalle.
- 4. Vahvista asetettu arvo painamalla OK-painiketta. Palaa alkuperäiseen arvoon painamalla takaisin-painiketta.

01

01

## Käytä virtuaalinäppäimistöä

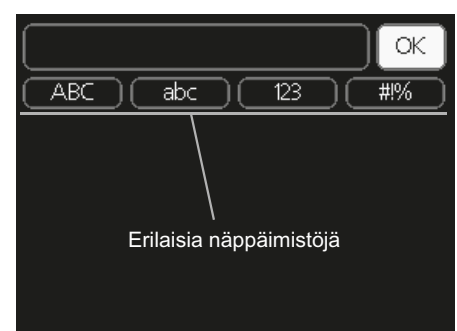

Tietyissä valikoissa teksti pitää syöttää virtuaalinäppäimistöllä.

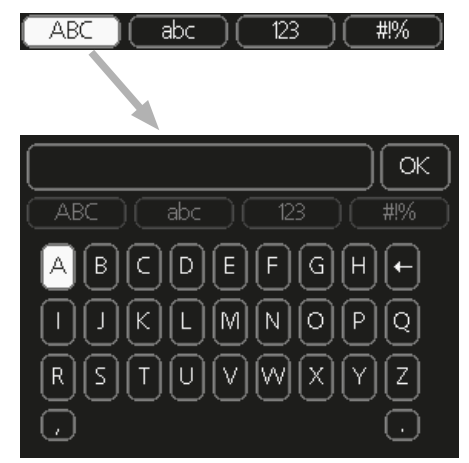

Valikosta riippuen käytettävissä on erilaisia merkistöjä, jotka valitset valintanupilla. Jos haluat vaihtaa merkistöä, paina takaisinpainiketta. Jos valikossa on vain yksi merkistö, näppäimistö näytetään suoraan.

Kun olet kirjoittanut tekstin, merkitse "OK" ja paina OK-painiketta.

## Selaa ikkunoita

Valikossa voi olla useita ikkunoita. Siirry ikkunoiden välillä kiertämällä valitsinta.

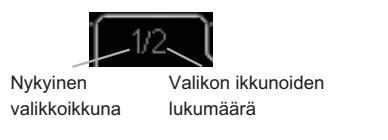

#### Selaa aloitusoppaan ikkunoita

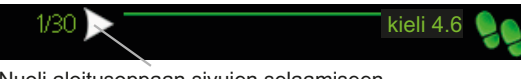

Nuoli aloitusoppaan sivujen selaamiseen

- 1. Kierrä valitsinta, kunnes nuoli vasemmassa yläkulmassa (sivunumeron vieressä) on merkitty.
- 2. Siirry seuraavaan kohtaan aloitusoppaassa painamalla OK-painiketta.

## Ohjevalikko

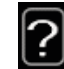

Monissa valikoissa on symboli, joka osoittaa että käytettävissä on lisäohjeita.

Ohjeteksteihin käsiksi pääsy:

- 1. Merkitse ohjekuvake kiertämällä valitsinta.
- 2. Paina OK-painiketta.

Ohjetekstit koostuvat usein useammasta sivusta, joita voit selata valitsimella.

# 8 Ohjaus - valikot

## Valikko 1 - SISÄILMASTO

1 - SISÄILMASTO

Yleiskuvaus

| 1.1 - lämpötila     |                              |
|---------------------|------------------------------|
| 1.3 - ohjelmointi   | 1.3.1 - lämmitys             |
| 1.9 - lisäasetukset | 1.9.1 - lämpökäyrä           |
|                     | 1.9.2 - ulkoinen säätö       |
|                     | 1.9.3 - pienin menolämpötila |
|                     | 1.9.4 - huoneanturiasetukset |
|                     | 1.9.7 - oma käyrä            |
|                     | 1.9.8 - pisteensiirto        |

\* Vaatii lisävarusteen.

#### Alivalikot

Valikossa SISÄILMASTO on useita alivalikoita. Valikoiden oikealla puolella näkyvät kunkin valikon tilatiedot.

lämpötila Lämmitysjärjestelmän lämpötilan säätö. Tilatiedot näyttävät lämmitysjärjestelmän asetusarvot.

ohjelmointi Lämmityksen ohjelmointi. Tilatiedot "asetettu" näytetään, jos olet asettanut ohjelman, mutta se ei juuri nyt ole aktiivinen, "loma-asetus" näytetään, jos loma-asetus on aktiivinen samaan aikaan kuin ohjelma (lomaohjelma on priorisoitu), "aktiivinen" näytetään, jos joku osa ohjelmasta on aktiivinen, muuten näytetään "pois".

lisäasetukset Lämpökäyrän asettaminen, säätö ulkoisella koskettimella, menolämpötilan minimiarvo, oma käyrä ja pisteen siirto.

## Valikko 1.1 - lämpötila

Jos talossa on useita lämmitysjärjestelmiä, tämä näytetään näytössä jokaisen järjestelmän omana lämpömittarina.

# Lämpötilan asetus (huoneanturi on asennettu ja aktivoitu):

Säätöalue: 5 - 30 °C Tehdasasetus: 20

Näytössä näkyy lämpötila (°C), jos lämmitysjärjestelmää ohjaa huoneanturi.

Huonelämpötila muutetaan asettamalla haluttu lämpötila näyttöön valitsimella. Vahvista uusi asetus painamalla OK-painiketta. Uusi lämpötila näkyy näytön kuvakkeen oikealla puolella.

#### Lämpötilan asetus (ilman aktivoitua huoneanturia):

Säätöalue: -10 - +10 Tehdasasetus: 0

Näytössä näkyy lämmityksen asetettu arvo (käyrän muutos). Sisälämpötilaa nostetaan tai lasketaan suurentamalla tai pienentämällä näytöllä näkyvää arvoa.

Aseta uusi arvo valitsimella. Vahvista uusi asetus painamalla OK-painiketta. Määrä, jolla arvoa pitää muuttaa, jotta saavutetaan yhden asteen muutos sisälämpötilassa, riippuu talon lämmitysjärjestelmästä. Yleensä riittää yksi askel, mutta tietyissä tapauksissa voidaan tarvita useampia askeleita.

Aseta haluttu arvo. Uusi arvo näkyy näytön kuvakkeen oikealla puolella.

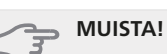

Patterien tai lattialämmön termostaatit saattavat jarruttaa huonelämpötilan kohoamista. Avaa termostaattiventtiilit kokonaan (paitsi huoneissa, jotka jostain syystä halutaan pitää viileämpinä esim. makuuhuoneet).

#### VIHJE!

Odota vuorokausi ennen uutta asetusta, jotta huonelämpötila ehtii asettua.

Jos ulkona on kylmä ja huonelämpötila on liian alhainen, lisää lämpökäyrän jyrkkyyttä valikossa 1.9.1 yhden askeleen verran.

Jos ulkona on kylmä ja huonelämpötila on liian korkea, pienennä lämpökäyrän jyrkkyyttä valikossa 1.9.1 askeleen verran.

Jos ulkona on lämmintä ja huonelämpötila on liian alhainen, suurenna arvoa valikossa 1.1 yhden askeleen verran.

Jos ulkona on lämmintä ja huonelämpötila on liian korkea, pienennä arvoa valikossa 1.1 yhden askeleen verran.

## Valikko 1.3 - ohjelmointi

Valikossa ohjelmointi ohjelmoidaan sisämukavuus (lämmitys) kullekin viikonpäivälle.

Voit myös ohjelmoida pidemmän ajan valitulle ajanjaksolle (loma) valikossa 4.7.

## Valikko 1.3.1 - lämmitys

Tässä voit ohjelmoida talon lämpötilan korotuksen tai pienennyksen kolmelle eri ajanjaksolle päivässä. Jos huoneanturi on asennettu ja aktivoitu, asetetaan haluttu huonelämpötila (°C) ajanjaksolle. Ellei huoneanturia ole aktivoitu, asetetaan haluttu muutos (valikon 1.1 asetukselle). Yhden asteen muutos huonelämpötilassa saadaan yleensä aikaan yhdellä askeleella, mutta tietyissä tapauksissa voidaan tarvita useampia askeleita.

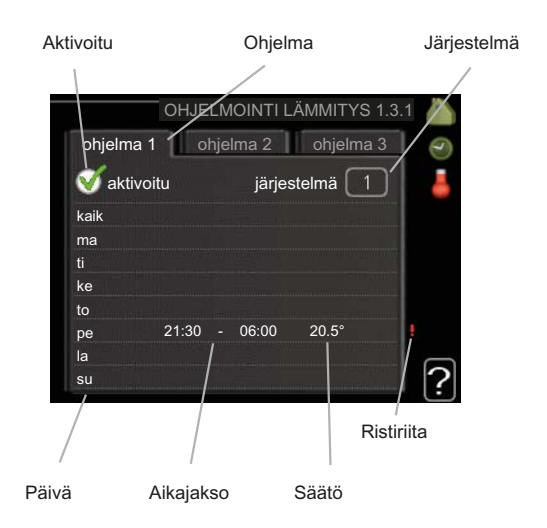

Ohjelma: Tässä valitaan muutettava ohjelma.

**Aktivoitu:** Tässä valitaan ohjelma valitulle ajanjaksolle. Deaktivointi ei vaikuta asetettuihin aikoihin.

Järjestelmä: Tässä valitaan mitä lämmitysjärjestelmää ohjelma koskee. Tämä vaihtoehto näytetään vain, jos lämmitysjärjestelmiä on useampia.

**Päivä:** Tässä valitaan mitä viikonpäiviä ohjelma koskee. Tietyn päivän ohjelmointi poistetaan nollaamalla kyseisen päivän ajat asettamalla käynnistysajaksi sama kuin pysäytysaika. Jos käytetään riviä "kaikki", kaikki ajanjakson päivän ohjelmoidaan rivin mukaan.

**Aikajakso:** Tässä valitaan käynnistysaika ja pysäytysaika valittuna päivänä ohjelmointia varten.

Säätö: Tässä asetetaan kuinka paljon lämpökäyrä muuttuu ohjelman aikana valikon 1.1 suhteen. Jos huoneanturi on asennettu, haluttu huonelämpötila asetetaan C-asteina.

**Ristiriita:** Jos kaksi eri asetusta on ristiriidassa keskenään, se näytetään punaisella huutomerkillä.

#### VIHJE!

Jos haluat asettaa samanlaiset ohjelmat jokaiselle viikonpäivälle, merkitse ensin "kaikki" ja muuta sitten halutut päivät.

#### MUISTA!

Jos pysäytysaika on ennen aloitusaikaa, ajanjakso jatkuu yli puolenyön. Ohjelma käynnistyy aina sinä päivänä, jolle aloitusaika on asetettu.

Talon lämpötilan muuttuminen kestää aikansa. Esimerkiksi lattialämmityksen yhteydessä lyhyt aikajakso ei aiheuta merkittävää huonelämpötilan muutosta.

#### Valikko 1.9 - lisäasetukset

Valikossa lisäasetukset on oranssi teksti, mikä tarkoittaa, että se on tarkoitettu asentajan käyttöön. Tässä valikossa on useita alivalikoita.

lämpökäyrä Lämpökäyrän jyrkkyyden asetus.

38

ulkoinen säätö Lämpökäyrän muutoksen säätö, kun ulkoinen kosketin on kytketty.

pienin menolämpötila lämpötilan asetus.

huoneanturiasetukset Huoneanturin asetukset.

oma käyrä Oman lämpökäyrän määrittäminen.

pisteensiirto Lämpökäyrän muutoksen säätäminen tietyssä ulkolämpötilassa.

#### Valikko 1.9.1 - lämpökäyrä

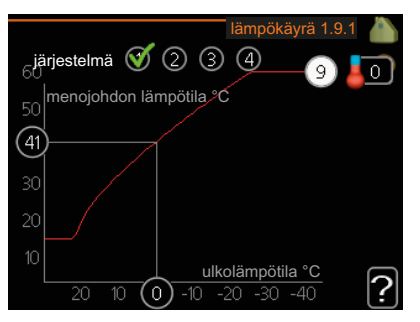

**lämpökäyrä** Säätöalue: 0 - 15 Tehdasasetus: 9

Valikossa lämpökäyrä voit nähdä talon lämpökäyrän. Lämpökäyrän tehtävä on varmistaa tasainen sisälämpötila kaikissa ulkolämpötiloissa ja säästää siten energiaa. Tämän lämpökäyrän perusteella sisäyksikön ohjausyksikkö määrittää lämmitysjärjestelmään menevän veden lämpötilan, menolämpötilan, ja siten sisälämpötilan. Tässä voit valita lämpökäyrän ja lukea, miten menolämpötila muuttuu eri ulkolämpötiloissa.

#### Lämpökäyrän jyrkkyys

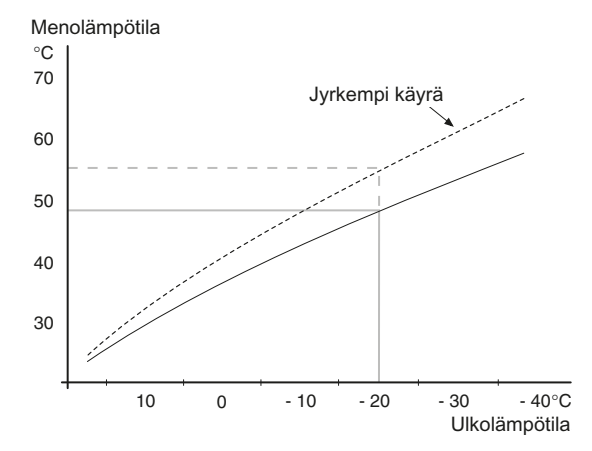

Lämpökäyrän jyrkkyys ilmaisee, kuinka monta astetta lämpöjohdon menolämpötilaa nostetaan/lasketaan, kun ulkolämpötila laskee/nousee. Jyrkempi käyrä tarkoittaa korkeampaa menolämpötilaa kylmemmässä ulkolämpötilassa.

Käyrän ihannejyrkkyys riippuu paikallisista ilmastoolosuhteista, talon lämmitysjärjestelmästä (patteri- vai lattialämmitys) sekä siitä, kuinka hyvin talo on eristetty.

Lämpökäyrä asetetaan lämmitysjärjestelmän asennuksen yhteydessä, mutta sitä on ehkä säädettävä jälkeenpäin. Sen jälkeen lämpökäyrää ei normaalisti tarvitse muuttaa.

#### - MUISTA!

Sisälämpötilan hienosäädön yhteydessä lämpökäyrää siirretään ylös- tai alaspäin. Tämä tehdään valikossa 1.1 lämpötila .

#### Käyrän muutos

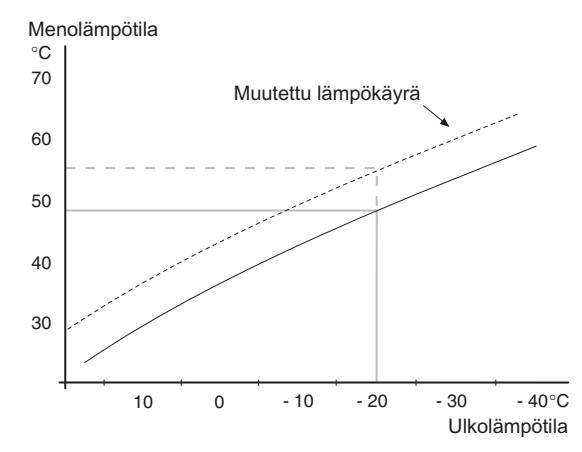

Lämpökäyrän muutos tarkoittaa, että menojohdon lämpötila muuttuu yhtä paljon kaikissa ulkolämpötiloissa, esim. +2 muutos nostaa menojohdon lämpötilaa 5 °C kaikissa ulkolämpötiloissa.

#### Menojohdon lämpötila – maksimi- ja minimiarvot

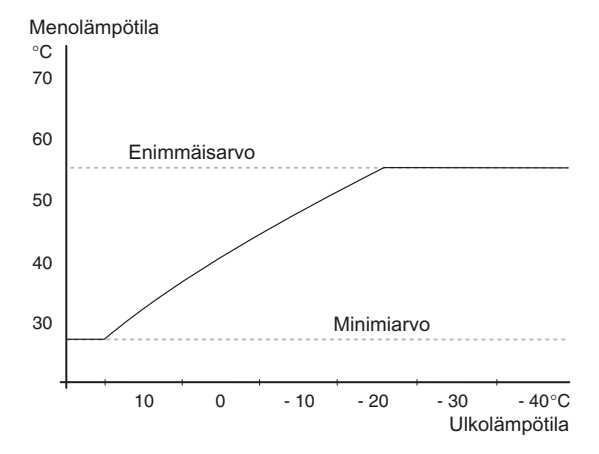

Koska menojohdon pyyntilämpötila ei voi nousta korkeammaksi kuin asetettu maksimiarvo eikä laskea alemmaksi kuin asetettu minimiarvo, lämpökäyrä kääntyy vaakasuuntaan näissä lämpötiloissa.

## MUISTA!

Lattialämmitysjärjestelmän yhteydessä suurin menojohdon lämpötila asetetaan tavallisesti välille 35 ja 45 °C.

Tarkasta lattian suurin sallittu lämpötila lattiatoimittajaltasi.

Käyrän päässä oleva numero osoittaa käyrän jyrkkyyden. Lämpömittarin vieressä oleva numero osoittaa lämpökäyrän muutoksen. Aseta uusi arvo valitsimella. Vahvista uusi asetus painamalla OK-painiketta. Käyrä 0 on oma lämpökäyrä, joka on luotu valikossa 1.9.7.

# Toisen lämpökäyrän valitsemiseksi (lämpökäyrän jyrkkyys):

#### A HUOM!

- 1. Valitse järjestelmä (jos niitä on useampia), jonka lämpökäyrä muutetaan.
- 2. Kun järjestelmän valinta vahvistetaan, lämpökäyrän numero merkitään.
- 3. Palaa säätötilaan painamalla OK-painiketta.
- Valitse uusi lämpökäyrä. Lämpökäyrät on numeroitu 0 - 15, mitä suurempi numero sitä jyrkempi käyrä ja korkeampi menolämpötila. Lämpökäyrä 0 tarkoittaa, että oma käyrä (valikko 1.9.7) on käytössä.
- 5. Lopeta asetusten määrittäminen painamalla OKpainiketta.

#### Lämpökäyrän lukeminen:

- 1. Kierrä valitsinta, niin että ulkolämpötilan akselin rengas merkitään.
- 2. Paina OK-painiketta.
- Seuraa harmaata viivaa lämpökäyrään saakka ja lue vaakaviivan päästä menojohdon lämpötila valitussa ulkolämpötilassa.
- Nyt voit lukea eri lämpötilat kiertämällä valitsinta oikealla tai vasemmalle ja lukea vastaavan menojohdon lämpötilan.
- 5. Poistu lukutilasta painamalla OK- tai takaisin-painiketta.

#### VIHJE!

Odota vuorokausi ennen uutta asetusta, jotta huonelämpötila ehtii asettua.

Jos ulkona on kylmä ja huonelämpötila on liian alhainen, lisää lämpökäyrän jyrkkyyttä askeleen verran.

Jos ulkona on kylmä ja huonelämpötila on liian korkea, pienennä lämpökäyrän jyrkkyyttä askeleen verran.

Jos ulkona on lämmin ja huonelämpötila on liian alhainen, lisää lämpökäyrän jyrkkyyttä askeleen verran.

Jos ulkona on lämmin ja huonelämpötila on liian korkea, pienennä lämpökäyrän muutosta askeleen verran.

Jos lämmitysjärjestelmiä on vain yksi, käyrän numero on jo merkitty, kun valikkoikkuna avautuu.

#### Valikko 1.9.2 - ulkoinen säätö

#### lämmitysjärjestelmä

Säätöalue: -10 - +10 tai haluttu huonelämpötila, jos huoneanturi on asennettu.

Tehdasasetus: 0

Kytkemällä ulkoinen kosketin, esim. huonetermostaatti tai ajastin, voidaan tilapäisesti tai jaksottaisesti nostaa tai laskea huonelämpötilaa. Kun kosketin on suljettu, lämpökäyrän muutos muuttuu valikossa valitun lukumäärän portaita. Jos huoneanturi on asennettu ja aktivoitu, asetetaan haluttu huonelämpötila (°C) ajanjaksolle.

Jos lämmitysjärjestelmiä on useampia, jokaiselle voidaan tehdä omat asetukset.

## Valikko 1.9.3 - pienin menolämpötila

#### lämmitysjärjestelmä

Säätöalue: 5-70 °C

Tehdasasetus: 20 °C

Tässä asetetaan lämmitysjärjestelmän alin menolämpötila. Tämä tarkoittaa, että VVM 310 ei koskaan käytä laskelmissa alempaa lämpötilaa kuin tässä asetettu.

Jos lämmitysjärjestelmiä on useampia, jokaiselle voidaan tehdä omat asetukset.

#### VIHJE!

Arvoa voidaan suurentaa, jos talossa esim. halutaan pitää lattialämmitystä päällä kosteissa tiloissa myös kesällä.

Sinun on ehkä suurennettava arvoa "lämmityksen pysäytys" valikossa 4.9.2 "autom.tilan asetukset".

#### Valikko 1.9.4 - huoneanturiasetukset

#### järjestelmäkerroin

Säätöalue: 0,0 - 6,0

Tehdasasetus: 2,0

Tässä voit aktivoida huoneanturin huonelämpötilan ohjaukseen.

Tässä voit myös asettaa kertoimen, joka määrittää kuinka paljon poikkeama halutun ja todellisen huonelämpötilan välillä vaikuttaa menolämpötilaan. Suurempi arvo antaa suuremman lämpökäyrän muutoksen.

Jos lämmitysjärjestelmiä on useampia, edellä kuvattu asetus voidaan tehdä jokaiselle järjestelmälle.

#### Valikko 1.9.7 - oma käyrä

#### menolämpötila

Säätöalue: 0 – 80 °C

Tässä voit erityistarpeen yhteydessä luoda oman lämpökäyrän määrittämällä halutut menolämpötilat eri ulkolämpötiloissa.

## - MUISTA!

Käyrä 0 valikossa 1.9.1 pitää valita, jotta tämä käyrä olisi voimassa.

#### Valikko 1.9.8 - pisteensiirto

#### ulkolämpötilapiste

Säätöalue: -40 – 30 °C Tehdasasetus: 0 °C

#### käyrän muutos

Säätöalue: -10 – 10 °C Tehdasasetus: 0 °C

Tässä voit valita lämpökäyrän muutoksen tietyssä ulkolämpötilassa. Yhden asteen muutos huonelämpötilassa saadaan yleensä aikaan yhdellä askeleella, mutta tietyissä tapauksissa voidaan tarvita useampia askeleita.

Lämpökäyrään vaikutetaan, kun lämpötila poikkeaa ± 5 °C asetetusta ulkolämpötilapiste.

On tärkeää, että lämpökäyrä on valittu niin, että huonelämpötila tuntuu tasaiselta.

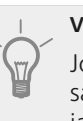

VIHJE!

Jos talo tuntuu kylmältä esim. -2 °C lämpötilassa, asetetaan "ulkolämpötilapiste" arvoksi "-2" ja "käyrän muutos" suurennetaan, kunnes haluttu huonelämpötila saavutetaan.

#### MUISTA!

Odota vuorokausi ennen uutta asetusta, jotta huonelämpötila ehtii asettua.

# Valikko 2 - KÄYTTÖVESI

#### Yleiskuvaus

| 2 - KÄYTTÖVESI | 2.1 - tilapäinen luksus |                          |
|----------------|-------------------------|--------------------------|
|                | 2.2 - mukavuustila      |                          |
|                | 2.3 - ohjelmointi       |                          |
|                | 2.9 - lisäasetukset     | 2.9.2 - käyttövesikierto |

#### Alivalikot

Valikossa KÄYTTÖVESI on useita alivalikoita. Valikoiden oikealla puolella näkyvät kunkin valikon tilatiedot.

tilapäinen luksus Käyttövesilämpötilan tilapäisen korotuksen aktivointi. Tilatiedot näyttävät "pois" tai kuinka kauan tilapäinen lämpötilan korotus on voimassa.

mukavuustila Käyttövesimukavuuden säätö. Tilatiedot näyttävät valitun tilan, "säästö", "normaali" tai "luksus".

ohjelmointi Käyttövesimukavuuden ohjelmointi. Tilatiedot "asetettu" näyttävät, onko joku osa ohjelmasta on aktiivinen juuri nyt "loma-asetus" näkyy, jos lomaasetus on aktiivinen (valikko 4.7), muuten näytetään "pois".

lisäasetukset Käyttövesikierron säätö (vaatii lisävarusteen).

## Valikko 2.1 - tilapäinen luksus

Säätöalue: 3, 6 ja 12 tuntia sekä tila "pois"

Tehdasasetus: "pois"

Tilapäisen suuremman käyttövesitarpeen yhteydessä voit tässä valikossa valita käyttövesilämpötilan noston luksustasoon asetetuksi ajaksi.

#### **MUISTA!**

Jos mukavuustila "luksus" on valittu valikossa 2.2 lisäkorotusta ei voida tehdä.

Toiminto aktivoituu heti kun ajanjakso valitaan ja vahvistetaan OK-painikkeella. Oikealla näkyy jäljellä oleva aika valitulla asetuksella.

Kun aika on loppunut, VVM 310 palaa valikossa 2.2. asetettuun tilaan

Valitse "pois" kytkeäksesi pois päältä tilapäinen luksus

## Valikko 2.2 - mukavuustila

Säätöalue: säästö, normaali, luksus

Tehdasasetus: normaali

Valittavien tilojen erona on käyttöveden lämpötila. Korkeammalla lämpötilalla käyttövesi riittää pitempään.

säästö: Tämä tila antaa muita vähemmän käyttövettä, mutta samalla se on kaikkein taloudellisin. Tätä tilaa voidaan käyttää pienemmissä talouksissa, joissa tarvitaan vähän käyttövettä.

normaali: Normaalitila antaa suuremman vesimäärän ja sopii useimpiin talouksiin.

luksus: Luksustila antaa suurimman mahdollisen käyttövesimäärän. Tässä tilassa käyttövettä lämmitetään kompressorin lisäksi myös sähkövastuksella, mikä suurentaa käyttökustannuksia.

## Valikko 2.3 - ohjelmointi

Tässä voit ohjelmoida miten laite lämmittää käyttövettä enintään kahdelle eri ajanjaksolle päivässä.

Ohjelma aktivoidaan/deaktivoidaan merkitsemällä/poistamalla merkintä kohdasta "aktivoitu". Deaktivointi ei vaikuta asetettuihin aikoihin.

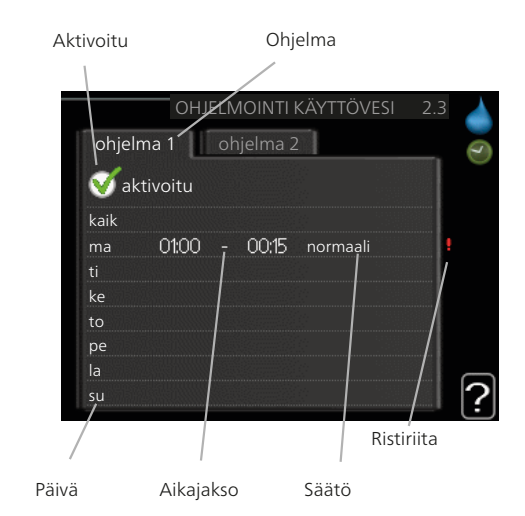

Ohjelma: Tässä valitaan muutettava ohjelma.

Aktivoitu: Tässä valitaan ohielma valitulle aianiaksolle. Deaktivointi ei vaikuta asetettuihin aikoihin.

Päivä: Tässä valitaan mitä viikonpäiviä ohjelma koskee. Tietyn päivän ohjelmointi poistetaan nollaamalla kyseisen päivän ajat asettamalla käynnistysajaksi sama kuin pysäytysaika. Jos käytetään riviä "kaikki", kaikki ajanjakson päivän ohjelmoidaan rivin mukaan.

Aikajakso: Tässä valitaan käynnistysaika ja pysäytysaika valittuna päivänä ohjelmointia varten.

Säätö: Tässä asetetaan mitä käyttövesitilaa käytetään ohjelman aikana.

Ristiriita: Jos kaksi eri asetusta on ristiriidassa keskenään, se näytetään punaisella huutomerkillä.

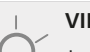

#### VIHJE!

Jos haluat asettaa samanlaiset ohjelmat jokaiselle viikonpäivälle, merkitse ensin "kaikki" ja muuta sitten halutut päivät.

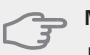

## MUISTA!

Jos pysäytysaika on ennen aloitusaikaa, ajanjakso jatkuu yli puolenyön.

Ohjelma käynnistyy aina sinä päivänä, jolle aloitusaika on asetettu.

## Valikko 2.9 - lisäasetukset

Valikossa lisäasetukset on oranssi teksti, mikä tarkoittaa, että se on tarkoitettu asentajan käyttöön. Tässä valikossa on alivalikoita.

## Valikko 2.9.2 - käyttövesikierto

#### käyttöaika

Säätöalue: 1 - 60 min Tehdasasetus: 60 min

#### seisonta

Säätöalue: 0 - 60 min Tehdasasetus: 0 min

Tässä voit asettaa käyttövesikierron jopa kolmelle ajanjaksolle päivässä. Ajanjakson aikana käyttövesikierron kiertovesipumppu toimii asetusten mukaan

"käyttöaika" määrittää kuinka kauan käyttövesikierron pumppu käy käyttökertaa kohti.

"seisonta" määrittää kuinka kauan käyttövesikierron pumppu seisoo käyttökertojen välillä.

# Valikko 3 - INFO

#### Yleiskuvaus

3 - INFO

| 3.1 - huoltotiedot      |
|-------------------------|
| 3.2 - kompressoritiedot |
| 3.3 - lisäyksen tiedot  |
| 3.4 - hälytysloki       |
| 3.5 - sisälämpötilaloki |
|                         |

#### Alivalikot

Valikossa INFO on useita alivalikoita. Näissä valikoissa ei voi tehdä asetuksia, niissä ainoastaan näytetään tietoja. Valikoiden oikealla puolella näkyvät kunkin valikon tilatiedot.

huoltotiedot näyttää laitteiston lämpötilat ja asetukset.

kompressoritiedot näyttää lämpöpumpun kompressorin käyttöajat, käynnistysmäärät jne.

lisäyksen tiedot näyttää tiedot mm. lisäyksen käyntiajoista ym.

hälytysloki näyttää viimeisen hälytyksen.

sisälämpötilaloki keskimääräinen sisälämpötila viikoittain edellisen vuoden aikana.

#### Valikko 3.1 - huoltotiedot

Tässä näytetään tietoja lämpöpumpun käyttötilasta (esim. nykyiset lämpötilat, tiedot virtausmittareilta jne.). Muutoksia ei voi tehdä.

Tiedot näkyvät usealla sivulla. Siirry sivujen välillä kiertämällä valitsinta.

Tällä sivulla on QR-koodi. Tämä QR-koodi sisältää mm. sarjanumeron, tuotenimen ja rajoitetut käyttötiedot.

Valikon symbolit:

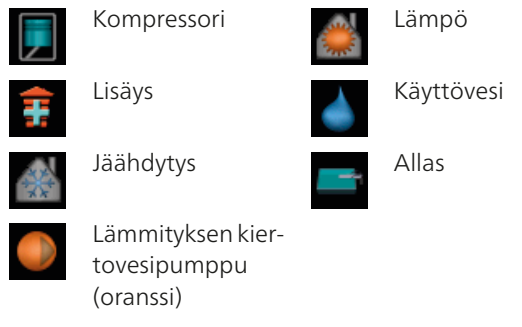

## Valikko 3.2 - kompressoritiedot

Tässä saat tietoa kompressorin käyttötilasta ja tilastoista. Muutoksia ei voi tehdä.

Tietoja voi olla usealla sivulla. Siirry sivujen välillä kiertämällä valitsinta.

#### Valikko 3.3 - lisäyksen tiedot

Tässä saat tietoa lisäyksen asetuksista, käyttötilasta ja tilastotietoa. Muutoksia ei voi tehdä.

Tietoja voi olla usealla sivulla. Siirry sivujen välillä kiertämällä valitsinta.

#### Valikko 3.4 - hälytysloki

Vianetsinnän helpottamiseksi tähän on tallennettu laitteiston käyttötila hälytyksen lauetessa. Voit nähdä tiedot 10 viimeisestä hälytyksestä.

Kun haluat nähdä käyttötilan hälytyksen yhteydessä, merkitse hälytys ja paina OK-painiketta.

#### Valikko 3.5 - sisälämpötilaloki

Tässä näet keskimääräisen sisälämpötilan viikoittain edellisen vuoden aikana. Katkoviiva on vuoden sisäkeskilämpötila.

Keskimääräinen sisälämpötila näytetään vain, jos huoneanturi/huoneyksikkö on asennettu.

#### Keskilämpötilan lukeminen

- 1. Kierrä valitsinta, niin että akselin viikkonumerorengas merkitään.
- 2. Paina OK-painiketta.
- Seuraa harmaata viivaa käyrään saakka ja lue vaakaviivan vasemmasta päästä keskimääräinen sisälämpötila valitulla viikolla.
- Voit nyt lukea keskilämpötilat eri viikoilla kiertämällä valitsinta oikealla tai vasemmalle ja lukemalla keskilämpötila samalla tavalla.
- 5. Poistu lukutilasta painamalla OK- tai takaisin-painiketta.

## Valikko 4 - MIN LAITTEISTO

#### Yleiskuvaus

| 4 - MIN LAITTEISTO | 4.1 - plustoiminnot * | 4.1.1 - allas *                      | _                          |
|--------------------|-----------------------|--------------------------------------|----------------------------|
|                    |                       | 4.1.3 - internet                     | 4.1.3.1 - nibe uplink      |
|                    |                       |                                      | 4.1.3.8 - tcp/ip-asetukset |
|                    |                       |                                      | 4.1.3.9 - proxy-asetukset  |
|                    |                       | 4.1.4 - sms *                        | L                          |
|                    |                       | 4.1.5 - SG Ready                     | _                          |
|                    | 4.2 - käyttötila      |                                      | _                          |
|                    | 4.3 - omat kuvakkeet  |                                      |                            |
|                    | 4.4 - aika ja päiväys |                                      |                            |
|                    | 4.6 - kieli           |                                      |                            |
|                    | 4.7 - Ioma-asetus     |                                      |                            |
|                    | 4.9 - lisäasetukset   | 4.9.1 - käyttöpriorisointi           |                            |
|                    |                       | 4.9.2 - autom.tilan asetukset        |                            |
|                    |                       | 4.9.3 - asteminuuttiasetukse         | t                          |
|                    |                       | 4.9.4 - tehdasasetukset käyttä<br>jä | <br>}-                     |
|                    |                       | 4.9.5 - Eston ohjelmointi            | _                          |

\* Vaatii lisävarusteen.

#### Alivalikot

Valikossa MIN LAITTEISTO on useita alivalikoita. Valikoiden oikealla puolella näkyvät kunkin valikon tilatiedot.

plustoiminnot Lämmitysjärjestelmän mahdollisia lisätoimintoja koskevat asetukset.

käyttötila Manuaalisen tai automaattisen käyttötilan aktivointi. Tilatiedot näyttävät valitun käyttötilan.

omat kuvakkeet Asetukset koskien sisäyksikön käyttöliittymän kuvakkeita, jotka näkyvät luukussa kun ovi on suljettu.

aika ja päiväys Kellonajan ja päiväyksen asettaminen.

kieli Tässä voit valita millä kielellä näytön tiedot esitetään. Tilatiedot näyttävät valitun kielen.

loma-asetus Lämmityksen ja käyttöveden loma-asetus. Tilatiedot "asetettu" näytetään, jos olet asettanut lomaasetuksen, mutta se ei juuri nyt ole aktiivinen, "aktiivinen" näytetään, jos joku osa loma-asetuksesta on aktiivinen, muuten näytetään " pois".

lisäasetukset Sisäyksikön toimintatavan asetukset.

#### Valikko 4.1 - plustoiminnot

Tämän alavalikoissa tehdään VVM 310:n lisätoimintojen asetukset.

#### Valikko 4.1.1 - allas (vaatii lisävarusteen)

#### käynnistyslämpötila

Säätöalue: 5,0 - 80,0 °C Tehdasasetus: 22,0 °C

#### pysäytyslämpötila

Säätöalue: 5,0 - 80,0 °C Tehdasasetus: 24,0 °C

Tässä valitaan onko allasohjaus aktiivinen ja missä lämpötiloissa (käynnistys- ja pysäytyslämpötila) allaslämmitys tapahtuu.

Kun altaan lämpötila on laskenut asetetun käynnistyslämpötilan alle eikä käyttövesi- tai lämmitystarvetta ole, VVM 310 alkaa lämmittää allasvettä.

Poista merkintä "aktivoitu" allaslämmityksen kytkemiseksi pois päältä.

## MUISTA!

Käynnistyslämpötila ei voi olla korkeampi kuin pysäytyslämpötila.

## Valikko 4.1.3 - internet

Tässä teet asetukset VVM 310:n yhteydelle Internetiin.

HUOM!

Jotta nämä toiminnot toimisivat, verkkokaapelin pitää olla kytkettynä.

## Valikko 4.1.3.1 - nibe uplink

Tässä voit hallinnoida laitteiston liitäntää NIBE Uplink™:iin (http://www.nibeuplink.com) ja nähdä Internetin kautta liitettyjen käyttäjien lukumäärän.

Liitetyllä käyttäjällä on NIBE Uplink™ -käyttäjätili, joka antaa oikeuden ohjata ja/tai valvoa laitteistoa.

#### Pyydä uusi yhteysmerkkijono

Jotta voit liittää NIBE Uplink™-käyttäjätilin laitteistoosi, sinun on pyydettävä uniikki yhteysmerkkijono.

- Merkitse "pyydä uusi yhteysmerkkijono" ja paina 1. OK-painiketta.
- Laitteisto kommunikoi nyt NIBE Uplink™:n kanssa 2 yhteysmerkkijonon määrittämiseksi.
- 3. Kun yhteysmerkkijono on luotu, se näytetään tässä valikossa "yhteysmerkkijono" ja on voimassa 60 minuuttia.

#### Poista kaikki käyttäjät

- Merkitse "sulje kaikki käyttäjät" ja paina OK-paini-1 ketta.
- Laitteisto kommunikoi nyt NIBE Uplink™:n kanssa 2. vapauttaakseen laitteistosi kaikista Internetin kautta liitetyistä käyttäjistä.

## HUOM!

Kun olet poistanut kaikki käyttäjät, he eivät voi valvoa tai ohjata laitteistoasi NIBE Uplink™:n kautta pyytämättä uutta yhteysmerkkijonoa.

## Valikko 4.1.3.8 - tcp/ip-asetukset

Täällä voit asettaa laitteistosi TCP/IP-asetukset.

#### Automaattiset asetukset (DHCP)

- Merkitse "automaattisesti". Laitteisto saa nyt 1 TCP/IP-asetukset DHCP:n avulla.
- 2. Merkitse "vahvista" ja paina OK-painiketta.

#### Manuaaliset asetukset

- Poista merkintä "automaattisesti", valittavanasi on 1 nyt useita asetusmahdollisuuksia.
- Merkitse "ip-osoite" ja paina OK-painiketta. 2.
- 3. Syötä oikeat tiedot virtuaalinäppäimistön avulla.
- 4. Merkitse "OK" ja paina OK-painiketta.
- 5. Toista 1 3 "netmask", "gateway" ja "dns".
- 6. Merkitse "vahvista" ja paina OK-painiketta.

#### **MUISTA!**

Laitteisto ei voi muodostaa yhteyttä Internetiin ilman oikeita TCP/IP-asetuksia. Jos olet epävarma asetusten suhteen, käytä auto-tilaa tai pyydä lisätietoa verkon järjestelmävalvojalta.

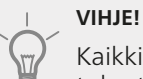

Kaikki valikon avaamisen jälkeen tehdyt asetukset voidaan palauttaa merkitsemällä "palauta" ja painamalla OK-painiketta.

#### Valikko 4.1.3.9 - proxy-asetukset

Täällä voit asettaa laitteistosi proxy-asetukset.

Proxy-asetuksilla määritetään laitteiston ja Internetin välisen välityspalvelimen liitäntätiedot. Näitä asetuksia käytetään pääasiassa silloin, kun laitteisto on liitetty Internetiin yritysverkon kautta. Laitteisto tukee HTTP Basic ja HTTP Digest-tyyppisiä proxy-autentikointeja.

Jos olet epävarma asetusten suhteen, käytä valmiita asetuksia tai pyydä lisätietoa verkon järjestelmänvalvojalta.

#### Asetukset

- Merkitse "käytä proxya" jos haluat käyttää välitys-1 palvelinta.
- Merkitse "palvelin" ja paina OK-painiketta. 2
- Syötä oikeat tiedot virtuaalinäppäimistön avulla. 3.
- Merkitse "OK" ja paina OK-painiketta. Δ
- Toista 1 3 "portti", "käytt.tunn." ja "salasana". 5.
- Merkitse "vahvista" ja paina OK-painiketta. 6

#### VIHJE!

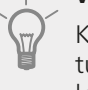

Kaikki valikon avaamisen jälkeen tehdyt asetukset voidaan palauttaa merkitsemällä "palauta" ja painamalla OK-painiketta.

## Valikko 4.1.4 - sms (vaatii lisävarusteen)

Tässä tehdään lisävarusteen SMS 40 asetukset.

Kirjoita matkapuhelinnumero, josta voidaan muuttaa ja lukea sisäyksikön tila. Numero pitää antaa muodossa , +358 XXXXXXXXX.

Jos haluat saada SMS-viestin hälytyksen yhteydessä, merkitse ruutu puhelinnumeron oikealla puolella.

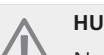

HUOM!

Numeron pitää olla sellainen, johon voi lähettää SMS-viestejä.

## Valikko 4.1.5 - SG Ready

Tätä toimintoa voi käyttää vain sähköverkossa, joka tukee "SG Ready"-standardia (Saksa).

Tässä teet "SG Ready"-toiminnon asetukset.

#### vaik. huonelämpötila

Tässä valitaan voidaanko huonelämpötilaan vaikuttaa "SG Ready":n aktivoinnin yhteydessä.

"SG Ready":n matalahintatilassa sisälämpötilan rinnakkaissiirtoa suurennetaan "+1". Jos huoneanturi on asennettu ja aktivoitu, haluttua huonelämpötilaa nostetaan 1 °C.

"SG Ready":n ylikapasiteettitilassa sisälämpötilan rinnakkaissiirtoa suurennetaan "+2". Jos huoneanturi on asennettu ja aktivoitu, haluttua huonelämpötilaa nostetaan 2 °C.

#### vaik käyttövesi

Tässä valitaan voidaanko käyttöveden lämpötilaan vaikuttaa "SG Ready":n aktivoinnin yhteydessä.

"SG Ready":n matalahintatilassa käyttöveden pysäytyslämpötila asetetaan mahdollisimman korkeaksi pelkässä kompressorikäytössä (sähkövastusta ei sallita).

"SG Ready":n ylikapasiteettitilassa käyttöveden lämpötila asetetaan "luksus" (sähkövastus sallitaan).

#### vaik jäähdytys (vaatii lisävarusteen)

Tässä valitaan voidaanko jäähdytyskäytön huonelämpötilaan vaikuttaa "SG Ready":n aktivoinnin yhteydessä.

"SG Ready":n matalahintatilassa ja jäähdytyskäytössä sisälämpötilaan ei vaikuteta.

"SG Ready":n ylikapasiteettitilassa ja jäähdytyskäytössä sisälämpötilan rinnakkaissiirtoa pienennetään "-1". Jos huoneanturi on asennettu ja aktivoitu, haluttua huonelämpötilaa lasketaan 1 °C.

#### vaik allaslämpötila (vaatii lisävarusteen)

Tässä valitaan voidaanko altaan lämpötilaan vaikuttaa "SG Ready":n aktivoinnin yhteydessä.

"SG Ready":n matalahintatilassa haluttua altaan lämpötilaa (käynnistys- ja pysäytyslämpötila) suurennetaan 1 °C.

"SG Ready":n ylikapasiteettitilassa haluttua altaan lämpötilaa (käynnistys- ja pysäytyslämpötila) suurennetaan 2 °C.

## HUOM!

Toiminnon täytyy on kytketty kahteen AUXtuloon ja aktivoitu valikossa 5.4.

## Valikko 4.2 - käyttötila

#### käyttötila

Säätöalue: auto, käsinohjaus, vain lisäys

Tehdasasetus: auto

#### toiminnot

Säätöalue: kompressori, lisäys, lämmitys, jäähdytys

Sisäyksikön käyttötila asetetaan yleensä valikossa "auto". Voit asettaa sisäyksikön tilaksi "vain lisäys", jolloin käytetään vain lisälämmönlähdettä tai "käsinohjaus" ja valita itse, mitkä toiminnot sallitaan.

Muuta käyttötila merkitsemällä haluttu tila ja painamalla OK-painiketta. Kun käyttötila on valittu, oikealla näytetään sisäyksikön sallitut (yliviivattu = ei sallittu) ja valittavat vaihtoehdot. Valitse sallitut toiminnot merkitsemällä toiminto säätöpyörällä ja painamalla OK-painiketta.

#### Käyttötila auto

Tässä käyttötilassa sisäyksikkö valitsee automaattisesti, mitkä toiminnot sallitaan.

#### Käyttötila käsinohjaus

Tässä käyttötilassa voit itse valita, mitkä toiminnot sallitaan. Et voi deaktivoida "kompressori" käsinkäyttötilassa.

#### Käyttötila vain lisäys

Tässä käyttötilassa kompressori ei ole aktiivinen ja lämmitys tapahtuu pelkästään sähkövastuksella.

MUISTA!

Jos valitset tilan "vain lisäys" kompressori poistetaan käytöstä ja käyttökustannukset nousevat.

## -\_\_\_\_ MUISTA!

Et voi deaktivoida pelkästään lisälämpöä, ellei sinulla ole orjalaitetta kytkettynä (katso valikko 5.2.2).

#### Toiminnot

"**kompressori**" tuottaa käyttöveden ja lämmitysveden. Jos "kompressori" deaktivoidaan, se osoitetaan päävalikon sisäyksikkösymbolin päällä olevalla symbolilla. Et voi deaktivoida "kompressori" käsinkäyttötilassa.

"**lisäys**" auttaa kompressoria lämmittämään talon ja/tai käyttöveden, kun lämpöpumppu ei pysty yksin täyttämään koko tarvetta.

"lämmitys" lämmittääksesi taloa. Voit deaktivoida toiminnon, kun et halua että lämmitys on toiminnassa.

"jäähdytys" jäähdyttääksesi taloa lämpimällä säällä. Voit deaktivoida toiminnon, kun et halua että jäähdytys on toiminnassa. Tämä vaihtoehto edellyttää, että jäähdytysmoduuli on asennettu tai lämpöpumpussa on sisäänrakennettu jäähdytystoiminto, joka on aktivoitu valikossa.

## Valikko 4.3 - omat kuvakkeet

Tässä voit valita, mitkä kuvakkeet näkyvät näytössä, kun VVM 310:n ovi on kiinni. Voit valita jopa 3 kuvaketta. Jos valitset useampia, ensimmäisenä valittu häviää. Kuvakkeet näkyvät valintajärjestyksessä.

## Valikko 4.4 - aika ja päiväys

Tässä asetetaan aika, päiväys, näyttötila ja aikavyöhyke.

#### VIHJE!

Aika ja päiväys asetetaan automaattisesti, jos lämpöpumppu liitetään NIBE Uplink™:iin. Oikea ajan asettamiseksi aikavyöhyke pitää asettaa.

## Valikko 4.6 - kieli

Tässä voit valita millä kielellä näytön tiedot esitetään.

## Valikko 4,7 - loma-asetus

Energiankulutuksen pienentämiseksi loma-aikana voit ohjelmoida alemman sisälämpötilan ja käyttövesilämpötilan. Jäähdytys, allaslämmitys ja aurinkokeräimen jäähdytys on mahdollista myös ohjelmoida, jos toiminnot on kytketty.

Jos huoneanturi on asennettu ja aktivoitu, asetetaan haluttu huonelämpötila (°C) ajanjaksolla. Tämä asetus koskee kaikkia lämmitysjärjestelmiä, joissa on huoneanturi.

Jos huoneanturia ei ole aktivoitu, asetetaan haluttu lämpökäyrän muutos. Tämä asetus koskee kaikkia lämmitysjärjestelmiä, joissa ei ole huoneanturia. Yhden asteen muutos huonelämpötilassa saadaan yleensä aikaan yhdellä askeleella, mutta tietyissä tapauksissa voidaan tarvita useampia askeleita.

Lomaohjelma käynnistyy klo 00:00 alkamispäivänä ja päättyy klo 23:59 päättymispäivänä.

## VIHJE!

Aseta loma-asetuksen päättymispäiväksi noin vuorokausi ennen kotiinpaluuta, jotta huonelämpötila ja käyttöveden lämpötila ehtivät palautua.

## VIHJE!

Ohjelmoi lomaohjelma etukäteen ja aktivoi se juuri ennen lähtöä mukavuuden säilyttämiseksi

## Valikko 4.9 - lisäasetukset

Valikossa lisäasetukset on oranssi teksti, mikä tarkoittaa, että se on tarkoitettu asentajan käyttöön. Tässä valikossa on useita alivalikoita.

## Valikko 4.9.1 - käyttöpriorisointi

#### käyttöpriorisointi

Säätöalue: 0 - 180 min

Tehdasasetus: 30 min

Tässä valitset kuinka kauan laitteisto toimii kussakin tilassa, jos on kaksi tai useampia samanaikaisia tarpeita. Jos on vain yksi tarve, laitteisto toimii siinä käytössä.

Osoitin ilmaisee, missä jaksossa laitteisto on.

0 minuuttia tarkoittaa, että tarve ei ole priorisoitu vaan aktivoidaan vasta kun ei ole mitään muuta tarvetta.

#### Valikko 4.9.2 - autom.tilan asetukset

#### jäähdytyksen käynnistys

Säätöalue: -20 – 40 °C Tehdasasetus: 25

## lämmityksen pysäytys

Säätöalue: -20 – 40 °C Tehdasasetus: 17

#### lisäyksen pysäytys

Säätöalue: -25 – 40 °C Tehdasasetus: 5

#### suodatusaika

Säätöalue: 0 – 48 h Tehdasasetus: 24 h

Kun käyttötilaksi on asetettu "auto" sisäyksikkö valitsee itse keskiulkolämpötilan perusteella milloin lisälämmön ja lämmöntuotannon käynnistys ja pysäytys sallitaan. Voit myös valita jäähdytyksen käynnistyslämpötilan, jos jäähdytysmoduuli on asennettu tai lämpöpumpussa on sisäänrakennettu jäähdytystoiminto, joka on aktivoitu valikossa.

Tässä valikossa valitaan nämä keskiulkolämpötilat.

Voit myös määrittää, kuinka pitkältä ajalta (suodatusaika) keskilämpötila lasketaan. Jos valitset 0, käytetään nykyistä ulkolämpötilaa.

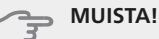

Arvoa "lisäyksen pysäytys" ei voi asettaa korkeammaksi kuin "lämmityksen pysäytys".

#### MUISTA!

Järjestelmä, jossa lämmitys ja jäähdytys käyttävät samoja putkia arvoa "lämmityksen pysäytys" ei voi asettaa korkeammaksi kuin "jäähdytyksen käynnistys".

## Valikko 4.9.3 - asteminuuttiasetukset

#### nykyinen arvo

Säätöalue: -3000 - 3000

## käynnistä kompressori

Säätöalue: -1000 – -30 Tehdasasetus: -60

#### käynnistysero lisälämpö

Säätöalue: 100 – 1000 Tehdasasetus: 700

#### lisälämm. portaiden ero

Säätöalue: 0 – 1000 Tehdasasetus: 100

Asteminuutit ilmaisevat talon hetkellisen lämmitystarpeen ja määrittävät milloin kompressori ja lisäys käynnistetään/pysäytetään.

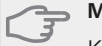

#### MUISTA!

Korkeampi (nollaa päin) "käynnistä kompressori":n arvo lisää kompressorin käynnistyksiä, mikä lisää kompressorin kulutusta. Liian pieni arvo (nollasta poispäin) voi aiheuttaa epävakaan huonelämpötilan.

## Valikko 4.9.4 - tehdasasetukset käyttäjä

Tässä voit palauttaa kaikki käyttäjän käytettävissä olevat asetukset (mukaan lukien lisäasetusvalikko) tehdasarvoihin.

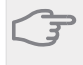

## MUISTA!

Tehdasasetusten palautuksen jälkeen omat asetukset, kuten esim. lämpökäyrä jne. pitää asettaa uudelleen.

## Valikko 4.9.5 - Eston ohjelmointi

Tässä voit ohjelmoida sisäyksikön kompressorin ja/tai lisälämmön eston kahdelle eri aikajaksolle.

Kun ohjelma on aktiivinen, estosymboli näkyy päävalikon sisäyksikkösymbolin päällä.

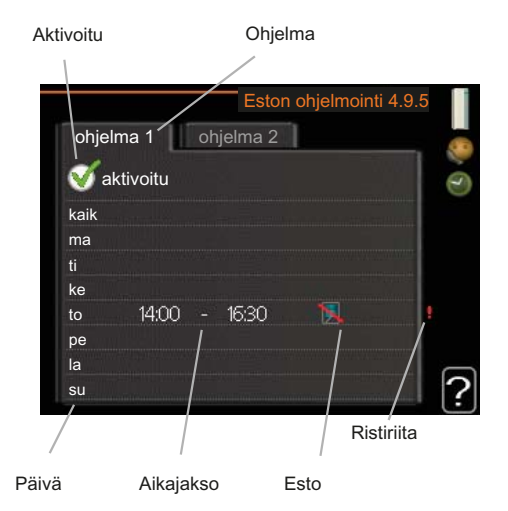

Ohjelma: Tässä valitaan muutettava aikajakso.

**Aktivoitu:** Tässä valitaan ohjelma valitulle ajanjaksolle. Deaktivointi ei vaikuta asetettuihin aikoihin.

**Päivä:** Tässä valitaan mitä viikonpäiviä ohjelma koskee. Tietyn päivän ohjelmointi poistetaan nollaamalla kyseisen päivän ajat asettamalla käynnistysajaksi sama kuin pysäytysaika. Jos käytetään riviä "kaikki", kaikki ajanjakson päivän ohjelmoidaan rivin mukaan.

**Aikajakso:** Tässä valitaan käynnistysaika ja pysäytysaika valittuna päivänä ohjelmointia varten.

Esto: Tässä valitaan haluttu esto.

**Ristiriita:** Jos kaksi eri asetusta on ristiriidassa keskenään, se näytetään punaisella huutomerkillä.

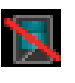

Ulkoyksikön kompressorin esto.

1

Lisäenergian esto.

#### VIHJE!

Jos haluat asettaa samanlaiset ohjelmat jokaiselle viikonpäivälle, merkitse ensin "kaikki" ja muuta sitten halutut päivät.

#### MUISTA!

Jos pysäytysaika on ennen aloitusaikaa, ajanjakso jatkuu yli puolenyön.

Ohjelma käynnistyy aina sinä päivänä, jolle aloitusaika on asetettu.

## D MUISTA!

Pitkäaikainen esto voi huonontaa mukavuutta ja käytön taloudellisuutta.

| likko 5 - I | HUOLTO                       | Yleiskuvaus                               |                      |
|-------------|------------------------------|-------------------------------------------|----------------------|
| UOLTO       | 5.1 - käyttöasetukset        | 5.1.1 - käyttövesiasetukset               |                      |
|             |                              | 5.1.2 - suurin menojohdon<br>lämpötila    | _                    |
|             |                              | 5.1.3 - maks. poikkeama meno              | -                    |
|             |                              | lämp.                                     |                      |
|             |                              | 5.1.4 - Hälytystoimenpiteet               | _                    |
|             |                              | 5.1.10 - käyttötila lämpöjohto<br>pumppu  | -                    |
|             |                              | 5.1.11 - kiertovesipumpun no peus         | -                    |
|             |                              | 5.1.12 - sisäinen sähkölisäys             | _                    |
|             |                              | 5.1.14 - Virtausaset. lämmitys            | -                    |
|             |                              | järj.                                     |                      |
|             |                              | 5.1.18 - virtausaset. latausp.            | _                    |
|             | 5.2 - järjestelmäasetukset   | 5.2.2 - asennetut orjat                   |                      |
|             |                              | 5.2.4 - lisävarusteet                     | _                    |
|             | 5.3 - lisävarusteasetukset   | 5.3.3 - lisäilmastointijärjestel-<br>mä * |                      |
|             |                              | 5.3.4 - aurinkolämpö *                    | _                    |
|             |                              | 5.3.7 - ulkoinen lisälämpö                | _                    |
|             | 5.4 - pehmeät lähdöt/tulot   |                                           | _                    |
|             | 5.5 - tehdasasetus huolto    | _                                         |                      |
|             | 5.6 - pakko-ohjaus           | _                                         |                      |
|             | 5.7 - aloitusopas            | _                                         |                      |
|             | 5.8 - pikakäynnistys         | _                                         |                      |
|             | 5.9 - lattiankuivaustoiminto | _                                         |                      |
|             | 5.10 - muutosloki            | _                                         |                      |
|             | 5.11 - orja-asetukset        | 5.11.1 - EB101                            | 5.11.X.1 - lämpöpump |

## Valikko 5 - HUOLTO

5 - H

\* Vaatii lisävarusteen.

Siirry huoltovalikkoon painamalla Takaisin-painiketta 7 sekunnin ajan.

#### Alivalikot

Valikossa HUOLTO on oranssi teksti, mikä tarkoittaa, että se on tarkoitettu asentajan käyttöön. Tässä valikossa on useita alivalikoita. Valikoiden oikealla puolella näkyvät kunkin valikon tilatiedot.

käyttöasetukset Sisäyksikön käyttöasetukset.

järjestelmäasetukset Sisäyksikön järjestelmäasetukset, lisätarvikkeiden aktivointi jne.

lisävarusteasetukset Lisätarvikkeiden käyttöasetukset.

pehmeät lähdöt/tulot Tulokortin (AA3) ohjelmallisesti ohjattujen tulojen ja lähtöjen asetukset.

tehdasasetus huolto Kaikkien käyttäjän käytettävissä olevien asetusten (mukaan lukien lisäasetusvalikko) palautus tehdasarvoihin.

pakko-ohjaus Sisäyksikön komponenttien pakko-ohjaus.

5.11.X.2 - lat.pumppu

aloitusopas Sisäyksikön ensimmäisen käynnistyksen yhteydessä näytettävän aloitusoppaan käsinkäynnistys.

pikakäynnistys Kompressorin pikakäynnistys.

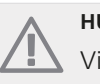

## HUOM!

Virheelliset asetukset huoltovalikoissa voivat vahingoittaa laitteistoa.

## Valikko 5.1 - käyttöasetukset

Tämän alavalikoissa tehdään sisäyksikön käyttöasetukset.

## Valikko 5.1.1 - käyttövesiasetukset

#### säästö

Säätöalue käynnistyslämpötila säästö: 5 – 55 °C Tehdasasetus käynnistyslämpötila säästö: 44 °C Säätöalue pysäytyslämpötila säästö: 5 – 60 °C Tehdasasetus pysäytyslämpötila säästö: 47 °C

#### normaali

Säätöalue käynnistyslämpöt. normaali: 5 – 55 °C Tehdasasetus käynnistyslämpöt. normaali: 47 °C Säätöalue pysäytyslämpöt. normaali: 5 – 60 °C Tehdasasetus pysäytyslämpöt. normaali: 50 °C

#### luksus

Säätöalue käynnistyslämpötila luksustila: 5 – 70 °C Tehdasasetus käynnistyslämpötila luksustila: 52 °C Säätöalue pysäytyslämpötila luksus: 5 – 70 °C Tehdasasetus pysäytyslämpötila luksus: 55 °C

Tässä asetetaan käyttöveden käynnistys- ja pysäytyslämpötilat eri mukavuusvaihtoehdoille valikossa 2.2.

## Valikko 5.1.2 - suurin menojohdon lämpötila

#### lämmitysjärjestelmä

Säätöalue: 5-70 °C Tehdasasetus: 60 °C

Tässä asetetaan lämmitysjärjestelmän korkein menolämpötila. Jos talossa on enemmän kuin yksi lämmitysjärjestelmä, kullekin järjestelmälle voidaan asettaa erilliset menolämpötilat.

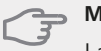

MUISTA!

Lattialämmitysjärjestelmän yhteydessä suurin menojohdon lämpötila asetetaan tavallisesti välille 35 ja 45 °C.

Tarkasta lattian suurin sallittu lämpötila lattiatoimittajaltasi.

## Valikko 5.1.3 - maks. poikkeama menolämp.

#### maks. ero kompr.

Säätöalue: 1 – 25 °C

Tehdasasetus: 10 °C

#### maks. ero lisäläm.

Säätöalue: 1 – 24 °C Tehdasasetus: 7 °C

Tässä asetetaan suurin sallittu ero lasketun ja todellisen menojohdon lämpötilan välillä kompressori- ja lisäyskäytössä.

#### maks. ero kompr.

Jos todellinen menolämpötila **poikkeaa** asetusarvosta, lämpöpumppu pakotetaan pysähtymään riippumatta asteminuuttiluvusta.

Jos todellinen menolämpötila **ylittää** lasketun menolämpötilan asetetulla arvolla, asetetaan asteminuuttilukemaksi 0. Jos tarvitaan vain lämmitystä, lämpöpumpun kompressori pysähtyy.

#### maks. ero lisäläm.

Jos "lisäys" on valittu ja aktivoitu valikossa 4.2 ja todellinen menolämpötila **ylittää** lasketun asetetulla arvolla, sähkövastus pysäytetään.

#### Valikko 5.1.4 -Hälytystoimenpiteet

Tässä voit valita miten sisäyksikkö ilmoittaa, että näytössä näkyy hälytys.

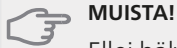

Ellei hälytystoimenpidettä valita, energiankulutus saattaa kasvaa hälytyksen yhteydessä.

#### Valikko 5.1.10 - käyttötila lämpöjohtopumppu

#### käyttötila

Säätöalue: auto, jatkuva Tehdasasetus: auto

Tässä asetetaan lämpöjohtopumpun käyttötila. auto: Kiertovesipumppu käy VVM 310:n käyttötilassa. jatkuva: Jatkuva käyttö.

## Valikko 5.1.11 - kiertovesipumpun nopeus

#### käyttötila

Säätöalue: auto / käsinohjaus Tehdasasetus: auto

auto: Lämmönjakopumpun nopeus säädetään optimaalista käyttöä varten.

käsinohjaus: Kiertovesipumpun nopeus on asetettavissa välillä 0 - 100%.

## Valikko 5.1.12 - sisäinen sähkölisäys

#### maks.kytk.sähköteho

Säätöalue: 0–12 kW Tehdasasetus: 8 kW

#### varokekoko

Säätöalue: 1 - 200 A Tehdasasetus: 16A

Tässä asetetaan VVM 310:n sisäisen sähkövastuksen maksimiteho sekä laitteiston varokekoko. Tarkastustulos näkyy heti kun aktivoit tarkastuksen.

## Valikko 5.1.14 - Virtausaset. lämmitysjärj.

#### tehdasaset.

Säätöalue: patteri, lattialämmitys, pat. + lattialäm., MUT °C Tehdasasetus: patteri

Säätöalue MUT: -40,0 - 20,0 °C Tehdasasetus MUT: -18,0 °C

#### oma aset.

Säätöalue dT MUT:ssa: 0,0-25,0

Tehdasasetus dT MUT:ssa: 10,0

Säätöalue MUT: -40,0 - 20,0 °C

Tehdasasetus MUT: -18,0 °C

Tässä asetetaan, millaiseen lämmönjakojärjestelmään kiertovesipumppu (GP1) on kytketty.

dT MUT:ssa on tulo- ja menolämpötilojen välinen ero asteina mitoitetussa ulkolämpötilassa.

#### Valikko 5.1.18 - virtausaset. latausp.

Tässä asetetaan latauspumpun virtaus. Aktivoi virtaustesti erotuksen mittaamiseksi (lämpöpumpun menoja paluulämpötilojen välinen ero). Testi on hyväksytty, jos erotus on näytössä näkyvien raja-arvojen välissä.

Jos lämpötilaero ei ole raja-arvojen sisällä, säädä latauspumpun virtausta pienentämällä/suurentamalla painehäviötä, kunnes testitulos on OK.

## Valikko 5.2 -järjestelmäasetukset

Tässä voit tehdä laitteiston järjestelmäasetukset, esim. aktivoida liitetyt orjalaitteet ja valita mitä lisävarusteita on asennettu.

## Valikko 5.2.2 - asennetut orjat

Jos orja on liitetty isäntälaitteistoon, se asetetaan tässä.

Liitetyt orjat voidaan aktivoida kahdella tavalla. Voit joko merkitä vaihtoehdon luettelossa tai käyttää automaattitoimintoa "etsi asennetut orjat".

#### etsi asennetut orjat

Merkitse "etsi asennetut orjat" ja paina OK-painiketta lämpöpumppuun liitettyjen lisätarvikkeiden automaattisen haun käynnistämiseksi.

## Valikko 5.2.4 - lisävarusteet

Tässä voit määrittää asennetut lisävarusteet.

Lisätarvikkeet voidaan aktivoida kahdella tavalla. Voit joko merkitä vaihtoehdon luettelossa tai käyttää automaattitoimintoa "etsi asennettuja lisävarusteita".

#### etsi asennettuja lisävarusteita

Merkitse "etsi asennettuja lisävarusteita" ja paina OKpainiketta VVM 310-lämpöpumppuun liitettyjen lisätarvikkeiden automaattisen haun käynnistämiseksi.

## Valikko 5.3 - lisävarusteasetukset

Tämän alavalikoissa tehdään asennettujen ja aktivoitujen lisätarvikkeiden käyttöasetukset.

## Valikko 5.3.3 - lisäilmastointijärjestelmä

#### shunttivahvistus

Säätöalue: 0,1–10,0 Tehdasasetus: 1,0

#### shuntin odotusaika

Säätöalue: 10 – 300 s Tehdasasetus: 30 s

Tässä asetetaan shunttivahvistus ja odotusaika asennetuille lämmitysjärjestelmille.

Katso toiminnan kuvaus lisätarvikkeen asennuskäsikirjasta.

## Valikko 5.3.4 - aurinkolämpö

#### käyn. delta-T

Säätöalue: 1 - 40 °C Tehdasasetus: 8 °C

#### pys. delta-T

Säätöalue: 0 - 40 °C Tehdasasetus: 4 °C

#### varaajan maks. lämpötila

Säätöalue: 70 - 85 °C Tehdasasetus: 85 °C

#### aur.kennon maks. lämp.

Säätöalue: 80 - 200 °C Tehdasasetus: 125 °C

#### maks. solar-allaslämpötila

Säätöalue: 10 - 80 °C Tehdasasetus: 30 °C

#### pakkasenkestävyys

Säätöalue: -20 - +20 °C Tehdasasetus: 2 °C

#### käyn. aurinkokennojäähdytys

Säätöalue: 80 - 200 °C Tehdasasetus: 110 °C

käyn. delta-T, pys. delta-T: Tässä voit asettaa millä aurinkolämpökerääjän ja aurinkolämpösäiliön lämpötilaerolla kiertovesipumppu käynnistyy ja pysähtyy.

varaajan maks. lämpötila, aur.kennon maks. lämp.: Tässä asetetaan aurinkosäiliön ja aurinkokeräimen maksimilämpötila, jossa kiertovesipumppu pysähtyy. Tällä suojataan aurinkosäiliö ylikuumenemiselta.

**maks. solar-allaslämpötila**: Tässä voit asettaa maksimilämpötilan, jossa aurinkokeräin lopettaa altaan lämmityksen (tarvittaessa). Altaan lämmitys on mahdollista vain, jos lämpöä on ylimääräistä käyttö- ja lämmitysvesitarpeen täytyttyä.

Jos laitteistossa on toiminnot jäätymisenestolle ja/tai aurinkokeräimen jäähdytykselle, voit aktivoida ne tässä.

Kun toiminto on aktiivinen, voit tehdä niihin liittyvät asetukset.

#### jäätymissuojaus

pakkasenkestävyys: Tässä voit asettaa missä aurinkolämpökerääjän lämpötilassa kiertovesipumppu käynnistyy jäätymisen estämiseksi.

#### aurinkokeräimen jäähdytys

käyn. aurinkokennojäähdytys: Jos aurinkolämpökerääjän lämpötila ylittää tämän asetuksen samalla kun aurinkolämpösäiliön lämpötila ylittää asetetun maksimilämpötilan, aktivoidaan ulkoinen jäähdytystoiminto.

## Valikko 5.3.7 - ulkoinen lisälämpö

Tässä teet ulkoista lisälämpöä koskevat asetukset. Ulkoinen lisälämpö on esim. öljy-, kaasu- ja sähkökattila.

Jos ulkoinen lisälämpö ei ole porrasohjattu, voit käynnistysehtojen lisäksi asettaa myös lyhimmän toimintaajan.

Jos ulkoinen lisälämpö on porrasohjattu, voit valita milloin lisälämpö käynnistyy, asettaa sallittujen lisälämpöportaiden enimmäismäärän ja sen, käytetäänkö binaarista porrastusta.

Katso toiminnan kuvaus lisätarvikkeen asennuskäsikirjasta.

## Valikko 5.4 -pehmeät lähdöt/tulot

Tässä voit valita mihin tulokortin (AA3) tuloon/lähtöön ulkoinen kosketintoiminto (sivu 26) kytketään.

Valinnaiset tulot liitinrimassa AUX1-5 (AA3-X6:9-18) ja lähdön AA3-X7 (tulokortissa).

## Valikko 5.5 - tehdasasetus huolto

Tässä voit palauttaa kaikki asetukset (mukaan lukien käyttäjän asetukset) tehdasarvoihin.

# HUOM!

Palautuksen jälkeen aloitusopas näkyy näytössä seuraavan käynnistyksen yhteydessä.

## Valikko 5.6 - pakko-ohjaus

Tässä voit pakko-ohjata sisäyksikön eri osia ja kytkettyjä lisävarusteita.

## Valikko 5.7 - aloitusopas

Aloitusopas käynnistyy automaattisesti, kun lämpöpumppu käynnistetään ensimmäistä kertaa. Tässä voit käynnistää sen käsin.

Katso sivulla 31 lisätiedot aloitusoppaasta.

## Valikko 5.8 - pikakäynnistys

Tässä voit käynnistää kompressorin.

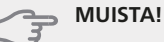

Kompressorin käynnistys edellyttää lämmitystai käyttövesitarpeen olemassa oloa.

#### MUISTA!

Älä pikakäynnistä kompressoria liian monta kertaa peräkkäin lyhyen ajan sisällä, kompressori ja sen ympärillä olevat varusteet voivat vaurioitua.

## Valikko 5.9 - lattiankuivaustoiminto

#### pituus jakso 1 - 3, 5-7

Säätöalue: 0 - 30 päivää Tehdasasetus: 2 päivää

#### lämpötila jakso 1 - 3, 5-7

| 20 °0 |
|-------|
| 30 °C |
| 40 °0 |
| 40 °0 |
| 30 °C |
| 20 °0 |
|       |

#### pituus jakso 4

Säätöalue: 0 - 30 päivää Tehdasasetus: 3 päivää

#### lämpötila jakso 4

Säätöalue: 15 - 70 °C Tehdasasetus: 45 °C

Tässä asetetaan lattiankuivaustoiminto.

Voit määrittää enintään 7 ajanjaksoa, joissa on eri menolämpötilat. Jos ajanjaksoja on vähemmän kuin 7, muiden jaksojen pituudeksi asetetaan 0 päivää.

Lattiakuivaustoiminto aktivoidaan merkitsemällä "aktivoitu". Alareunassa on laskuri, joka näyttää kuinka monta vuorokautta toiminto on ollut aktiivinen.

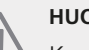

## HUOM!

Kun lattiankuivaustoiminto on aktiivinen, kiertovesipumppu käy 100% teholla valikon 5.1.10 asetuksista riippumatta.

#### VIHJE!

Jos käyttötilaa "vain lisäys" käytetään, valitse valikossa 4.2.

## Valikko 5.10 -muutosloki

Tästä voi lukea ohjausjärjestelmään tehdyt muutokset. Jokaisesta muutoksesta näytetään päiväys, aika, tunniste (asetuskohtainen) ja uusi arvo.

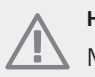

## HUOM!

Muutosloki tallennetaan käynnistyksen yhteydessä eikä sitä poisteta tehdasasetusten palautuksen yhteydessä.

## Valikko 5.11 - orja-asetukset

Tämän alavalikoissa tehdään asennettujen orjalaitteiden asetukset.

## Valikko 5.1.11 - EB101

Tässä teet asennettuja orjalaitteita koskevat asetukset sekä latauspumpun asetukset.

## Valikko 5.11.X.1 - lämpöpump

Tässä teet asennettuja orjalaitteita koskevat asetukset. Katso asetukset asennetun orjalaitteen asentajan käsikirjasta.

## Valikko 5.11.X.2 - lat.pumppu

#### käyttötila

- Säätöalue: auto / käsinohjaus
- Tehdasasetus: auto

Tässä asetetaan latauspumpun nopeus eri käyttötiloissa.

**auto**: Latauspumppu valitsee optimaalisen nopeuden VVM 310:n käyttötilaan.

käsinohjaus: Latauspumpun nopeus on asetettavissa välillä 0 - 100%.

# 9 Huolto

# Huoltotoimenpiteet

## HUOM!

, Huollon saa suorittaa vain tarvittavan pätevyyden omaava henkilö.

VVM 310:n korjaamiseen saa käyttää vain NI-BE:n toimittamia varaosia.

## Varatila

Varatilaa käytetään käyttöhäiriöiden ja huollon yhteydessä. Käyttövesikapasiteetti on tässä tilassa pienempi.

Varatila aktivoidaan kääntämällä katkaisin (SF1) asentoon "**M**". Tämä tarkoittaa, että:

- Merkkivalo palaa keltaisena.
- Näyttö on sammutettu ja ohjaustietokone on kytketty pois.
- Lämpötilaa sähkövastuksen kohdalla ohjaa termostaatti (FD1-BT30). Sen arvoksi voi asettaa 35 - 45 °C.
- Vain kiertovesipumput ja sähkövastus ovat aktiivisia. Sähkövastusteho varatilassa asetetaan sähkövastuskortilla (AA1). Katso sivulla 24.

## Käyttövesikierukan tyhjennys

Käyttövesikierukka on helpoin tyhjentää irrottamalla kylmävesiputki kierukan tuloliitännästä.

## Lämmitysjärjestelmän tyhjennys

Lämmitysjärjestelmän kaivatessa huoltoa on usein helpointa tyhjentää ensin järjestelmä tyhjennysventtiilin (QM1) kautta.

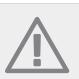

#### HUOM!

Lämmitysjärjestelmän tyhjennyksen yhteydessä siitä saattaa tulla kuumaa vettä. Palovamma-vaara.

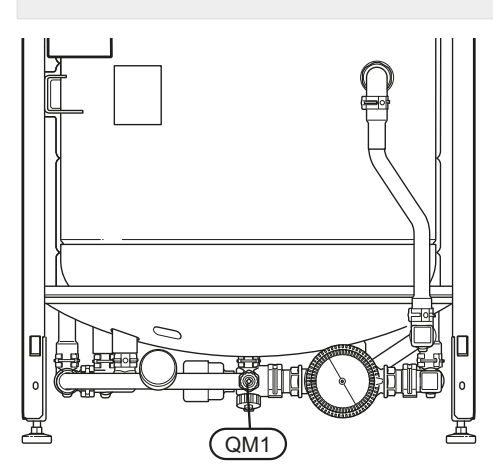

## Lämpötila-anturin tiedot

| Lämpötila (°C) | Resistanssi<br>(kOhm) | Jännite (VDC) |
|----------------|-----------------------|---------------|
| -40            | 351,0                 | 3,256         |
| -35            | 251,6                 | 3,240         |
| -30            | 182,5                 | 3,218         |
| -25            | 133,8                 | 3,189         |
| -20            | 99,22                 | 3,150         |
| -15            | 74,32                 | 3,105         |
| -10            | 56,20                 | 3,047         |
| -5             | 42,89                 | 2,976         |
| 0              | 33,02                 | 2,889         |
| 5              | 25,61                 | 2,789         |
| 10             | 20,02                 | 2,673         |
| 15             | 15,77                 | 2,541         |
| 20             | 12,51                 | 2,399         |
| 25             | 10,00                 | 2,245         |
| 30             | 8,045                 | 2,083         |
| 35             | 6,514                 | 1,916         |
| 40             | 5,306                 | 1,752         |
| 45             | 4,348                 | 1,587         |
| 50             | 3,583                 | 1,426         |
| 55             | 2,968                 | 1,278         |
| 60             | 2,467                 | 1,136         |
| 65             | 2,068                 | 1,007         |
| 70             | 1,739                 | 0,891         |
| 75             | 1,469                 | 0,785         |
| 80             | 1,246                 | 0,691         |
| 85             | 1,061                 | 0,607         |
| 90             | 0,908                 | 0,533         |
| 95             | 0,779                 | 0,469         |
| 100            | 0,672                 | 0,414         |

## USB-huoltoliitäntä

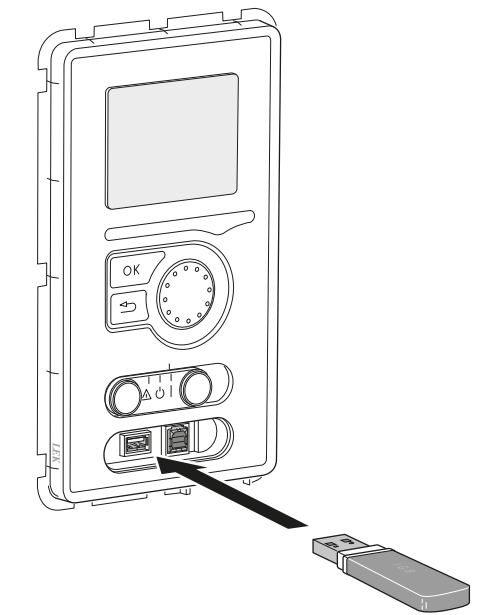

VVM 310 on varustettu USB-huoltoliitännällä. Tähän liitäntään voit esim. kytkeä USB-muistin ohjelmiston päivitystä, lokin tallennusta ja VVM 310:n asetusten käsittelyä varten.

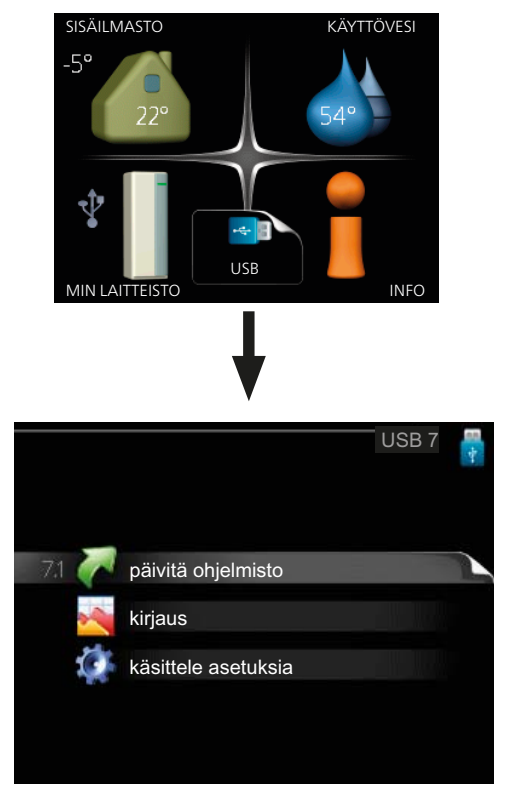

Kun USB-muisti kytketään, näyttöön tulee uusi valikko (7).

#### Valikko 7.1 - päivitä ohjelmisto

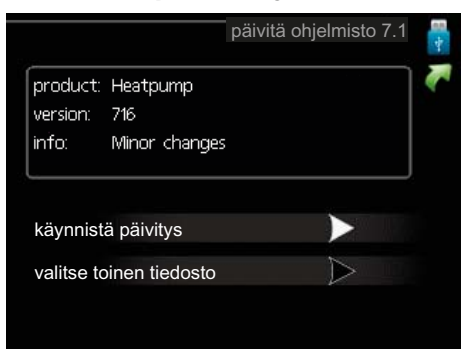

Tässä voit päivittää VVM 310:n ohjelmiston.

## HUOM!

Jotta seuraavat toiminnot toimisivat, USBmuistilla on pitää olla ohjelmatiedostot VVM 310:a varten NIBE:ltä.

Näytön yläreunassa näkyvässä tietoruudussa näytetään tiedot (aina englanniksi) luultavimmasta päivityksestä, jonka päivitysohjelma on valinnut USB-muistilta.

Tämä tieto kertoo mille tuotteelle ohjelmisto on tarkoitettu, ohjelman version sekä yleistä tietoa ohjelmasta. Jos haluat käyttää jotain muuta tiedostoa, voit valita sen "valitse toinen tiedosto".

#### käynnistä päivitys

Valitse "käynnistä päivitys" jos haluat käynnistää päivityksen. Näyttöön tulee kysely haluatko varmasti päivittää ohjelmiston. Vastaa "kyllä" jatkaaksesi tai "ei" päivityksen peruuttamiseksi.

Jos vastasit "kyllä" aikaisempaan kysymykseen, päivitys käynnistyy ja sen edistyminen näytetään näytössä. Kun päivitys on valmis, VVM 310 käynnistyy uudelleen.

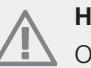

#### HUOM!

Ohjelmiston päivitys ei nollaa VVM 310:n valikkoasetuksia.

## HUOM!

Jos päivitys keskeytetään ennen kuin se on valmis (esim. sähkökatkoksen vuoksi), ohjelmisto voidaan palauttaa aikaisempaan versioon pitämällä OK-painike painettuna käynnistyksen aikana, kunnes vihreä valo syttyy (noin 10 sek).

#### valitse toinen tiedosto

|                                                          | päivitä ohjelmisto 7.1 | <b>1</b> |
|----------------------------------------------------------|------------------------|----------|
| product: Heatpump<br>version: 716<br>info: Minor changes | ;                      | ~        |
| file2.nibe                                               |                        |          |
| file4.nibe                                               |                        |          |
| file3.nibe                                               |                        |          |
| file1.nibe                                               |                        |          |

Valitse "valitse toinen tiedosto" ellet halua käyttää ehdotettua ohjelmistoa. Kun selaat tiedostoja, merkityn ohjelmiston tiedot näytetään tietoruudussa. Kun olet valinnut tiedoston OK-painikkeella, palaat edelliselle sivulle (valikko 7.1), jossa voit käynnistää päivityksen.

#### Valikko 7.2 - kirjaus

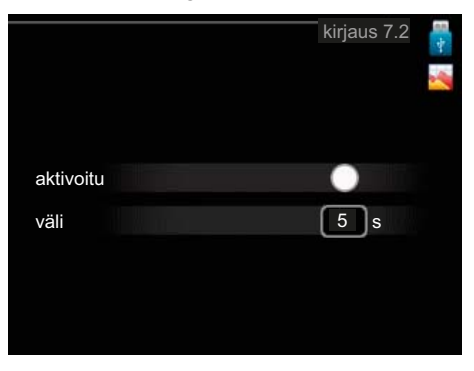

## Säätöalue: 1 s – 60 min

Tehdasasetusväli: 5 s

Tässä voit määrittää, tallennetaanko mittausarvot VVM 310:sta lokiin USB-muistilla.

#### Tietojen rekisteröinti pidemmältä aikaväliltä

1. Aseta rekisteröintien aikaväli.

- 2. Merkitse "aktivoitu".
- 3. Mittausarvot tallennetaan nyt VVM 310:sta tiedostoon USB-muistilla asetetuin aikavälein, kunnes "aktivoitu" merkintä poistetaan.

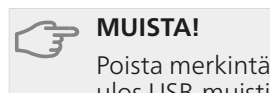

Poista merkintä "aktivoitu" ennen kuin otat ulos USB-muistin.

#### Valikko 7.3 - käsittele asetuksia

|                    | käsittele asetuksia 7.3 | -<br> |
|--------------------|-------------------------|-------|
| tallenna asetukset | $\rightarrow$           |       |
| palauta asetukset  | $\triangleright$        |       |
|                    |                         |       |
|                    |                         |       |
|                    |                         |       |

Tässä voit käsitellä (tallentaa tai noutaa) kaikkia valikkoasetuksia (käyttäjä- ja huoltovalikot) VVM 310:ssa USB-muistilla.

Painikkeella "tallenna asetukset" tallennat valikkoasetukset USB-muistille myöhempää palautusta varten tai jos haluat kopioida asetukset toiseen VVM 310 -lämpöpumppuun.

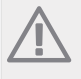

#### HUOM!

Kun tallennat valikkoasetukset USB-muistille, ne kirjoitetaan aikaisemmin tallennettujen asetusten päälle.

Painikkeella "palauta asetukset" palautetaan kaikki valikkoasetukset USB-muistilta.

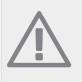

## HUOM!

Valikkoasetusten palautusta USB-muistilta ei voi peruuttaa.

# 10 Häiriöt

Useimmissa tapauksissa sisäyksikkö havaitsee toimintahäiriön (toimintahäiriö voi heikentää viihtyvyyttä) ja osoittaa sen näytössä näkyvällä hälytyksellä ja toimenpideohjeilla.

# Info-valikko

Valikossa 3.1 sisäyksikön valikkojärjestelmään on kerätty kaikki mittausarvot. Tutustuminen tämän valikon arvoihin auttaa usein löytämään vian aiheuttajan.

# Hälytysten käsittely

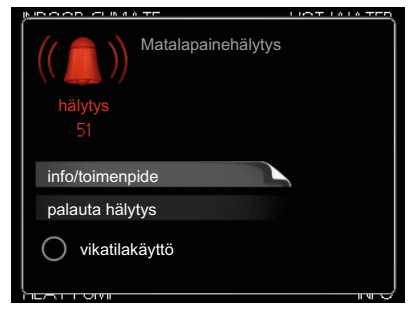

Hälytys tarkoittaa, että on ilmennyt jonkinlainen toimintahäiriö. Tämä osoitetaan sillä, että tilamerkkivalo ei enää pala vihreänä vaan punaisena ja näytössä näkyy hälytyskello.

## Hälytys

Punainen hälytys tarkoittaa, että on ilmennyt toimintahäiriö, jota sisäyksikkö ei pysty poistamaan itse. Voit nähdä hälytyksen tyypin ja kuitata hälytyksen kiertämällä valitsinta ja painamalla OK-painiketta. Voit myös asettaa sisäyksikön vikatilakäyttö.

**info/toimenpide** Tässä voit lukea mistä hälytys johtuu ja vinkkejä hälytyssyyn poistamiseksi.

palauta hälytys Usein hälytyssyyn poistamiseksi riittää kun valitset "palauta hälytys". Jos merkkivalo muuttuu vihreäksi kun olet valinnut "palauta hälytys", hälytys on poistunut. Jos merkkivalo edelleen palaa punaisena ja hälytysvalikko näkyy näytössä, hälytyssyy on edelleen aktiivinen. Jos hälytys häviää ja ilmenee sitten uudelleen, ota yhteys asentajaan, katso vianetsintäluku (sivulla 57).

vikatilakäyttö "vikatilakäyttö" eräänlaiseen varatilaan. Tämä tarkoittaa, että sisäyksikkö tuottaa lämmitys- ja käyttövettä ongelmasta huolimatta. Se voi tarkoittaa, että sisäyksikön kompressori ei ole käytössä. Siinä tapauksessa lämmitys- ja käyttövesi tuotetaan sähkövastuksella.

## <u>м</u>

MUISTA!

"vikatilakäyttö" valitseminen ei ole sama kuin hälytyksen aiheuttaneen ongelman korjaaminen. Merkkivalo palaa siksi edelleen punaisena.

# Vianetsintä

Jos käyttöhäiriö ei näy näytössä, noudata seuraavia ohjeita:

## Perustoimenpiteet

Aloita tarkastamalla seuraavat mahdolliset vikalähteet:

- Katkaisimen (SF1) asento.
- Talon ryhmä- tai päävarokkeet.
- Talon vikavirtakytkin.
- Sisäyksikön automaattivaroke (FA1).
- Sisäyksikön lämpötilanrajoitin (FD1).
- Oikein säädetty valvontakytkin (jos sellainen on asennettu).

## Käyttövesi liian kylmää tai ei käyttövettä

- Liian suuri käyttövesivirtaus.
- Pienennä käyttövesivirtausta, katso se käyttövesikapasiteettikäyrä sivulla 61.
- Sisäyksikkö väärässä käyttötilassa
  - Jos tila "käsinohjaus" on valittu, valitse lisäksi "lisäys".
- Suuri lämpimän käyttöveden kulutus.
  - Odota kunnes käyttövesi on lämmennyt. Tilapäisesti suurempi käyttövesikapasiteetti (tilapäinen luksus) voidaan aktivoida valikossa 2.1.
- Liian alhainen käyttövesiasetus.
  - Mene valikkoon 2.2 ja valitse korkeampi mukavuustila.

## Matala huonelämpötila

- Termostaatteja kiinni useissa huoneissa.
- Sisäyksikkö väärässä käyttötilassa
  - Mene valikkoon 4.2. Jos tila "auto" on valittu, valitse korkeampi arvo "lämmityksen pysäytys" valikossa 4.9.2.
  - Jos tila "käsinohjaus" on valittu, valitse lisäksi "lämmitys". Ellei tämä riitä, aktivoi myös "lisäys".
- Lämpöautomatiikan asetusarvo liian alhainen.
  - Mene valikkoon 1.1 "lämpötila" ja nosta lämpökäyrän muutosta. Jos huonelämpötila on alhainen vain kylmällä säällä, lämpökäyrän jyrkkyyttä valikossa 1.9.1 "lämpökäyrä" on säädettävä ylöspäin.
- Lomatila aktivoitu valikossa 4.7.
- Mene valikkoon 4.7 ja valitse Pois.
- Ulkoinen kosketin huonelämpötilan muutokselle aktivoitu.
  - Tarkasta mahdolliset ulkoiset koskettimet.
- Ilmaa lämmitysjärjestelmässä.
  - Poista ilma lämmitysjärjestelmästä (katso sivulla 57).
- Suljettuja venttiilejä (QM20), (QM32):n ja lämmitysjärjestelmän välillä.
  - Avaa venttiilit.

## Korkea huonelämpötila

- Lämpöautomatiikan asetusarvo liian korkea.
- Mene valikkoon 1.1 (lämpötila) ja laske lämpökäyrän muutosta. Jos huonelämpötila on korkea vain kylmällä säällä, lämpökäyrän jyrkkyyden arvoa valikossa 1.9.1 (lämpökäyrä) on ehkä pienennettävä.
- Ulkoinen kosketin huonelämpötilan muutokselle aktivoitu.

Tarkasta mahdolliset ulkoiset koskettimet.

## Alhainen järjestelmäpaine

- Liian vähän vettä lämmitysjärjestelmässä.
  - Täytä vettä lämmitysjärjestelmään ja etsi mahdollisia vuotoja (katso sivu 29)

## Kompressori ei käynnisty

- Ei lämmöntarvetta.
  - Sisäyksikkö ei tuota lämpöä eikä käyttövettä.
- Lämpötilaehto lauennut.
  - Odota kunnes lämpötilaehdot ovat palautuneet.
- Minimiaikaa kompressorikäynnistyksien välillä ei ole saavutettu.
  - Odota 30 minuuttia ja tarkasta, käynnistyykö kompressori.
- Hälytys lauennut.
  - Noudata näytön ohjeita.

# 11 Lisätarvikkeet

## Aktiivinen jäähdytys ACS 310

Tuotenumero 067 248

## Allaslämmitys POOL 310

POOL 310 on lisävaruste, joka mahdollistaa allasveden lämmityksen VVM 310:lla. Tuotenumero 067 247

## Apurele HR 10

Tuotenumero 067 309

## Energiamittarisarja EMK 310\*

Tuotenumero 067 246 \*Saksassa, Sveitsissä ja Itävallassa sisältyy myös EMK 310.

#### Huoneanturi RTS 40

Tuotenumero 067 065

## Huoneyksikkö RMU 40

RMU 40 mahdollistaa lämpöpumpun ohjauksen ja valvonnan toisesta rakennuksesta kuin VVM 310:n sijoituspaikasta.

Tuotenumero 067 064

## Korotusjalka EF 45

Tuotenumero 067 152

## Lisäshunttiryhmä ECS 40/ECS 41

Tätä lisävarustetta käytetään, kun VVM 310 asennetaan taloon, jossa on useita lämmitysjärjestelmiä, jotka edellyttävät eri menolämpötiloja.

 ECS 40 (alle 80 m²)
 Tuotenumero 067 287

 ECS 41 (yli 80 m²)
 Tuotenumero 067 288

## Lämpöpumppu

#### F2026

6 kW Tuotenumero 064 084 8 kW Tuotenumero 064 085 10 kW Tuotenumero 064 086

#### F2030

7 kW Tuotenro 064 099 9 kW Tuotenro 064 070

#### F2040

8 kW Tuotenro 064 109 12 kW Tuotenro 064 092 16 kW Tuotenro 064 108

#### F2300

14 kW Tuotenumero 064 063 20 kW Tuotenumero 064 064

## Ohjausyksikkö ulkoiselle lämmönlähteelle

#### DEH 310 (öljy/sähkö/kaasu)

Tuotenumero 067 249

## SCA 35

SCA 35:n avulla VVM 310 voidaan liittää aurinkolämmitysjärjestelmään.

Tuotenumero 067 245

## Tiedonsiirtomoduuli MODBUS 40

MODBUS 40 mahdollistaa VVM 310:n ohjauksen ja valvonnan kiinteistöautomaation avulla. Tiedonsiirron tapahtuu silloin MODBUS-RTU:lla.

Tuotenumero 067 144

## Tiedonsiirtomoduuli SMS 40

SMS 40 mahdollistaa VVM 310:n ohjauksen ja valvonnan tekstiviesteillä. Jos matkapuhelimessa on Androidkäyttöjärjestelmä, voit käyttää mobiilisovellusta "NIBE Mobile App".

Tuotenumero 067 073

## Ulkoinen sähkövastus ELK

Tämä lisävaruste vaatii lisävarusteen DEH 310 (porrasohjattu lisälämpö).

## ELK 15

Sähkövastus 15 kW, 3 x 400 V Tuotenumero 069 022

## Yläkaappi

Yläkaappi huonekorkeuteen 2050, 2150, 2200-2450 mm.

#### 2050 mm

Tuotenumero 056 177

#### **2150 mm** Tuotenumero 056 178

2200-2450 mm

Tuotenumero 056 179

# 12 Tekniset tiedot

Mitat ja varattavien mittojen koordinaatit

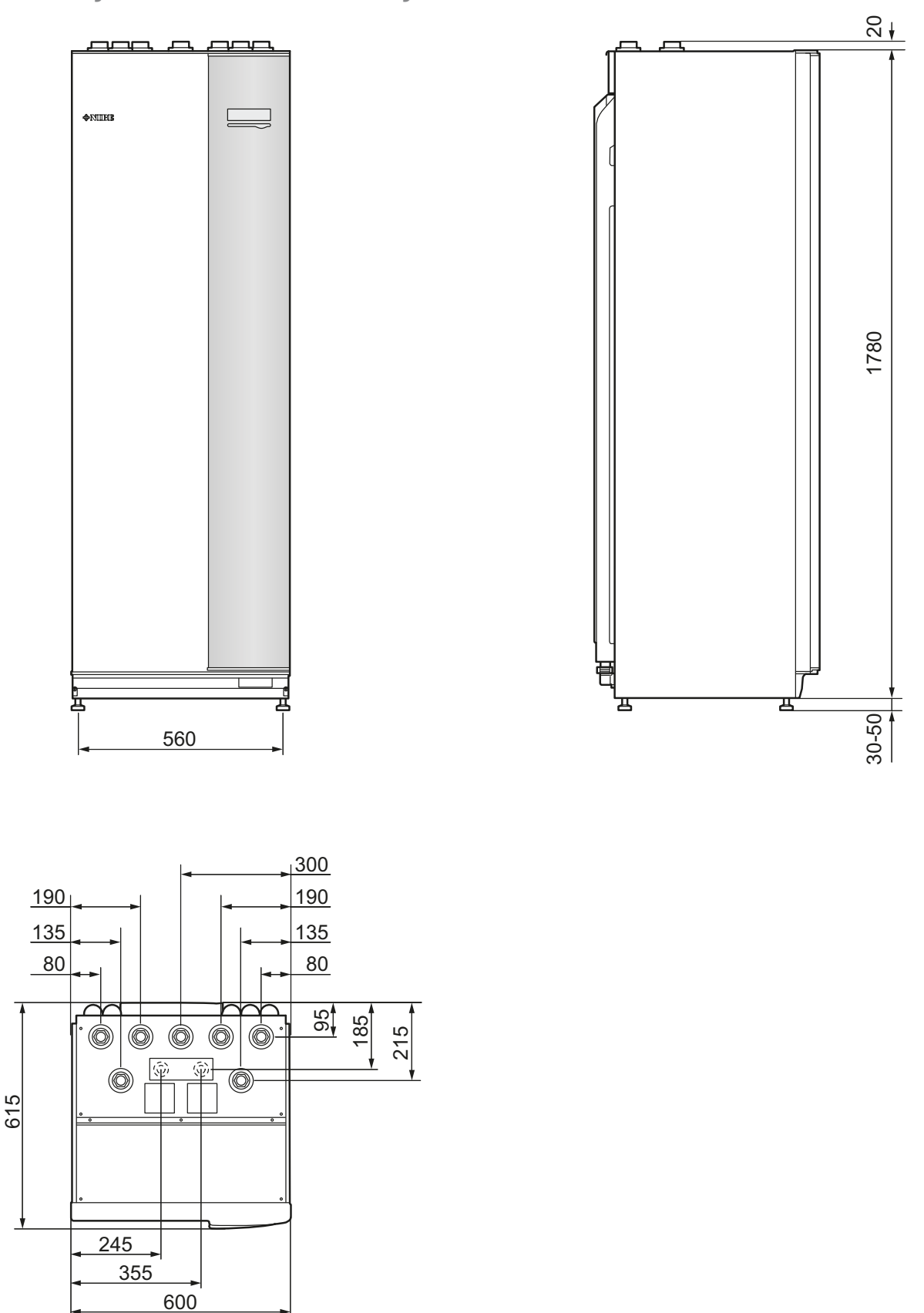

# Käyttövesikapasiteetti

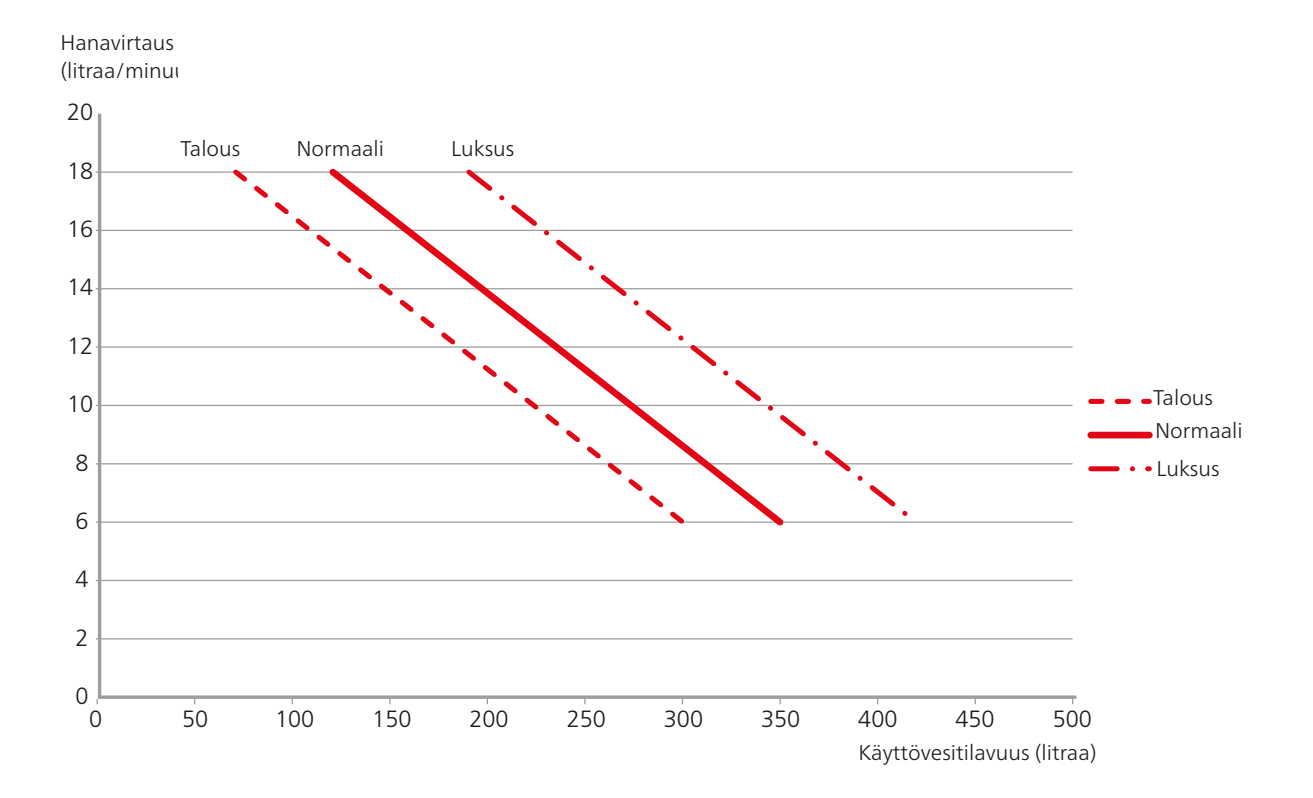

# Tekniset tiedot

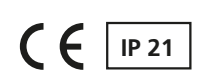

## 3x400V

| 3x400V                                                                             |          |                 |
|------------------------------------------------------------------------------------|----------|-----------------|
| Suurin lämpöpumpputeho NIBE F2025 ohjelmaversiolla 51 tai uudemmalla <sup>1)</sup> | kW       | 14              |
| Suurin lämpöpumpputeho NIBE F2026 ohjelmaversiolla 51 tai uudemmalla <sup>1)</sup> | kW       | 10              |
| Suurin lämpöpumpputeho NIBE F2300 <sup>1)</sup>                                    | kW       | 14              |
| Suurin lämpöpumpputeho NIBE F2040 <sup>1)</sup>                                    | kW       | 12              |
| Lisälämpöteho                                                                      | kW       | 12              |
| Sähkötiedot                                                                        | 1        |                 |
| Nimellisjännite                                                                    |          | 400V 3NAC 50 Hz |
| Maks. käyttövirta                                                                  | A        | 19,4            |
| Varoke                                                                             | A        | 20              |
| Teho, kiertovesipumppu                                                             | W        | 10 – 110        |
| Teho, latauspumppu                                                                 | W        | 10 - 110        |
| IP-luokka                                                                          |          | IP 21           |
| Lämmönjako                                                                         |          |                 |
| Energialuokka, kiertovesipumppu                                                    |          | matalaenergia   |
| Energialuokka, latauspumppu                                                        |          | matalaenergia   |
| Suurin järjestelmäpaine, lämmönjako                                                | MPa      | 0,3 (3 bar)     |
| Minimivirtaus                                                                      | litraa/h | 500             |
| Maks. KV-lämp                                                                      | °C       | 70              |
| Putkiliitännät                                                                     |          |                 |
| Lämmitysvesi                                                                       |          | G20 sisäp.      |
| Käyttövesiliitäntä                                                                 |          | G20 sisäp.      |
| Kylmävesiliitäntä                                                                  |          | G20 sisäp.      |
| Lämpöpumppuliitännät                                                               |          | G20 sisäp.      |
| Liitäntä paisuntasäiliölle                                                         |          | G20 sisäp.      |

<sup>1)</sup>Koskee ulkoilmalämpöpumppua lämpötilassa 7/45 °C (ulkolämpötila/menolämpötila)

| Muut                                                                     |           |                      |
|--------------------------------------------------------------------------|-----------|----------------------|
| Sisäyksikkö                                                              |           |                      |
| Kierukan tilavuus                                                        | litraa    | 17                   |
| Kokonaistilavuus, sisäyksikkö                                            | litraa    | 270                  |
| Tilavuus, puskurisäiliö                                                  | litraa    | 50                   |
| Varokepaine, kierukka                                                    | MPa (bar) | 1,0 (10 bar)         |
| Enimmäispaine, sisäyksikkö                                               | MPa (bar) | 0,3 (3 bar)          |
| Kapasiteetti, käyttövesituotanto EN 255-3 mukaan                         |           |                      |
| Tilavuus 40 °C Eko-tilassa                                               | litraa    | Katso käyrä, sivu 61 |
| Tilavuus 40 °C Normal-tilassa                                            | litraa    | Katso käyrä, sivu 61 |
| Tilavuus 40 °C Luksus-tilassa                                            | litraa    | Katso käyrä, sivu 61 |
| Mitat ja painot                                                          |           | ·                    |
| Leveys                                                                   | mm        | 600                  |
| Syvyys                                                                   | mm        | 615                  |
| Korkeus (ilman säätöjalkoja)                                             | mm        | 1800                 |
| Korkeus (ml. säätöjalat)                                                 | mm        | 1830 – 1850          |
| Vaadittu vapaa korkeus                                                   | mm        | 1910                 |
| Paino (ilman pakkausta ja ilman vettä)                                   | kg        | 140                  |
| Tuotenumero EMK 310 sisältyy (koskee vain Saksaa, Sveitsiä ja Itävaltaa) |           | 069 084              |
| Osanumero                                                                |           | 069 430              |

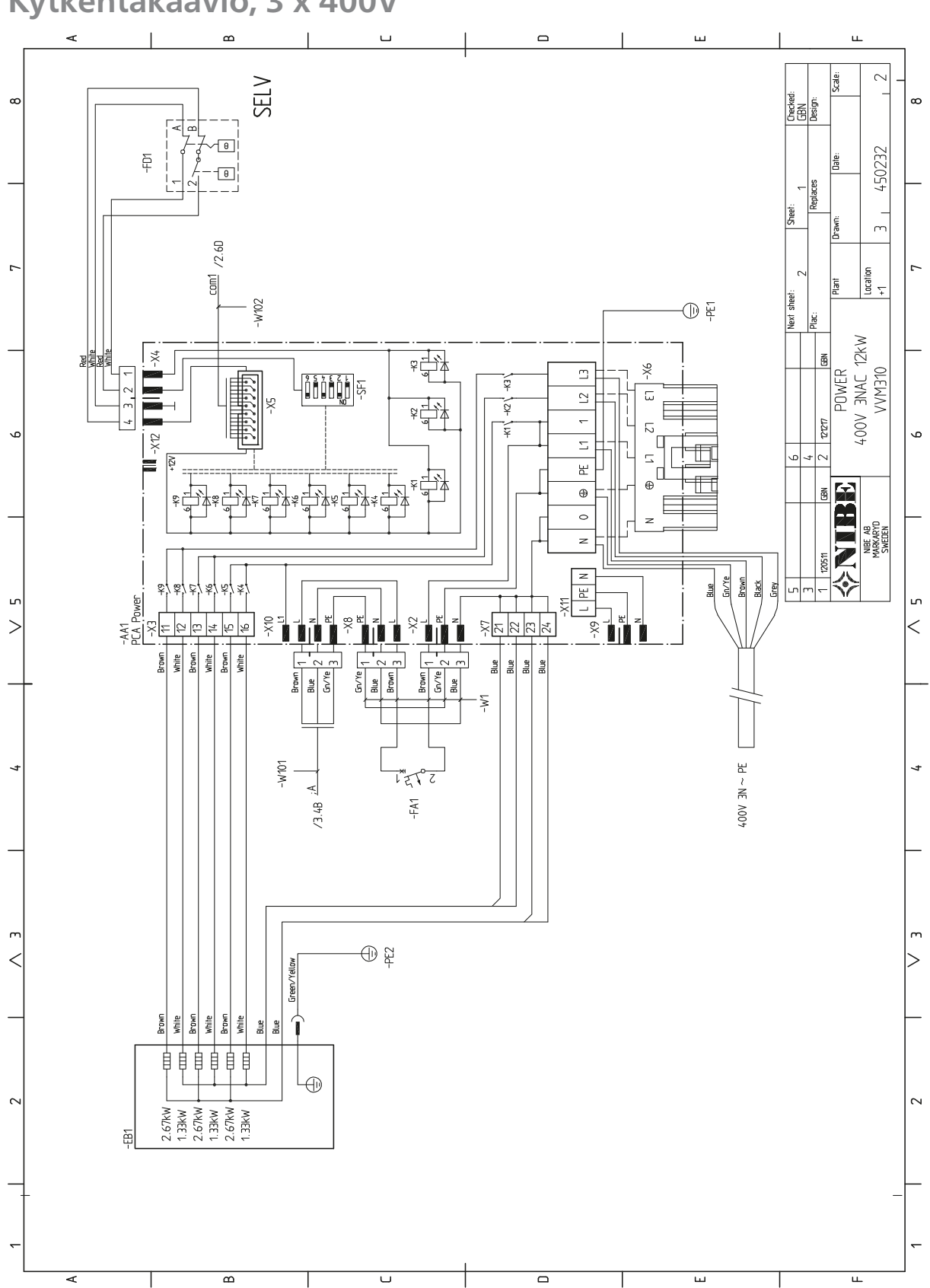

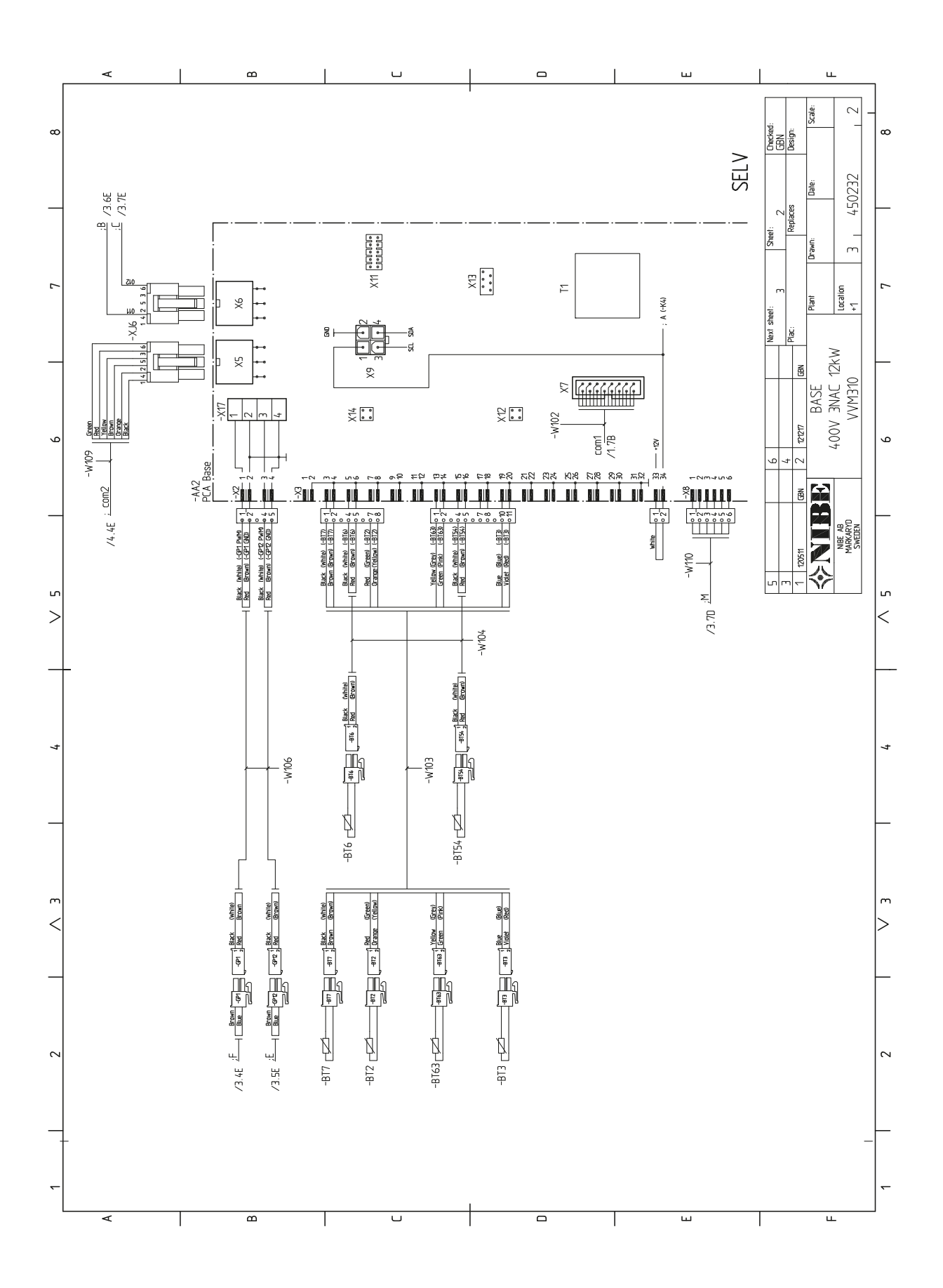

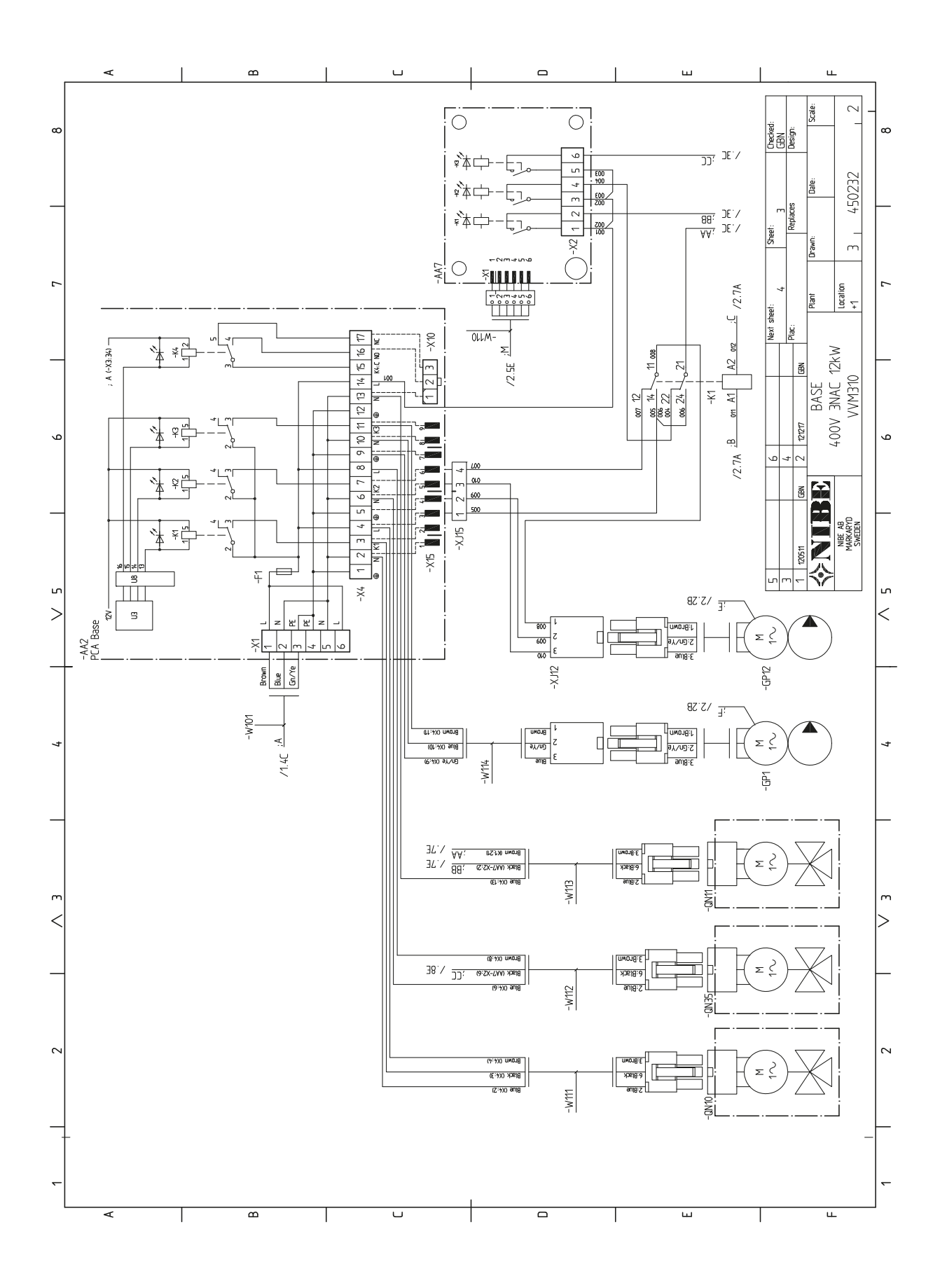

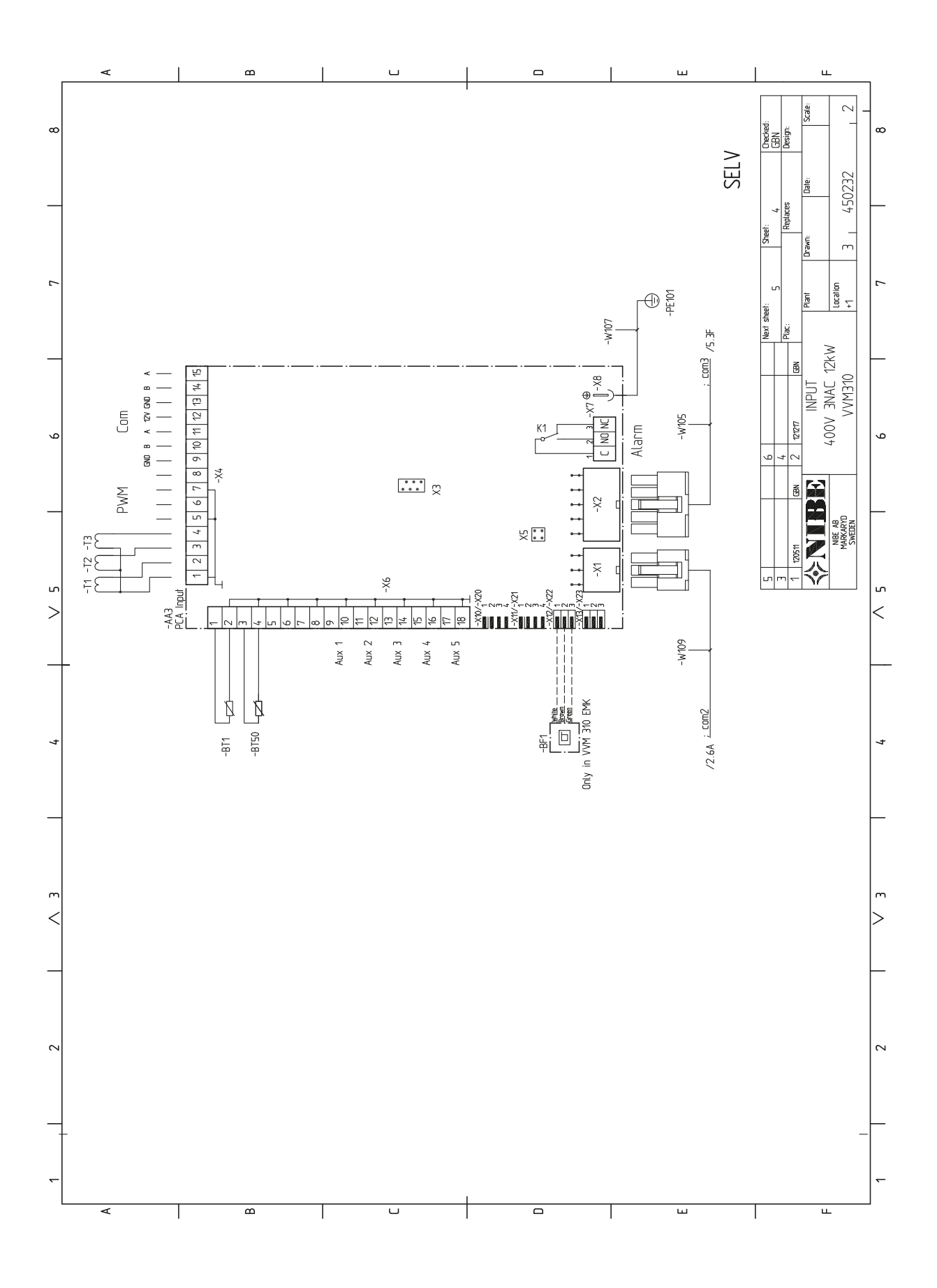

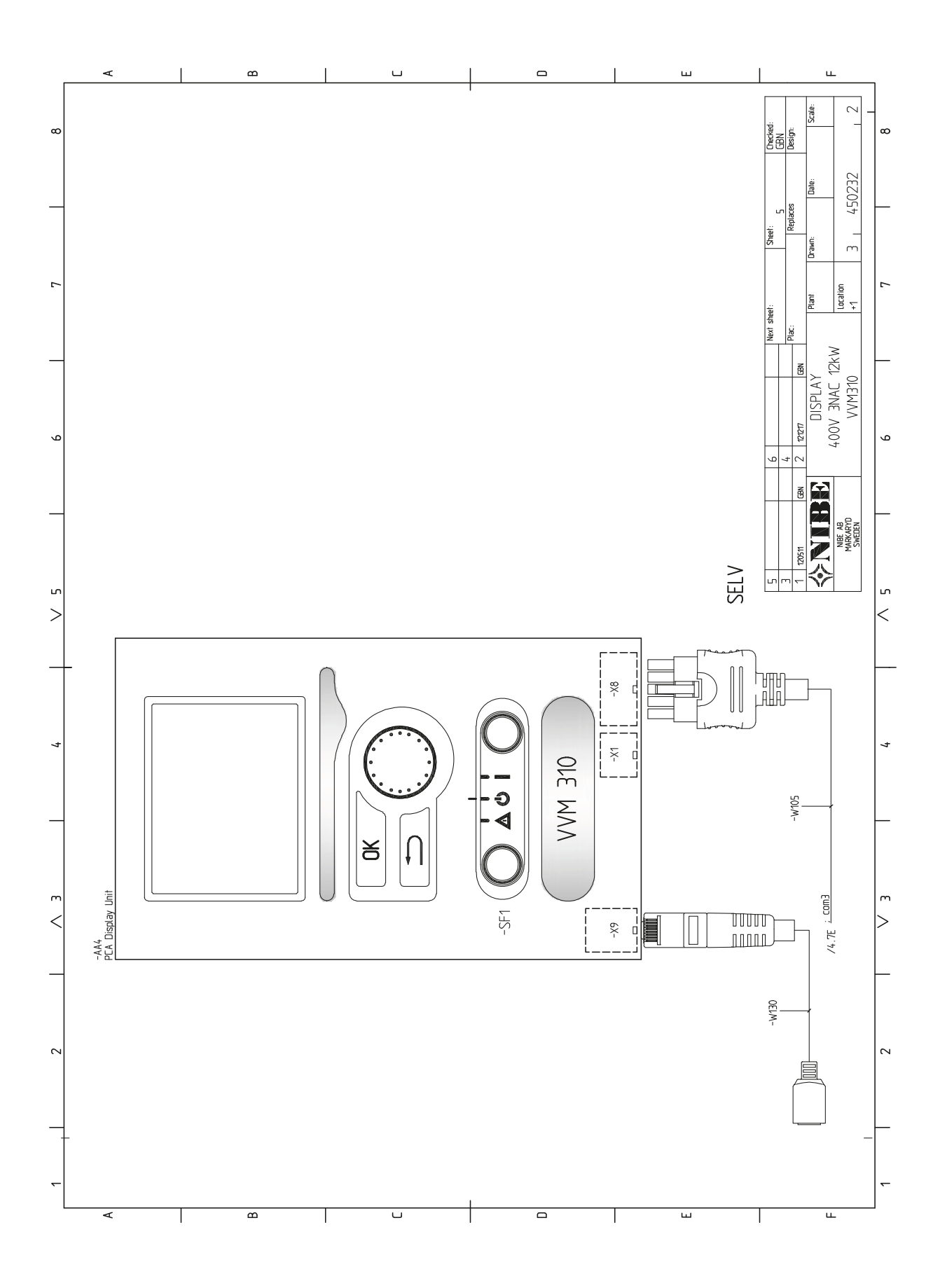

# 13 Asiahakemisto

## Asiahakemisto

#### Α

Allaslämmittimen kytkentä, 18 Aloitusopas, 31 Asennus, 5 Asennusten tarkastus, 3 Asennustila, 5 Asennusvaihtoehdot Kaksi tai useampia lämmitysjärjestelmiä, 16 Käyttövesikierron kytkeminen, 17 Lisälämminvesivaraaia, 13 Lämminvesivaraaja sähkövastuksella, 13 Asennusvaihtoehto, 13 Allaslämmittimen kytkentä, 18 EMK 310:n liitäntä, 16–17 Kylmän ja lämpimän veden liitäntä, 15, 18 Liitäntä lämpöpumppuun, 15 Liitäntä sähkökattilana, 15 Lämmitysjärjestelmän kytkeminen, 15 Ulkoisen lämmönlähteen kytkentä, 16 Ulkoisen sähkölämmönlähteen kytkentä, 16 Aseta arvo, 35 Asetukset, 24 Varatila, 24 Automaattivaroke, 19 AUX-tulojen mahdolliset valinnat, 26 AUX-tulojen mahdolliset valinnat (potentiaalivapaa vaihtava rele), 27

#### E

EMK 310:n liitäntä, 16–17 Esipaine, 10

#### Н

Huolto, 54 Huoltotoimenpiteet, 54 Huoltotoimenpiteet, 54 Lämminvesivaraajan tyhjennys, 54 Lämpötila-anturin tiedot, 54 USB-huoltoliitäntä, 54 Varatila, 54 Huonelämpötilan anturi, 22 Häiriöt, 57 Hälytys, 57 Hälytysten käsittely, 57 Vianetsintä, 57 Hälytysten käsittely, 57

#### J

Jälkisäätö, ilmaus, 32 Järjestelmäperiaate, 10

#### Κ

Kaapelipidike, 21 Kaksi tai useampia lämmitysjärjestelmiä, 16 Katkaisin, 33 Kiertovesipumppujen kytkentä, 30 Kosketin aktivoinnille "tilapäinen luksus", 27 Kosketin aktivoinnille "ulkoinen säätö", 27 Kosketin lämmityksen ulkoiselle estolle, 26 Kuljetus, 5 Kylmäveden ja käyttöveden liittäminen, 15, 18 Kytkentäkaavio, 3 x 400 V, 64 Käynnistys ilman lämpöpumppua, 32 Käynnistys ja säädöt, 29 Aloitusopas, 31 Valmistelut, 29 Käynnistys ja tarkastukset, 31 Pumpun nopeus, 32 Käyttö, 35 Käyttövesikapasiteetti, 61 Käyttövesikierron kytkentä, 17 Käyttövesisilmukan täyttö, 29 Käyttöönotto ja säätö Jälkisäätö, ilmaus, 32 Kiertovesipumppujen kytkentä, 30 Käynnistys ilman lämpöpumppua, 32 Käynnistys ja tarkastukset, 31 Täyttö ja ilmaus, 29 Käytä virtuaalinäppäimistöä, 36

#### L

Liitännät, 22 Liitäntä lämpöpumppuun, 15 Liitäntä sähkökattilana, 15 Lisätarvikkeiden liitäntä, 28 Lisävarusteet, 59 Luoksepääsy, sähkökytkentä, 20 Luukkujen irrotus, 7 Luukun irrotus, peruskortti, 20 Luukun irrotus, sähkövastuskortti, 20 Luukun irrotus, tulokortti, 20 Lämminvesivaraajan tyhjennys, 54 Lämmitysjärjestelmän, 29 Lämmitysjärjestelmän ilmaus, 29 Lämmitysjärjestelmän kytkeminen, 15 Lämmitysjärjestelmän tyhjennys, 30, 54 Lämpötila-anturin tiedot, 54 . Lämpötilarajoitin, 19 Palautus, 20

#### Μ

Merkintä, 2 Mitat ja putkiliitännät, 12 Mitat ja tilavaraukset, 60 Mukana toimitetut komponentit, 6

#### N Nävd

Näyttö, 33 Näyttöyksikkö, 33 Katkaisin, 33 Näyttö, 33 OK-painike, 33 Takaisin-painike, 33 Tilamerkkivalo, 33 Valitsin, 33

#### 0

Ohjaus, 33, 37 Ohjaus - Johdanto, 33 Ohjaus - valikot, 37 Ohjaus - Johdanto, 33 Näyttöyksikkö, 33 Valikkojärjestelmä, 34 Ohjaus - valikot, 37 Valikko 1 -SISÄILMASTO, 37 Valikko 2 -KÄYTTÖVESI, 41 Valikko 3 -INFO, 43 Valikko 4 -MIN LAITTEISTO, 44 Valikko 5 -HUOLTO, 49 Ohjevalikko, 31, 36 OK-painike, 33

#### Ρ

Pumpun nopeus, 32 Putkiliitännät, 10 Asennusvaihtoehto, 13 Järjestelmäperiaate, 10 Mitat ja putkiliitännät, 12 Suurin kattila- ja lämpöpatteritilavuus, 10 Symbolien selitykset, 11 Yleistä putkiliitännöistä, 10

#### S

Sarjanumero, 2 Selaa ikkunoita, 36 Sisävksikön rakenne, 8 Komponenttien sijainti, 8 Komponenttiluettelo, 9 Symbolien selitykset, 11 Symbolit, 2 Sähkökytkennät Asetukset, 24 Automaattivaroke, 19 Huonelämpötilan anturi, 22 Kaapelipidike, 21 Liitännät, 22 Lisätarvikkeiden liitäntä, 28 Luoksepääsy, sähkökytkentä, 20 Luukun irrotus, peruskortti, 20 Luukun irrotus, sähkövastuskortti, 20 Luukun irrotus, tulokortti, 20 Lämpötilarajoitin, 19 Sähköliitäntä, 22 Sähkövastus - enimmäisteho, 24 Ulkoiset liitäntämahdollisuudet, 26 Ulkolämpötilan anturi, 22 Valvontakytkin, 26 Yleistä, 19 Sähköliitännät, 19 Sähköliitäntä, 22 Sähkövastus - enimmäisteho, 24 Sähkövastuksen tehoportaat, 24 т Takaisin-painike, 33 Tekniset tiedot, 60, 62 Kytkentäkaavio, 3 x 400V, 64 Käyttövesikapasiteetti, 61 Mitat ja tilavaraukset, 60 Tekniset tiedot, 62 Tilamerkkivalo, 33 Toimitus ja käsittely, 5 Asennus, 5 Asennustila, 5 Kuljetus, 5 Luukkujen irrotus, 7 Mukana toimitetut komponentit, 6 Turvallisuusohjeita, 2 Asennusten tarkastus, 3 Sarjanumero, 2 Symbolit, 2 Yhteystiedot, 4 Turvallisuustiedot Merkintä, 2 Tärkeää, 2 Tärkeää tietoa Turvallisuusohjeita, 2 Täyttö ja ilmaus, 29

Käyttövesikierukan täyttö, 29 Lämmitysjärjestelmän, 29 Lämmitysjärjestelmän ilmaus, 29 Lämmitysjärjestelmän tyhjennys, 30

#### U

70

Ulkoisen lämmönlähteen kytkentä, 16 Ulkoisen sähkölämmönlähteen kytkentä, 16 Ulkoiset liitäntämahdollisuudet, 26 AUX-tulojen mahdolliset valinnat, 26 AUX-tulojen mahdolliset valinnat (potentiaalivapaa vaihtava rele), 27 Kosketin aktivoinnille "tilapäinen luksus", 27 Kosketin aktivoinnille "ulkoinen säätö", 27 Kosketin lämmityksen ulkoiselle estolle, 26 Ulkolämpötilan anturi, 22 USB-huoltoliitäntä, 54

#### V

Valikko 1 - SISÄILMASTO, 37 Valikko 2 - KÄYTTÖVESI, 41 Valikko 3 - INFO, 43 Valikko 4 - MIN LAITTEISTO, 44 Valikko 5 -HUOLTO, 49 Valikkojärjestelmä, 34 Aseta arvo, 35 Käyttö, 35 Käytä virtuaalinäppäimistöä, 36 Ohjevalikko, 31, 36 Selaa ikkunoita, 36 Valitse vaihtoehto, 35 Valitse valikko, 35 Valitse vaihtoehto, 35 Valitse valikko, 35 Valitsin, 33 Valmistelut, 29 Varatila, 24, 54 Teho varatilassa, 24 Vianetsintä, 57 Virtamuuntajan kytkentä, 26

#### Y

Yhteystiedot, 4
NIBE AB Sweden Hannabadsvägen 5 Box 14 SE-285 21 Markaryd info@nibe.se www.nibe.eu

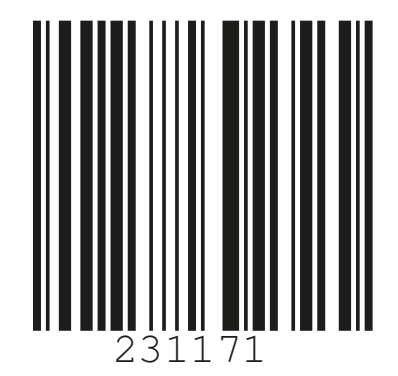